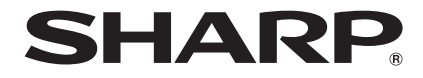

# AQUOS ケータイ SH-N01

取扱説明書

お買い上げいただき、誠にありがとうございました。 本書をよくお読みの上、正しくお使いください。

# 操作方法を確認する

| クイックスタートガイド(本体付属品)                                                                                                    |
|----------------------------------------------------------------------------------------------------|
| 基本的な機能の操作について説明しています。                                                                                                    |
| 取扱説明書(本書)                                                                                                    |
| <ul> <li>機能の詳しい案内や操作について説明しています。</li> <li>次のサイトでダウンロード</li> <li>http://k-tai.sharp.co.jp/support/other/shn01/</li> <li>manual/index.htm</li> <li>※最新情報がダウンロードできます。なお、URLおよび掲載内容については、将来予告なしに変更することがあります。</li> </ul> |
|                                                                                                    |
| <ul> <li>本書に記載している画面やイラストはイメージです。実際の<br/>製品とは異なる場合があります。</li> <li>本書で記載しているキーは、実際のデザインとは異なります。</li> <li>本書では、主に本体色「White」の場合で説明しています。</li> </ul>                                                                    |

- ◆本書の本文中においては、「SH-N01」を「本端末」または「端 末」と表記させていただいております。あらかじめご了承く ださい。
- ◆本書ではmicroSDカード、microSDHCカードを、「microSD カード」または「microSD」と記載しています。
- ◆本書の内容の一部または全部を無断転載することは禁止されています。
- ◆本書の内容に関して、将来予告なしに変更することがあります。

# 本体付属品

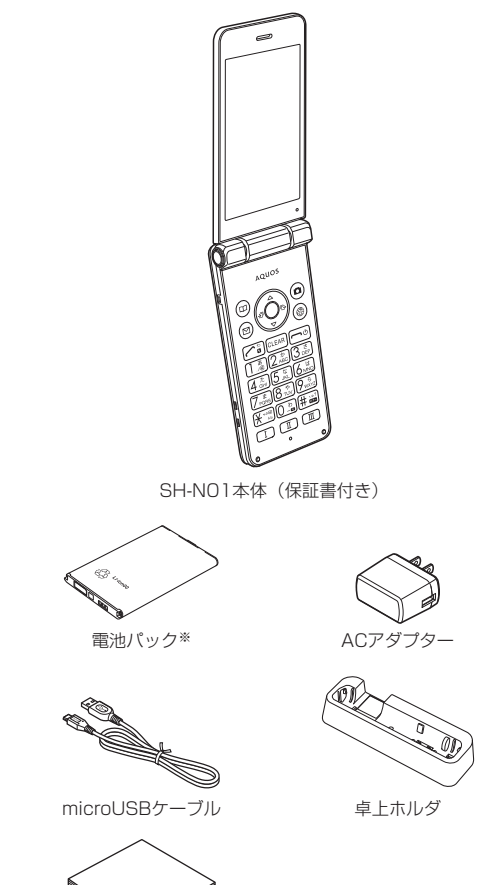

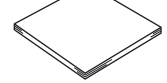

クイックスタートガイド

※お買い上げ時は、本体に取り付けられていません。本端末を使 用する前に、必ず本体に取り付けてください(LSPP.22「電池 パック」)。

# 目次

| 本端末のご利用について        | 2   |
|--------------------|-----|
| 安全上のご注意(必ずお守りください) | 3   |
| 取り扱い上のご注意          | 8   |
| 防水/防塵/耐衝撃性能        | 1 1 |

# ご使用前の確認と設定

| 夕如のなたし継出   | 1.4 |
|------------|-----|
| 合可の名がと成形   | 14  |
| 基本操作       | 15  |
| nanoSIMカード | 20  |
| 電池パック      |     |
| 充電         |     |
| 電源を入れる/切る  | 24  |
| 文字入力       | 24  |
| 初期設定       | 27  |
|            |     |

# 電話

| 電話をかける     | 31 |
|------------|----|
| 電話を受ける     | 33 |
| 通話中の操作     | 33 |
| 発信履歴/着信履歴  | 34 |
| 簡易留守録・音声メモ | 34 |
| プレフィックス設定  | 35 |
| 通話設定       | 35 |
|            | 35 |
|            |    |

# メール/ウェブブラウザ

| SMS     |  |
|---------|--|
| PCメール   |  |
| ウェブブラウザ |  |

# カメラ

| 静止画の撮影    |  |
|-----------|--|
| 動画の撮影     |  |
| バーコードリーダー |  |

# ツール/アプリ

| 歩数計       | 45 |
|-----------|----|
| アラーム      |    |
| カレンダー     |    |
| メモ帳       | 47 |
| 電卓        | 47 |
| PASSNOW   |    |
| データ引継     |    |
| ウィジェットシート | 51 |
| ミュージック    | 51 |
| 家族あんしん通知  | 52 |
|           |    |

# 本体設定

| 設定メニュー    | .53 |
|-----------|-----|
| 壁紙・ディスプレイ | 53  |
| 音・バイブ     | 54  |
| セキュリティ    | 54  |
| 省エネ・電池    | 56  |
| ネットワーク    | 57  |
| 位置情報      | 58  |
|           |     |

| その他     |    |
|---------|----|
| オールリセット | 60 |

# データ管理

|                     | ~ - |
|---------------------|-----|
| 本体メモリ(内部ストレージ)      | .61 |
| microSDカード(外部ストレージ) | 61  |
| ファイル操作              | .63 |
| パソコンとの接続            | .64 |

# データ通信

| 赤外線通信                     | 65 |
|---------------------------|----|
| Bluetooth <sup>®</sup> 通信 | 66 |

# 付録/索引

| メニュー一覧              |    |
|---------------------|----|
| トラブルシューティング (FAQ)   | 70 |
| 保証とアフターサービス         | 72 |
| ソフトウェア更新            | 73 |
| 主な仕様                | 74 |
| 携帯電話機の比吸収率(SAR)について |    |
| 輸出管理規制              |    |
| 知的財産権について           |    |
| 索引                  |    |

# 本端末のご利用について

- 本端末は、日本国内での使用を前提に作られています。 海外でのご使用につきましては、お客様の責任にて行っていた だきますよう、お願いいたします。 渡航先の国/地域の法令などに抵触する場合がありますので、 よくご確認の上ご使用ください。
- ●本端末はLTE・W-CDMA・無線LAN方式に対応しています。
- 本端末は無線を使用しているため、トンネル・地下・建物の中などで電波の届かないところ、屋外でも電波の弱いところ、携帯電話サービスエリア外ではご使用になれません。また、高層ビル・マンションなどの高層階で見晴らしの良い場所であってもご使用になれない場合があります。なお、電波が強くアンテナマークが4本表示されている状態で、移動せずに使用している場合でも通話が切れる場合がありますので、ご了承ください。
- ●本端末は電波を利用している関係上、第三者により通話を傍受されるケースもないとはいえません。しかし、LTE・W-CDMA方式では秘話機能をすべての通話について自動的にサポートしますので、第三者が受信機で傍受したとしても、ただの雑音としか聞き取れません。
- 本端末は音声をデジタル信号に変換して無線による通信を行っていることから、電波状態の悪いところへ移動するなど送信されてきたデジタル信号を正確に復元できない場合には、実際の音声と異なって聞こえる場合があります。
- お客様ご自身で本端末に登録された情報内容(電話帳、カレンダー、メモ帳、音声メモ・簡易留守録など)は、定期的にメモをとったり、microSDカードやパソコンなどの外部記録媒体に保管してくださるようお願いします。本端末の故障や修理、機種変更やその他の取り扱いなどによって、万が一、登録された情報内容が消失してしまうことがあっても、当社としては責任を負いかねますのであらかじめご了承ください。
- 本端末はパソコンなどと同様に、お客様がインストールを行う アブリやアクセスしたサイトなどによっては、お客様の端末の 動作が不安定になったり、お客様の位置情報や本端末に登録された個人情報などがインターネットを経由して外部に発信され 不正に利用される可能性があります。このため、ご利用される アブリやサイトなどの提供元および動作状況について十分にご 確認の上ご利用ください。
- microSDカードや端末の空き容量が少ない場合、起動中のアプリが正常に動作しなくなることがあります。その場合は保存されているデータを削除してください。
- ・お客様の電話番号(自局番号)は、待受画面で
   ・トレーン

   ・レーン

   ・プロフィール)で確認できます。
   ・
- 本端末では、マナーモードに設定中でも、着信音、操作音、各 種通知音以外の動作音声(カメラのシャッター音など)は消音 されません。
- 本端末は、データの同期や最新のソフトウェアパージョンを チェックするための通信、サーバーとの接続を維持するための 通信など一部自動的に通信を行う仕様となっています。また、 アブリのダウンロードや動画の視聴などデータ量の大きい通信 を行うと、パケット通信料が高額になりますので、パケット定 額サービスのご利用を強くおすすめします。
- お客様がご利用のアプリやサービスによっては、Wi-Fi接続中で あってもパケット通信料が発生する場合があります。
- 本端未のソフトウェアを最新の状態に更新することができます (ℓ𝔅 P.73「ソフトウェア更新」)。
- ご利用の端末のソフトウェアバージョンについては☞ P.60 「端末情報」
- 紛失に備え、画面のロックを設定し端末のセキュリティを確保 してください(☞ P.54「セキュリティ」)。
- 万が一紛失した場合は、SNSなどのサービスを他の人に利用されないように、パソコンなどより各種アカウントのパスワードを変更してください。
- アプリおよびサービス内容は、将来予告なく変更される場合が あります。

- Google™が提供するサービスについては、Google Inc.の利用 規約をお読みください。またその他のウェブサービスについて は、それぞれの利用規約をお読みください。
- 利用規約などが表示された場合は、画面の指示に従って操作してください。
- テザリングのご利用には、パケット定額サービスのご利用を強くおすすめします。
- ディスプレイは、非常に高度な技術を駆使して作られておりますが、一部に点灯しないドット(点)や常時点灯するドット(点)が存在する場合があります。これはディスプレイの特性であり、 故障ではありませんのであらかじめご了承ください。
- 市販のオプション品については、当社では動作保証はいたしませんので、あらかじめご了承ください。

# 安全上のご注意(必ずお守りくださ い)

- ご使用の前に、この「安全上のご注意」をよくお読みの上、正 しくお使いください。
- ここに示した注意事項は、お使いになる人や、他の人への危害、 財産への損害を未然に防ぐための内容を記載していますので、 必ずお守りください。
- 次の表示の区分は、表示内容を守らず、誤った使用をした場合 に生じる危害や損害の程度を説明しています。

| <u> </u> 企 旋    | この表示は、取り扱いを誤った場<br>合、「死亡または重傷(*1)を負<br>う危険が切迫して生じることが想<br>定される」内容です。                                   |
|-----------------|----------------------------------------------------------------------------------------------------|
| ⚠警告             | この表示は、取り扱いを誤った場<br>合、「死亡または重傷(** <sup>1</sup> )を負<br>う可能性が想定される」内容です。                                  |
| <u></u><br>(注意) | この表示は、取り扱いを誤った場<br>合、「軽傷(* <sup>2</sup> )を負う可能性が想<br>定される場合および物的損害(* <sup>3</sup> )<br>の発生が想定される」内容です。 |

- 重傷:失明・けが・やけど(高温・低温)・感電・骨折・中 **%**1 毒などで後遺症が残るもの、および治療に入院・長期の通 院を要するものを指します。
- ※2 軽傷:治療に入院や長期の通院を要さない、けが・やけど (高温・低温)・感電などを指します。
- жЗ 物的損害:家屋・家財および家畜・ペット等にかかわる拡 大損害を指します。
- ■次の絵表示の区分は、お守りいただく内容を説明しています。

| <b>○</b><br>禁止     | 禁止(してはいけないこと)を示す記号です。                      |
|--------------------|--------------------------------------------|
| <b>公</b> 府禁止       | 分解してはいけないことを示す記号です。                        |
| <b>()</b><br>水濡れ禁止 | 水がかかる場所で使用したり、水に濡らした<br>りしてはいけないことを示す記号です。 |
| 深れ手禁止              | 濡れた手で扱ってはいけないことを示す記号<br>です。                |
| 日本                 | 指示に基づく行為の強制(必ず実行していた<br>だくこと)を示す記号です。      |
| 電源プラグ<br>を抜く       | 電源プラグをコンセントから抜いていただく<br>ことを示す記号です。         |

#### 「安全上のご注意」は、下記の7項目に分けて説明しています。

- ●本端末、電池パック、ACアダプター、microUSBケーブル、 卓上ホルダ、nanoSIMカードの取り扱いについて(共通)
- ACアダプター、microUSBケーブル、卓上ホルダの取り扱い
- について......P.6 ● nanoSIMカードの取り扱いについて..... P.7
- 医用電気機器近くでの取り扱いについて ..... P.7
- 材質一覧..... P.7

# 本端末、電池パック、ACアダプター、 microUSBケーブル、卓上ホルダ、nanoSIM カードの取り扱いについて(共通)

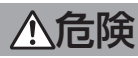

| 日前                           | 本端末には、必ず付属のACアダプター・microUSB<br>ケーブルをご使用ください。<br>指定以外のものを使用した場合は、電池パックの漏液、発<br>熱、破裂、発火や、ACアダプター・microUSBケーブル<br>の発熱、発火、故障などの原因となります。                                 |
|------------------------------|----------------------------------------------------------------------------------------------------|
| <b>公</b><br>禁止               | 高温になる場所や熱のこもりやすい場所(火のそば、<br>暖房器具のそば、こたつや布団の中、直射日光の当た<br>る場所、炎天下の車内など)で使用、保管、放置しな<br>いでください。<br>火災、やけど、けが、感電などの原因となります。                                              |
| <b>公</b><br>禁止               | 電子レンジ、IH調理器などの加熱調理器、圧力釜など<br>の高圧容器に入れたり、近くに置いたりしないでくだ<br>さい。<br>火災、やけど、けが、感電などの原因となります。                                                                             |
| <b>公</b><br>禁止               | 砂や土、泥をかけたり、直に置いたりしないでくださ<br>い。また、砂などが付着した手で触れないでください。<br>火災、やけど、けが、感電などの原因となります。<br>防水/防塵性能については以下をご参照ください。<br>☞P.11「防水/防塵/耐衝撃性能」                                   |
| $\bigotimes_{\underline{k}}$ | 水などの液体(飲料水、汗、海水、ペットの尿など)<br>で濡れた状態では、充電しないでください。<br>火災、やけど、けが、感電などの原因となります。<br>防水性能については以下をご参照ください。<br>☞P.11「防水/防塵/耐衝撃性能」                                           |
| <b>公</b><br>禁止               | 本端末にmicroUSBケーブルをうまく取り付けできな<br>いときは、無理に行わないでください。microUSBプ<br>ラグの向きを確かめてから、取り付けや接続を行って<br>ください。<br>電池パックを漏液、発熱、破裂、発火させるなどの原因と<br>なります。また外部接続端子を破損、焼損させる原因とな<br>ります。 |
| 分解禁止                         | <b>分解、改造をしないでください。</b><br>火災、やけど、けが、感電などの原因となります。                                                                                                    |
| <b>()</b><br>水濡れ禁止           | 水などの液体(飲料水、汗、海水、ペットの尿など)<br>で濡らさないでください。<br>火災、やけど、けが、感電などの原因となります。<br>防水性能については以下をご参照ください。<br>☞P.11「防水/防塵/耐衝撃性能」                                                   |
| <br>水濡れ禁止                    | 充電端子や外部接続端子に水などの液体(飲料水、汗、<br>海水、ペットの尿など)を入れないでください。<br>火災、やけど、けが、感電などの原因となります。<br>防水性能については以下をご参照ください。<br>℃多P.11「防水/防塵/耐衝撃性能」                                       |

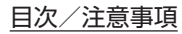

| <u><u></u> ▲警告</u> |  |
|--------------------|--|
|--------------------|--|

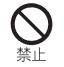

埜止

落下させる、踏みつける、投げつけるなど強い力や衝 撃、振動を与えないでください。 火災、やけど、けが、感電、故障、破損などの原因となり ます。 充電端子や外部接続端子に導電性異物(金属片、鉛筆 の芯など)を接触させたり、ほこりが内部に入ったり しないようにしてください。 火災、やけど、けが、感電などの原因となります。 使用中や充電中に、布団などで覆ったり、包んだりし ないでください。 火災、やけどなどの原因となります。 所定の充電時間を超えても充電が完了しない場合は、 充電を中止してください。 過充電などにより、火災、やけど、けがなどの原因となり 指示 ます。 ガソリンスタンドなど引火性ガスが発生する可能性の ある場所や粉塵が発生する場所に立ち入る場合は必ず 指示 事前に本端末の電源を切り、充電をしている場合は中 止してください。 引火性ガスなどが発生する場所で使用すると、爆発や火災 などの原因となります。 使用中、充電中、保管中に、異臭、異音、発煙、発熱、 変色、変形などの異常がみられた場合は次の作業を 指示 行ってください。 電源プラグをコンセントから抜く。 本端末の電源を切る。 電池パックを本端末から取り外す。 上記の作業を行わないと、火災、やけど、けが、感電など の原因となります。 注音 破損したまま使用しないでください。 火災、やけど、けがなどの原因となります。 ぐらついた台の上や傾いた場所など、不安定な場所に は置かないでください。バイブレータ設定中は特にご 注意ください。 落下して、けが、故障、破損などの原因となります。 湿気やほこりの多い場所や高温になる場所での使用、 保管はしないでください。 火災、やけど、感電などの原因となります。 防水/防塵性能については以下をご参照ください。 ☞P.11「防水/防塵/耐衝撃性能」 子供が使用する場合は、保護者が取り扱いの方法を教

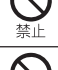

え、誤った使いかたをさせないでください。 けがなどの原因となります。 乳幼児の手の届く場所に置かないでください。 誤って飲み込んだり、けが、感電などの原因となります。

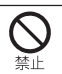

本端末からmicroUSBケーブルを取り外す際は、コー ドを引っ張らず、microUSBケーブルのmicroUSB プラグを持って取り外してください。 コードを引っ張るとコードが傷ついたり、端子の破損によ る火災や感電などの原因となります。

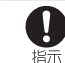

本端末を長時間連続使用される場合や充電中は温度が 高くなることがありますのでご注意ください。また、 眠ってしまうなどして、意図せず長時間触れることが ないようご注意ください。

アプリ、通話、データ通信、動画視聴など、長時間の使用 や充電中は、本端末や電池パック、ACアダプター・ microUSBケーブルの温度が高くなることがあります。 温度の高い部分に直接長時間触れるとお客様の体質や体調 によっては肌の赤みやかゆみ、かぶれ、低温やけどなどの 原因となります。

### 本端末の取り扱いについて

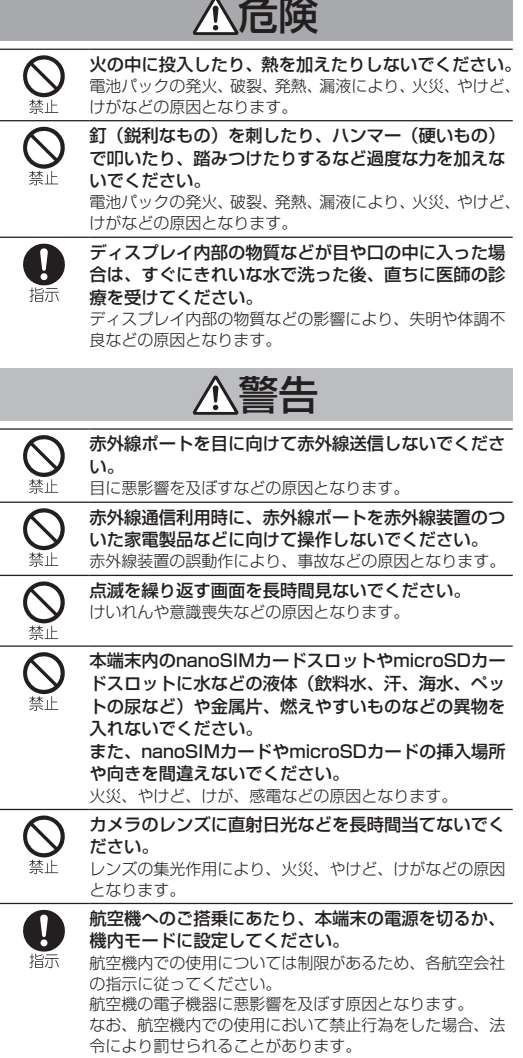

| 日指示                                                                                                    | 病院での使用については、各医療機関の指示に従って<br>ください。<br>使用を禁止されている場所では、本端末の電源を切ってく                                                                                                    | <b>○</b><br>禁止 | <b>リアカバーを外したまま使用しないでください。</b><br>やけど、けが、感電などの原因となります。                                                                                                    |
|----------------------------------------------------------------------------------------------------|----------------------------------------------------------------------------------------------------|----------------|----------------------------------------------------------------------------------------------------|
|                                                                                                    | ださい。<br>電子機器や医用電気機器に悪影響を及ぼす原因となります。                                                                                                    | 日指示            | 自動車内で使用する場合、自動車メーカーもしくは販<br>売業者に、電波による影響についてご確認の上ご使用<br>ください。運転中は使用しないでください。                                                                                                    |
| 日指示                                                                                                    | ハンズフリーに設定して通話するときや、大きな音で<br>着信音が鳴っているとき、待ち受け中などは、必ず本<br>端末を耳から離してください。                                                                                                    |                | 車種によっては、まれに車載電子機器に悪影響を及ぼす原<br>因となりますので、その場合は直ちに使用を中止してくだ<br>さい。                                                                                                    |
|                                                                                                    | また、イヤホンマイクなどを本端末に装着し、ゲーム<br>や動画・音楽再生などをする場合は、適度なボリュー<br>ムに調節してください。<br>音量が大きすぎたり、長時間連続して使用したりすると難<br>聴などの原因となります。<br>また、周囲の音が聞こえにくいと、事故の原因となります。                                                                                                    | 目指示            | 本端末の使用により、皮膚に異状が生じた場合は、直ちに使用をやめ、医師の診療を受けてください。お客様の体質や体調によっては、かゆみ、かぶれ、湿疹などが生じることがあります。<br>各箇所の材質については以下をご参照ください。<br>ぼずP.7 「材質一覧」                                                                                                    |
| し指示                                                                                                    | 心臓の弱い方は、着信バイブレータ(振動)や着信音量の設定に注意してください。 心臓に悪影響を及ぼす原因となります。                                                                                                    | 日指示            | 本端末を開閉する際は、指などの体の一部を挟まない<br>ようご注意ください。<br>けがなどの原因となります。                                                                                                    |
| し指示                                                                                                    | 医用電気機器などを装着している場合は、医用電気機器メーカーもしくは販売業者に、電波による影響についてご確認の上ご使用ください。<br>医用電気機器などに悪影響を及ぼす原因となります。                                                                                                    | 日指示            | 本端末の受話ロ/スピーカー部、カメラ部に磁気を発<br>生する部品を使用しているため、金属片(カッターの<br>刃やホチキスの針など)が付着していないことを確認<br>してください。                                                                                                    |
|                                                                                                    | 高精度な制御や微弱な信号を取り扱う電子機器の近く                                                                                                    |                | 付着物により、けがなどの原因となります。                                                                                                    |
| 指示                                                                                                    | Cは、本端木の電源を切うこください。<br>電子機器が誤動作するなどの悪影響を及ぼす原因となりま<br>す。<br>※ご注音いただきたい電子機器の例                                                                                                    | 日指示            | ディスプレイを見る際は、十分明るい場所で、ある程<br>度の距離をとってください。<br>暗い場所や近くで見ると視力低下などの原因となります。                                                                                                    |
|                                                                                                    | 補聴器、植込み型心臓ペースメーカおよび植込み型除細動<br>器、その他の医用電気機器、その他の自動制御機器など。<br>植込み型心臓ペースメーカおよび植込み型除細動器、その                                                                                                    | 電池パ            | ックの取り扱いについて                                                                                                    |
|                                                                                                    | 他の医用電気機器をご使用される方は、各医用電気機器<br>メーカーもしくは販売業者に電波による影響についてご確<br>認ください。                                                                                                    |                | <u>小</u> 危険                                                                                                    |
|                                                                                                    |                                                                                                    |                |                                                                                                    |
| し指示                                                                                                    | ディスプレイ部やカメラのレンズを破損した際には、<br>割れたガラスや露出した本端末の内部にご注意ください。<br>破損部や露出部に触れると、やけど、けが、感電などの原因となります。                                                                                                    | <b>○</b><br>禁止 | 金属片(ネックレスやヘアピンなど)や導電性異物な<br>どと接続端子が触れないようにしてください。また、<br>それらのものと一緒に持ち運んだり、保管したりしな<br>いでください。<br>電池パックの発火、破裂、発熱、漏液により、火災、やけど、<br>けがなどの原因となります。                                                                                                    |
|                                                                                                    | ディスブレイ部やカメラのレンズを破損した際には、<br>割れたガラスや露出した本端末の内部にご注意ください。<br>破損部や露出部に触れると、やけど、けが、感電などの原因となります。                                                                                                    |                | <ul> <li>金属片(ネックレスやヘアビンなど)や導電性異物などと接続端子が触れないようにしてください。また、それらのものと一緒に持ち運んだり、保管したりしないでください。</li> <li>電池バックの発火、破裂、発熱、漏液により、火災、やけど、けがなどの原因となります。</li> <li>電池バックを本端末にうまく取り付けできない場合は、無理に取り付けないでください。</li> <li>電池バックの屋火、破裂、発熱、漏液により、火災、やけど、けがなどの原因となります</li> </ul>                                                                                                    |
| <b>し</b><br>指示<br>※止                                                                                                    | ディズブレイ部やカメラのレンズを破損した際には、<br>割れたガラスや露出した本端末の内部にご注意ください。<br>破損部や露出部に触れると、やけど、けが、感電などの原因となります。 たた定意 ストラップなどを持って本端末を振り回さないでください。 本人や他の人、周囲の物に当たり、けがなどの事故の原因となります。                                                                                                    |                | <ul> <li>金属片(ネックレスやヘアビンなど)や導電性異物などと接続端子が触れないようにしてください。また、それらのものと一緒に持ち運んだり、保管したりしないでください。</li> <li>電池バックの発火、破裂、発熱、漏液により、火災、やけど、けがなどの原因となります。</li> <li>電池バックを本端末にうまく取り付けできない場合は、無理に取り付けないでください。</li> <li>電池バックの発火、破裂、発熱、漏液により、火災、やけど、けがなどの原因となります。</li> <li>火の中に投入したり、熱を加えたりしないでください。</li> <li>電池バックの発火、破裂、発熱、漏液により、火災、やけど、けがなどの原因となります。</li> </ul>                                                                                                    |
| 1       1         1       1         1       1         1       1         1       1         1       1         1       1         1       1         1       1         1       1         1       1         1       1         1       1         1       1         1       1         1       1         1       1         1       1         1       1         1       1         1       1         1       1         1       1         1       1         1       1         1       1         1       1         1       1         1       1         1       1         1       1         1       1         1       1         1       1         1       1         1       1         1       1         1       1 <td< th=""><th><ul> <li>ディズブレイ部やカメラのレンズを破損した際には、割れたガラスや露出した本端末の内部にご注意ください。</li> <li>破損部や露出部に触れると、やけど、けが、感電などの原因となります。</li> <li>              からって、して、して、して、して、して、して、して、して、して、して、して、して、して</li></ul></th><th></th><th><ul> <li>金属片(ネックレスやヘアピンなど)や導電性異物などと接続端子が触れないようにしてください。また、それらのものと一緒に持ち運んだり、保管したりしないでください。</li> <li>電池パックの発火、破裂、発熱、漏液により、火災、やけど、けがなどの原因となります。</li> <li>電池パックを本端末にうまく取り付けできない場合は、無理に取り付けないでください。</li> <li>電池パックを本端末にうまく取り付けできない場合は、無理に取り付けないでください。</li> <li>電池パックの発火、破裂、発熱、漏液により、火災、やけど、けがなどの原因となります。</li> <li>火の中に投入したり、熱を加えたりしないでください。</li> <li>電池パックの発火、破裂、発熱、漏液により、火災、やけど、けがなどの原因となります。</li> <li>(鋭利なもの)を刺したり、ハンマー(硬いもの)で叩いたり、踏みつけたりするなど過度な力を加えない。</li> <li>電池パックの発火、破裂、発熱、漏液により、火災、やけど、</li> </ul></th></td<>                                                                                                    | <ul> <li>ディズブレイ部やカメラのレンズを破損した際には、割れたガラスや露出した本端末の内部にご注意ください。</li> <li>破損部や露出部に触れると、やけど、けが、感電などの原因となります。</li> <li>              からって、して、して、して、して、して、して、して、して、して、して、して、して、して</li></ul>                                                                                                    |                | <ul> <li>金属片(ネックレスやヘアピンなど)や導電性異物などと接続端子が触れないようにしてください。また、それらのものと一緒に持ち運んだり、保管したりしないでください。</li> <li>電池パックの発火、破裂、発熱、漏液により、火災、やけど、けがなどの原因となります。</li> <li>電池パックを本端末にうまく取り付けできない場合は、無理に取り付けないでください。</li> <li>電池パックを本端末にうまく取り付けできない場合は、無理に取り付けないでください。</li> <li>電池パックの発火、破裂、発熱、漏液により、火災、やけど、けがなどの原因となります。</li> <li>火の中に投入したり、熱を加えたりしないでください。</li> <li>電池パックの発火、破裂、発熱、漏液により、火災、やけど、けがなどの原因となります。</li> <li>(鋭利なもの)を刺したり、ハンマー(硬いもの)で叩いたり、踏みつけたりするなど過度な力を加えない。</li> <li>電池パックの発火、破裂、発熱、漏液により、火災、やけど、</li> </ul>                                                                                                    |
| 1       1         1       1         1       1         1       1         1       1         1       1         1       1         1       1         1       1         1       1         1       1         1       1         1       1         1       1         1       1         1       1         1       1         1       1         1       1         1       1         1       1         1       1         1       1         1       1         1       1         1       1         1       1         1       1         1       1         1       1         1       1         1       1         1       1         1       1         1       1         1       1         1       1         1       1 <td< th=""><th><ul> <li>ディスプレイ部やカメラのレンズを破損した際には、<br/>割れたガラスや露出した本端末の内部にご注意ください。</li> <li>破損部や露出部に触れると、やけど、けが、感電などの原因となります。</li> <li> <b>企ごご</b> </li> <li>ストラップなどを持って本端末を振り回さないでください。</li> <li>本人や他の人、周囲の物に当たり、けがなどの事故の原因となります。       </li> <li>モーションセンサーのご利用にあたっては、必ず周囲の安全を確認し、本端末をしっかりと握り、必要以上に振り回さないでください。</li> <li>けがなどの事故の原因となります。</li> <li>ディスプレイを破損し、内部の物質などが漏れた場合には、前の中席やか響性などではたいでください。</li> </ul></th><th></th><th><ul> <li>金属片(ネックレスやヘアピンなど)や導電性異物などと接続端子が触れないようにしてください。また、それらのものと一緒に持ち運んだり、保管したりしないでください。</li> <li>電池バックの発火、破裂、発熱、漏液により、火災、やけど、けがなどの原因となります。</li> <li>電池バックを本端末にうまく取り付けできない場合は、無理に取り付けないでください。</li> <li>電池バックの発火、破裂、発熱、漏液により、火災、やけど、けがなどの原因となります。</li> <li>火の中に投入したり、熱を加えたりしないでください。</li> <li>電池バックの発火、破裂、発熱、漏液により、火災、やけど、けがなどの原因となります。</li> <li>釘(鋭利なもの)を刺したり、ハンマー(硬いもの)で叩いたり、踏みつけたりするなど過度な力を加えないでください。</li> <li>電池バックの発火、破裂、発熱、漏液により、火災、やけど、けがなどの原因となります。</li> </ul></th></td<>                                                                                                    | <ul> <li>ディスプレイ部やカメラのレンズを破損した際には、<br/>割れたガラスや露出した本端末の内部にご注意ください。</li> <li>破損部や露出部に触れると、やけど、けが、感電などの原因となります。</li> <li> <b>企ごご</b> </li> <li>ストラップなどを持って本端末を振り回さないでください。</li> <li>本人や他の人、周囲の物に当たり、けがなどの事故の原因となります。       </li> <li>モーションセンサーのご利用にあたっては、必ず周囲の安全を確認し、本端末をしっかりと握り、必要以上に振り回さないでください。</li> <li>けがなどの事故の原因となります。</li> <li>ディスプレイを破損し、内部の物質などが漏れた場合には、前の中席やか響性などではたいでください。</li> </ul>                                                                                                    |                | <ul> <li>金属片(ネックレスやヘアピンなど)や導電性異物などと接続端子が触れないようにしてください。また、それらのものと一緒に持ち運んだり、保管したりしないでください。</li> <li>電池バックの発火、破裂、発熱、漏液により、火災、やけど、けがなどの原因となります。</li> <li>電池バックを本端末にうまく取り付けできない場合は、無理に取り付けないでください。</li> <li>電池バックの発火、破裂、発熱、漏液により、火災、やけど、けがなどの原因となります。</li> <li>火の中に投入したり、熱を加えたりしないでください。</li> <li>電池バックの発火、破裂、発熱、漏液により、火災、やけど、けがなどの原因となります。</li> <li>釘(鋭利なもの)を刺したり、ハンマー(硬いもの)で叩いたり、踏みつけたりするなど過度な力を加えないでください。</li> <li>電池バックの発火、破裂、発熱、漏液により、火災、やけど、けがなどの原因となります。</li> </ul>                                                                                                    |
| 1       1         1       1         1       1         1       1         1       1         1       1         1       1         1       1         1       1         1       1         1       1         1       1         1       1         1       1         1       1         1       1         1       1         1       1         1       1         1       1         1       1         1       1         1       1         1       1         1       1         1       1         1       1         1       1         1       1         1       1         1       1         1       1         1       1         1       1         1       1         1       1         1       1         1       1 <td< th=""><th><ul> <li>ディスブレイ部やカメラのレンズを破損した際には、<br/>割れたガラスや露出した本端末の内部にご注意ください。</li> <li>破損部や露出部に触れると、やけど、けが、感電などの原因となります。</li> <li> <b>企ごご意</b> </li> <li>ストラップなどを持って本端末を振り回さないでください。</li> <li>本人や他の人、周囲の物に当たり、けがなどの事故の原因となります。         </li> <li>モーションセンサーのご利用にあたっては、必ず周囲の安全を確認し、本端末をしっかりと握り、必要以上に振り回さないでください。              けがなどの事故の原因となります。      </li> <li>ディスブレイを破損し、内部の物質などが漏れた場合には、顔や手などの皮膚や衣類などにつけないでください。              日や皮膚への傷害などを起こす原因となります。      </li> </ul></th><th></th><th><ul> <li>金属片(ネックレスやヘアビンなど)や導電性異物などと接続端子が触れないようにしてください。また、それらのものと一緒に持ち運んだり、保管したりしないでください。</li> <li>電池パックの発火、破裂、発熱、漏液により、火災、やけど、けがなどの原因となります。</li> <li>電池パックを本端末にうまく取り付けできない場合は、無理に取り付けないでください。</li> <li>電池パックの発火、破裂、発熱、漏液により、火災、やけど、けがなどの原因となります。</li> <li>火の中に投入したり、熱を加えたりしないでください。</li> <li>電池パックの発火、破裂、発熱、漏液により、火災、やけど、けがなどの原因となります。</li> <li>釘(鋭利なもの)を刺したり、ハンマー(硬いもの)で叩いたり、踏みつけたりするなど過度な力を加えないでください。</li> <li>電池パックの発火、破裂、発熱、漏液により、火災、やけど、けがなどの原因となります。</li> <li>ゴ(ジクの発火、破裂、発熱、漏液により、火災、やけど、けがなどの原因となります。</li> <li>電池パックの発火、破裂、発熱、漏液により、火災、やけど、見がなどの原因となります。</li> <li>電池パックを本端末に取り付けるときは、電池パックの向きが正しいかを確かめてください。</li> <li>誤った向きで取り付けると、電池パックの発火、破裂、発熱、漏液により、火災、やけど、けがなどの原因となります。</li> </ul></th></td<> | <ul> <li>ディスブレイ部やカメラのレンズを破損した際には、<br/>割れたガラスや露出した本端末の内部にご注意ください。</li> <li>破損部や露出部に触れると、やけど、けが、感電などの原因となります。</li> <li> <b>企ごご意</b> </li> <li>ストラップなどを持って本端末を振り回さないでください。</li> <li>本人や他の人、周囲の物に当たり、けがなどの事故の原因となります。         </li> <li>モーションセンサーのご利用にあたっては、必ず周囲の安全を確認し、本端末をしっかりと握り、必要以上に振り回さないでください。              けがなどの事故の原因となります。      </li> <li>ディスブレイを破損し、内部の物質などが漏れた場合には、顔や手などの皮膚や衣類などにつけないでください。              日や皮膚への傷害などを起こす原因となります。      </li> </ul>                                                                                                    |                | <ul> <li>金属片(ネックレスやヘアビンなど)や導電性異物などと接続端子が触れないようにしてください。また、それらのものと一緒に持ち運んだり、保管したりしないでください。</li> <li>電池パックの発火、破裂、発熱、漏液により、火災、やけど、けがなどの原因となります。</li> <li>電池パックを本端末にうまく取り付けできない場合は、無理に取り付けないでください。</li> <li>電池パックの発火、破裂、発熱、漏液により、火災、やけど、けがなどの原因となります。</li> <li>火の中に投入したり、熱を加えたりしないでください。</li> <li>電池パックの発火、破裂、発熱、漏液により、火災、やけど、けがなどの原因となります。</li> <li>釘(鋭利なもの)を刺したり、ハンマー(硬いもの)で叩いたり、踏みつけたりするなど過度な力を加えないでください。</li> <li>電池パックの発火、破裂、発熱、漏液により、火災、やけど、けがなどの原因となります。</li> <li>ゴ(ジクの発火、破裂、発熱、漏液により、火災、やけど、けがなどの原因となります。</li> <li>電池パックの発火、破裂、発熱、漏液により、火災、やけど、見がなどの原因となります。</li> <li>電池パックを本端末に取り付けるときは、電池パックの向きが正しいかを確かめてください。</li> <li>誤った向きで取り付けると、電池パックの発火、破裂、発熱、漏液により、火災、やけど、けがなどの原因となります。</li> </ul>                             |
| 1       1         1       1         1       1         1       1         1       1         1       1         1       1         1       1         1       1         1       1         1       1         1       1         1       1         1       1         1       1         1       1         1       1         1       1         1       1         1       1         1       1         1       1         1       1         1       1         1       1         1       1         1       1         1       1         1       1         1       1         1       1         1       1         1       1         1       1         1       1         1       1         1       1         1       1 <td< th=""><th><ul> <li>ディズブレイ部やカメラのレンズを破損した際には、<br/>割れたガラスや露出した本端末の内部にご注意ください。</li> <li>破損部や露出部に触れると、やけど、けが、感電などの原因となります。</li> <li></li></ul></th><th></th><th><ul> <li>金属片(ネックレスやヘアビンなど)や導電性異物などと接続端子が触れないようにしてください。また、それらのものと一緒に持ち運んだり、保管したりしないでください。</li> <li>電池バックの発火、破裂、発熱、漏液により、火災、やけど、けがなどの原因となります。</li> <li>電池バックを本端末にうちく取り付けできない場合は、無理に取り付けないでください。</li> <li>電池バックの発火、破裂、発熱、漏液により、火災、やけど、けがなどの原因となります。</li> <li>火の中に投入したり、熱を加えたりしないでください。</li> <li>電池バックの発火、破裂、発熱、漏液により、火災、やけど、けがなどの原因となります。</li> <li>釘(鋭利なもの)を刺したり、ハンマー(硬いもの)で叩いたり、踏みつけたりするなど過度な力を加えないでください。</li> <li>電池バックの発火、破裂、発熱、漏液により、火災、やけど、けがなどの原因となります。</li> <li>電池バックの発火、破裂、発熱、漏液により、火災、やけど、けがなどの原因となります。</li> <li>電池バックを本端末に取り付けるときは、電池バックの高か正しいかを確かめてください。</li> <li>誤った向きで取り付けると、電池バックの発火、破裂、発熱、漏液により、火災、やけど、けがなどの原因となります。</li> <li>電池バック内部の物質などが目の中に入ったときは、</li> </ul></th></td<>                                                                                                    | <ul> <li>ディズブレイ部やカメラのレンズを破損した際には、<br/>割れたガラスや露出した本端末の内部にご注意ください。</li> <li>破損部や露出部に触れると、やけど、けが、感電などの原因となります。</li> <li></li></ul>                                                                                                    |                | <ul> <li>金属片(ネックレスやヘアビンなど)や導電性異物などと接続端子が触れないようにしてください。また、それらのものと一緒に持ち運んだり、保管したりしないでください。</li> <li>電池バックの発火、破裂、発熱、漏液により、火災、やけど、けがなどの原因となります。</li> <li>電池バックを本端末にうちく取り付けできない場合は、無理に取り付けないでください。</li> <li>電池バックの発火、破裂、発熱、漏液により、火災、やけど、けがなどの原因となります。</li> <li>火の中に投入したり、熱を加えたりしないでください。</li> <li>電池バックの発火、破裂、発熱、漏液により、火災、やけど、けがなどの原因となります。</li> <li>釘(鋭利なもの)を刺したり、ハンマー(硬いもの)で叩いたり、踏みつけたりするなど過度な力を加えないでください。</li> <li>電池バックの発火、破裂、発熱、漏液により、火災、やけど、けがなどの原因となります。</li> <li>電池バックの発火、破裂、発熱、漏液により、火災、やけど、けがなどの原因となります。</li> <li>電池バックを本端末に取り付けるときは、電池バックの高か正しいかを確かめてください。</li> <li>誤った向きで取り付けると、電池バックの発火、破裂、発熱、漏液により、火災、やけど、けがなどの原因となります。</li> <li>電池バック内部の物質などが目の中に入ったときは、</li> </ul>                                              |
| <ul> <li>●</li> <li>道示</li> <li>●</li> <li>○</li> <li>禁止</li> <li>●</li> <li>○</li> <li>禁止</li> <li>●</li> <li>○</li> <li>禁止</li> </ul>                                                                                                    | <ul> <li>ディズブレイ部やカメラのレンズを破損した際には、<br/>割れたガラスや露出した本端末の内部にご注意ください。</li> <li>破損部や露出部に触れると、やけど、けが、感電などの原因となります。</li> <li> <b>企工定意</b> </li> <li>ストラップなどを持って本端末を振り回さないでください。</li> <li>本人や他の人、周囲の物に当たり、けがなどの事故の原因となります。         </li> <li>モーションセンサーのご利用にあたっては、必ず周囲の安全を確認し、本端末をしっかりと握り、必要以上に振り回さないでください。         けがなどの事故の原因となります。     </li> <li>ディズブレイを破損し、内部の物質などが漏れた場合には、顔や手などの皮膚や衣類などにつけないでください。         日や皮膚への傷害などを起こす原因となります。     </li> <li>アウェックは、なぐたされの、などが目や口に入った場合や、皮膚や衣類に付着した場合は、すぐにされいな水で洗い流してください。         また、目や口に入った場合は、洗浄後直ちに医師の診療を受けてください。     </li> <li>リアカバーを取り外す際は、必要以上に力を入れないでください。</li> </ul> |                | <ul> <li>金属片(ネックレスやヘアピンなど)や導電性異物などと接続端子が触れないようにしてください。また、それらのものと一緒に持ち運んだり、保管したりしないでください。</li> <li>電池バックの発火、破裂、発熱、漏液により、火災、やけど、けがなどの原因となります。</li> <li>電池バックを本端末にうまく取り付けできない場合は、無理に取り付けないでください。</li> <li>電池バックを本端末にうまく取り付けできない場合は、無理に取り付けないでください。</li> <li>電池バックの発火、破裂、発熱、漏液により、火災、やけど、けがなどの原因となります。</li> <li>火の中に投入したり、熱を加えたりしないでください。</li> <li>電池バックの発火、破裂、発熱、漏液により、火災、やけど、けがなどの原因となります。</li> <li>釘(鋭利なもの)を刺したり、ハンマー(硬いもの)で叩いたり、踏みつけたりするなど過度な力を加えないのでください。</li> <li>電池バックの発火、破裂、発熱、漏液により、火災、やけど、けがなどの原因となります。</li> <li>電池バックの発火、破裂、発熱、漏液により、火災、やけど、けがなどの原因となります。</li> <li>電池バック内部の物質などが目の中に入ったときは、こすらず、すぐにきれいな水で洗った後、直ちに医師の診療を受けてください。</li> <li>電池バック内部の物質などの影響により、失明などの原因となり思す。</li> </ul>                                |
| 1       1         1       1         1       1         1       1         1       1         1       1         1       1         1       1         1       1         1       1         1       1         1       1         1       1         1       1         1       1         1       1         1       1         1       1         1       1         1       1         1       1         1       1         1       1         1       1         1       1         1       1         1       1         1       1         1       1         1       1         1       1         1       1         1       1         1       1         1       1         1       1         1       1         1       1 <td< th=""><th><ul> <li>ディスブレイ部やカメラのレンズを破損した際には、<br/>割れたガラスや露出した本端末の内部にご注意ください。</li> <li>破損部や露出部に触れると、やけど、けが、感電などの原因となります。</li> <li></li></ul></th><th></th><th><ul> <li>金属片(ネックレスやヘアピンなど)や導電性異物な<br/>どと接続端子が触れないようにしてください。また、<br/>それらのものと一緒に持ち運んだり、保管したりしないでください。</li> <li>電池バックの発火、破裂、発熱、漏液により、火災、やけど、けがなどの原因となります。</li> <li>電池バックを本端末にうまく取り付けできない場合<br/>は、無理に取り付けないでください。</li> <li>電池バックを本端末にうまく取り付けできない場合<br/>は、無理に取り付けないでください。</li> <li>電池バックの発火、破裂、発熱、漏液により、火災、やけど、<br/>けがなどの原因となります。</li> <li>火の中に投入したり、熱を加えたりしないでください。</li> <li>電池バックの発火、破裂、発熱、漏液により、火災、やけど、<br/>けがなどの原因となります。</li> <li>釘(鋭利なもの)を刺したり、ハンマー(硬いもの)<br/>で叩いたり、踏みつけたりするなど過度な力を加えないでください。</li> <li>電池バックの発火、破裂、発熱、漏液により、火災、やけど、<br/>けがなどの原因となります。</li> <li>電池バックを本端末に取り付けるときは、電池バック<br/>の向きが正しいかを確かめてください。</li> <li>こすらず、すぐにきれいな水で洗った後、直ちに医師<br/>の診療を受けてください。</li> <li>電池バック内部の物質などの影響により、失明などの原因となり原因となります。</li> </ul></th></td<>                                                                                                    | <ul> <li>ディスブレイ部やカメラのレンズを破損した際には、<br/>割れたガラスや露出した本端末の内部にご注意ください。</li> <li>破損部や露出部に触れると、やけど、けが、感電などの原因となります。</li> <li></li></ul>                                                                                                    |                | <ul> <li>金属片(ネックレスやヘアピンなど)や導電性異物な<br/>どと接続端子が触れないようにしてください。また、<br/>それらのものと一緒に持ち運んだり、保管したりしないでください。</li> <li>電池バックの発火、破裂、発熱、漏液により、火災、やけど、けがなどの原因となります。</li> <li>電池バックを本端末にうまく取り付けできない場合<br/>は、無理に取り付けないでください。</li> <li>電池バックを本端末にうまく取り付けできない場合<br/>は、無理に取り付けないでください。</li> <li>電池バックの発火、破裂、発熱、漏液により、火災、やけど、<br/>けがなどの原因となります。</li> <li>火の中に投入したり、熱を加えたりしないでください。</li> <li>電池バックの発火、破裂、発熱、漏液により、火災、やけど、<br/>けがなどの原因となります。</li> <li>釘(鋭利なもの)を刺したり、ハンマー(硬いもの)<br/>で叩いたり、踏みつけたりするなど過度な力を加えないでください。</li> <li>電池バックの発火、破裂、発熱、漏液により、火災、やけど、<br/>けがなどの原因となります。</li> <li>電池バックを本端末に取り付けるときは、電池バック<br/>の向きが正しいかを確かめてください。</li> <li>こすらず、すぐにきれいな水で洗った後、直ちに医師<br/>の診療を受けてください。</li> <li>電池バック内部の物質などの影響により、失明などの原因となり原因となります。</li> </ul> |

# り扱いについて

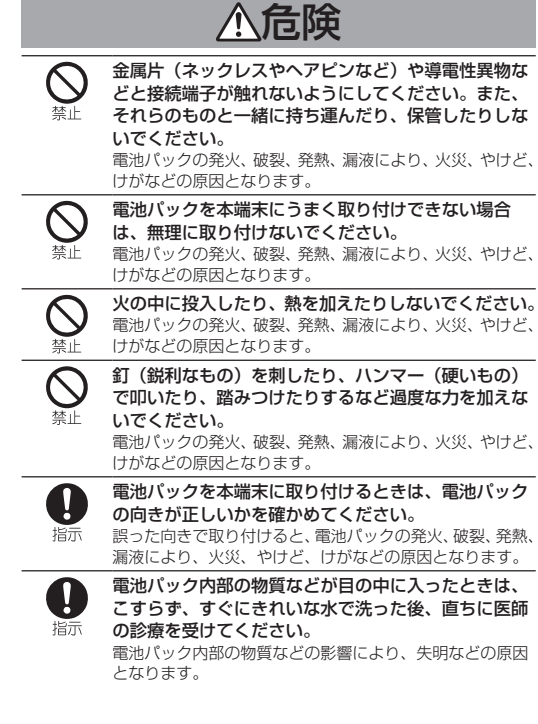

| ⚠警告 |  |
|-----|--|
|-----|--|

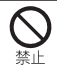

ļ

指示

異臭、発熱、変色、変形などの異常がみられた場合は、 使用しないでください。 電池パックの発火、破裂、発熱、漏液により、火災、やけど、 けがなどの原因となります。 電池パックが漏液したり、異臭がしたりするときは、 直ちに使用をやめて火気から遠ざけてください。 漏液した液体に引火し、発火、破裂などの原因となります。 ペットなどが電池パックに噛みつかないようご注意く ださい。 電池パックの発火、破裂、発熱、漏液により、火災、やけど、 けがなどの原因となります。 電池パック内部の物質などが漏れた場合は、顔や手な どの皮膚につけないでください。 目や皮膚への傷害などを起こす原因となります。 内部の物質などが目や口に入った場合や、皮膚や衣類に付 着した場合は、すぐにきれいな水で洗い流してください。 また、日や口に入った場合は、洗浄後直ちに医師の診療を 受けてください。 不要になった本端末を一般のゴミと一緒に捨てないで ください。 「保証書に記載のお問い合わせ先」までお問い合わせくださ い。適切に処理いたします。 濡れた電池パックを使用したり充電したりしないでく ださい。 電池パックの発火、破裂、発熱、漏液により、火災、やけど、 けがなどの原因となります。 ACアダプター、microUSBケーブル、卓上ホ 警告 microUSBケーブルのコードが傷んだら使用しないで ください。 火災、やけど、感電などの原因となります。 ACアダプター・microUSBケーブルや卓上ホルダは、 風呂場などの湿気の多い場所では使用しないでくださ

# ルダの取り扱いについて

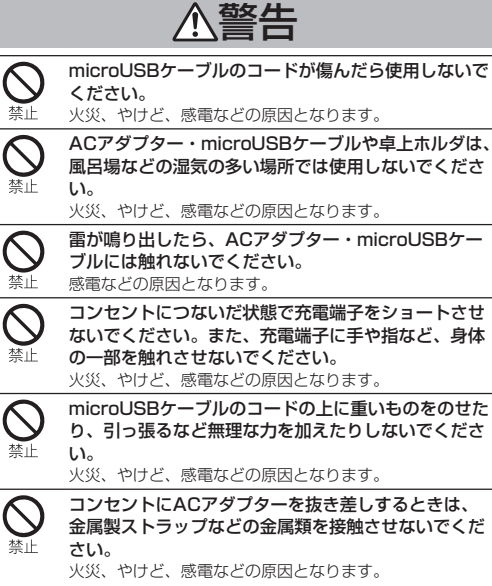

|                                                                                                    | ACアダプターに海外旅行用の変圧器(トラベルコン<br>バーター)を使用しないでください。<br>発火 発動 感電などの原因となります。                                                       |
|----------------------------------------------------------------------------------------------------|----------------------------------------------------------------------------------------------------|
|                                                                                                    | 元八、元光、芯电などの床因となります。                                                                                                    |
|                                                                                                    | 本端末にACアダプターとmicroUSBケーブルを接続<br>した状態で、接続部に無理な力を加えないでください。<br>火災、やけど、けが、感電などの原因となります。                                        |
| このまたまでは、 このまたまでは、 このまたまたまでは、 このまたまたまでは、 このまたまでは、 このまたまでは、 このまたまでは、 このまたまでは、 このまたまでは、 このまたまでは、 このまたまでは、 このまたまでは、 このまたまでは、 このまたまでは、 このまたまでは、 このまたまでは、 このまたまでは、 このまたまでは、 このまたまでは、 これままでは、 このまたまでは、 これまままでは、 これまままでは、 これままま これまままま これままままま これまままままま これまままままま これまままままま これまままままま これままままま これまままままま これまままままま これまままままま これまままままま これまままままま これまままままま これまままままま これままままま これまままままま これまままままま これまままままま これまままままま これままままま これままま これままま これまままま これままま これままま これままま これままま これまま これままま これままま これまま これままま これまま これままま これままま これまま これままま これままま これまま これままま これまま これままま これままま これまま これままま これままま これまま これままま これまま これまま これままま これまま これまま これまま これまま これままま これまま これまま これままま これまま これままま これまま これまま これままま これまま これまま これまま これまま これままま これま これ | 濡れた手でACアダプター・microUSBケーブルのコー<br>ドや充電端子、電源ブラグ、卓上ホルダに触れないで<br>ください。<br>火災、やけど、感電などの原因となります。                                  |
| 日前                                                                                                    | プラグにほこりがついたときは、ACアダプターを持っ<br>てプラグをコンセントから抜き、乾いた布などで拭き<br>取ってください。<br>ほこりが付着した状態で使用すると、火災、やけど、感電<br>などの原因となります。             |
| 日前                                                                                                    | ACアダプターをコンセントに差し込むときは、確実<br>に差し込んでください。<br>確実に差し込まないと、火災、やけど、感電などの原因と<br>なります。                                             |
| し指示                                                                                                    | 本端末にmicroUSBケーブルを抜き差しする場合は、<br>コードを引っ張るなど無理な力を加えず、接続する端<br>子に対してまっすぐ抜き差ししてください。<br>正しく抜き差ししないと、火災、やけど、けが、感電など<br>の原因となります。 |
| 日前                                                                                                    | 充電端子が曲がるなど変形した場合は、直ちに使用を<br>やめてください。また、変形を元に戻しての使用もや<br>めてください。<br>充電端子のショートにより、火災、やけど、けが、感電な<br>どの原因となります。                |
| 電源プラグ                                                                                                    | 使用しない場合は、ACアダプターの電源プラグをコ<br>ンセントから抜いてください。<br>電源プラグを差したまま放置すると、VSS、やけど、けが、                                                 |
| 電振クラク                                                                                                    | 電などの原因となります。                                                                                                    |
| 電源プラグ<br>を抜く                                                                                                    | 水などの液体(飲料水、汗、海水、ペットの尿など)<br>が入った場合は、直ちに電源プラグをコンセントから<br>抜いてください。<br>火災、やけど、感電などの原因となります。                                   |
| 電源プラグ<br>を抜く                                                                                                    | お手入れの際は、電源ブラグをコンセントから抜いて<br>行ってください。<br>抜かずに行うと、火災、やけど、感電などの原因となります。                                                       |
| ⚠注意                                                                                                    |                                                                                                    |
| <b>○</b><br>禁止                                                                                                    | コンセントにつないだ状態でACアダブター・<br>microUSBケーブルに長時間触れないでください。<br>やけどなどの原因となります。                                                      |
|                                                                                                    |                                                                                                    |

# nanoSIMカードの取り扱いについて

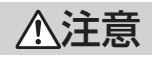

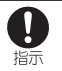

nanoSIMカードを取り扱う際は指などの体の一部を 傷つけないよう、切断面にご注意ください。 けがなどの原因となります。

# 医用電気機器近くでの取り扱いについて

# 、警告

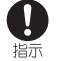

植込み型心臓ペースメーカおよび植込み型除細動器な どの医用電気機器を装着されている場合は、装着部か ら本端末を15cm以上離して携行および使用してくだ さい。

電波により医用電気機器の作動に悪影響を及ぼす原因とな ります。

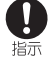

自宅療養などにより医療機関の外で、植込み型心臓 ペースメーカおよび植込み型除細動器以外の医用電気 機器を使用される場合には、電波による影響について 個別に医用電気機器メーカーなどにご確認ください。 電波により医用電気機器の作動に悪影響を及ぼす原因とな ります。

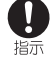

身動きが自由に取れないなど、周囲の方と15cm未満 に近づくおそれがある場合には、事前に本端末を電波 の出ない状態に切り替えてください(機内モードまた は電源オフなど)。

付近に植込み型心臓ペースメーカおよび植込み型除細動器 などの医用電気機器を装着している方がいる可能性があり ます。電波により医用電気機器の作動に悪影響を及ぼす原 因となります。

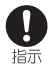

医療機関内における本端末の使用については、各医療 機関の指示に従ってください。 医用電気機器の作動に悪影響を及ぼす原因となります。

### 材質一覧 ■ 端末

#### 使用筒所 材質/表面処理 アクリル樹脂+PC樹脂/ハ-外装 (ディスプレイ面) ドコート 外装 (ディスプレイ背面) アクリル樹脂/ハードコート PA樹脂(ガラス入り)/塗装、 外装(ディスプレイ面の側面) ハードコート 外装 (キー面) UV硬化樹脂 PA樹脂(ガラス入り)/塗装、 外装(キー面の側面) ハードコート 上側:PA樹脂(ガラス入り)/ 塗装、ハードコート 外装(ヒンジ部) 下側:PC樹脂+ABS樹脂/塗 装、ハードコート PC樹脂+ABS樹脂/塗装、八一 外装 (ヒンジ部の側面) ドコート PC樹脂+ABS樹脂(ガラス入 外装 (アンテナ部) り)/金メッキ+塗装 外装 (ネジ) SUS 外装(電池収納面シール) PET樹脂 外装 (電池収納面金属部) 洋白 カメラパネル アクリル樹脂/ハードコート 操作キー(飾りを含む) UV硬化樹脂

| 使用箇所                    | 材質/表面処理                                 |
|-------------------------|-----------------------------------------|
| サイドキー                   | PC樹脂/塗装、ハードコート                          |
| クイックオープンボタン(樹<br>脂部)    | PC樹脂                                    |
| クイックオープンボタン(金<br>属部)    | アルミニウム/アルマイト処理                          |
| 充電端子                    | SUS/金メッキ                                |
| 外部接続端子(樹脂部)             | PA樹脂                                    |
| 外部接続端子(金属部)             | SUS+銅合金/錫メッキ、金<br>メッキ                   |
| 赤外線ポート                  | アクリル樹脂                                  |
| microSDカードスロットカ<br>バー   | SUS                                     |
| microSDカードスロット(金<br>属部) | 銅合金/金メッキ                                |
| microSDカードスロット(樹<br>脂部) | LCP樹脂                                   |
| nanoSIMカードスロットカ<br>バー   | SUS                                     |
| nanoSIMカードスロット(金<br>属部) | 銅合金/金メッキ                                |
| nanoSIMカードスロット(樹<br>脂部) | LCP樹脂                                   |
| 電池端子(コネクタ本体)            | PA4T                                    |
| 電池端子                    | 銅合金/金メッキ                                |
| 当たりカバー                  | UV硬化樹脂                                  |
| 外装(電池収納部)               | PA樹脂(ガラス入り)                             |
| リアカバー本体(パッキン含<br>む)     | PC樹脂(ガラス入り)+シリ<br>コンゴム/塗装、ハードコート、<br>印刷 |

#### ■ 雷池パック

| 使用箇所    | 材質/表面処理       |
|---------|---------------|
| 電池パック本体 | PC樹脂          |
| 端子部     | 銅合金/金メッキ      |
| 水濡れシール  | 上質紙/PET樹脂     |
| ラベル     | PET樹脂/マットニス印刷 |

#### ■ ACアダプター

| 使用箇所                | 材質/表面処理  |
|---------------------|----------|
| ACアダプターケース          | PC樹脂     |
| ACアダプター電源プラグ部樹<br>脂 | PBT樹脂    |
| ACアダプター電源プラグ        | 真鍮/Niメッキ |
| USBコネクタの金属シェル       | 真鍮/Niメッキ |
| USBコネクタの樹脂部分        | PBT樹脂    |

#### microUSBケーブル

| 使用箇所                 | 材質/表面処理         |
|----------------------|-----------------|
| USBプラグ               | 熱可塑性エラストマー      |
| USBプラグの金属部           | 鋼板/Niメッキ、PBT樹脂  |
| コード部                 | 熱可塑性エラストマー      |
| microUSB             | 熱可塑性エラストマー      |
| microlISBプラグの全属部     | ステンレス/Niメッキ、液晶ポ |
| IIICIUU3Bノノクの並属的<br> | リマー             |

# 目次/注意事項

| 使用箇所                   | 材質/表面処理               |
|------------------------|-----------------------|
| 卓上ホルダ本体(上ケース/<br>下ケース) | ABS樹脂                 |
| 取り付けラベル                | ポリエステル樹脂/印刷+PET<br>樹脂 |
| 端子レバー                  | POM樹脂                 |
| ロックレバー                 | POM樹脂                 |
| 充電端子                   | 銅合金/金メッキ              |
| 接続端子の金属部               | SUS+銅合金/錫メッキ、金<br>メッキ |
| ネジ                     | 鉄/メッキ                 |
| ゴム足                    | ウレタン樹脂                |
| 製造ロットラベル               | 紙/印刷+PET樹脂            |

# 取り扱い上のご注意

#### 共通のお願い

 SH-NO1は防水/防塵性能を有しておりますが、本端末内部に 水などの液体(飲料水、汗、海水、ペットの尿など)や粉塵な どの異物を入れたり、付属品、オブション品にこれらを付着さ せたりしないでください。

電池パック、ACアダブター、microUSBケーブル、卓上ホルダ、 nanoSIMカードは防水/防塵性能を有しておりません。風呂場 などの湿気の多い場所でのご使用や、雨などがかかることはお やめください。また、身に付けている場合、汗による湿気によ り内部が腐食し故障の原因となります。調査の結果、これらの 水濡れによる故障と判明した場合、保証対象外となり修理でき ないことがありますので、あらかじめご了承ください。なお、 保証対象外ですので修理を実施できる場合でも有料修理となり ます。

- お手入れは乾いた柔らかい布(めがね拭きなど)で拭いてください。
  - 乾いた布などで強く擦ると、ディスプレイに傷がつく場合が あります。
  - ディスプレイに水滴や汚れなどが付着したまま放置すると、 シミになることがあります。
  - アルコール、シンナー、ベンジン、洗剤などで拭くと、印刷 が消えたり、色があせたりすることがあります。
- 端子は時々乾いた綿棒などで清掃してください。
   端子が汚れていると接触が悪くなり、電源が切れたり充電不十分の原因となったりしますので、端子を乾いた綿棒などで拭いてください。
- また、清掃する際には端子の破損に十分ご注意ください。 ● エアコンの吹き出し口の近くに置かないでください。
- 急激な温度の変化により結露し、内部が腐食し故障の原因とな ります。
- 本端末や電池パックなどに無理な力がかからないように使用してください。

多くのものが詰まった荷物の中に入れたり、衣類のポケットに 入れて座ったりするとディスプレイ、内部基板、電池パックな どの破損、故障の原因となります。

また、外部接続機器を外部接続端子に差した状態の場合、破損、 故障の原因となります。

ディスプレイは金属などで擦ったり引っかいたりしないでください。

傷つくことがあり、故障、破損の原因となります。

- 本端末を落としたり、衝撃を与えたりしないでください。
   故障、破損の原因となります。
- お客様の取り扱いの不備による故障と認められたときは、保証の対象外となりますのでご了承ください。

# 本端末についてのお願い

- 極端な高温、低温は避けてください。
   温度は5℃~35℃、湿度は45%~85%の範囲でご使用ください。
- 一般の電話機やテレビ・ラジオなどをお使いになっている近く で使用すると、悪影響を及ぼす原因となりますので、なるべく 離れた場所でご使用ください。
- お客様ご自身で本端末に登録された情報内容は、microSDカード、パソコン、クラウドなどにバックアップ、別にメモを取るなどして保管してくださるようお願いします。
   万が一登録された情報内容が消失してしまうことがあっても、当社としては責任を負いかねますのであらかじめご了承ください。
- 外部接続端子に外部接続機器を接続する際に斜めに差したり、 差した状態で引っ張ったりしないでください。
   故障、破損の原因となります。
- ストラップなどを挟んだまま、本端末を閉じないでください。
   故障、破損の原因となります。
- 使用中、充電中、本端末は温かくなりますが、異常ではありま せん。そのままご使用ください。
- カメラを直射日光の当たる場所に放置しないでください。
   素子の退色・焼付きを起こす場合があります。
- リアカバーを外したまま使用しないでください。 電池パックが外れたり、故障、破損の原因となったりします。
- ディスプレイやキーのある面に、極端に厚みのあるシールやラベルなどを貼らないでください。
   本端末を開閉する際にラベルやシールなどが引っかかり、故障、破損、誤動作の原因となります。
- microSDカードの使用中は、本端末の電源を切らないでください。

データの消失、故障の原因となります。

磁気カードなどを本端末に近づけたり、挟んだりしないでください。

キャッシュカード、クレジットカード、テレホンカード、フロッ ピーディスクなどの磁気データが消えてしまうことがあります。

- ◆本端末に磁気を帯びたものを近づけないでください。
   強い磁気を近づけると誤動作の原因となります。
- 本端末の表面にアルミ材を使用しております。アルミは柔らかい素材のため、打痕・擦り傷が残りやすくなっておりますので、ご注意ください。
- 不要になった本端末は、家庭ゴミとして捨てず、各自治体の定めるリサイクル回収拠点へお持ち下さい。

# 電池パックについてのお願い

電池パックは消耗品です。
 使用状態などによって異なりますが、十分に充電しても使用時間が極端に短くなったときは電池パックの交換時期です。指定の新しい電池パックをお買い求めください。
 別売品については次のサイトをご覧ください。
 http://k-tai.sharp.co.jp/support/other/shnO1/index.
 html

- ・充電は、適正な周囲温度(5℃~35℃)の場所で行ってください。
- 電池パックの使用時間は、使用環境や電池パックの劣化度により異なります。
- 電池バックの使用条件により、寿命が近づくにつれて電池バックが膨れる場合がありますが問題ありません。
   本端末が電池バックの膨らみによる故障と判明した場合、保証対象外となり修理できないことがありますので、あらかじめご 了承ください。なお、保証対象外ですので修理を実施できる場合でも有料修理となります。

#### ● 電池パックを保管される場合は、次の点にご注意ください。

- フル充電状態(充電完了後すぐの状態)での保管
- 電池残量なしの状態(本端末の電源が入らない程消費している状態)での保管

電池パックの性能や寿命を低下させる原因となります。 保管に適した電池残量は、目安として電池残量が40パーセント 程度の状態をおすすめします。

 電池パックのラベルに記載されている表示により、電池の種類 をご確認ください。

| 表示       | 電池の種類     |
|----------|-----------|
| Li-ion00 | リチウムイオン電池 |

- リチウムイオン電池のリサイクルにご協力ください。
  - リチウムイオン電池は、リサイクル可能な貴重な資源です。
     ご使用済みのリチウムイオン電池の廃棄の際は、リサイクルにご協力ください。
  - ご使用済みのリチウムイオン電池は、「当店は充電式電池のリ サイクルに協力しています」のステッカーを貼った、シャー プ製品取り扱いのお店にご持参ください。
- リサイクルの際は、次の点にご注意ください。
  - ショートしないように端子部にテープを貼る。
  - 電池パックを分解しない。

### ACアダプター、microUSBケーブルについて のお願い

- 充電は、適正な周囲温度(5℃~35℃)の場所で行ってください。
- 次のような場所では、充電しないでください。
  - 湿気、ほこり、振動の多い場所
  - 一般の電話機やテレビ・ラジオなどの近く
- 充電中、ACアダプターやmicroUSBケーブルが温かくなることがありますが、異常ではありません。そのままご使用ください。
- 抜け防止機構のあるコンセントをご使用の場合、そのコンセントの取扱説明書に従ってください。
- 強い衝撃を与えないでください。また、充電端子を変形させないでください。

故障の原因となります。

#### nanoSIMカードについてのお願い

- nanoSIMカードの取り付け / 取り外しには、必要以上に力を入れないでください。
- ●他のICカードリーダー/ライターなどにnanoSIMカードを挿入して使用した結果として故障した場合は、お客様の責任となりますので、ご注意ください。
- | C部分はいつもきれいな状態でご使用ください。
- お手入れは、乾いた柔らかい布(めがね拭きなど)で拭いてく ださい。
- お客様ご自身で、nanoSIMカードに登録された情報内容は、別にメモを取るなどして保管してくださるようお願いします。 万が一登録された情報内容が消失してしまうことがあっても、 当社としては責任を負いかねますのであらかじめご了承ください。
- ICを傷つけたり、不用意に触れたり、ショートさせたりしないでください。

データの消失、故障の原因となります。

● nanoSIMカードを落としたり、衝撃を与えたりしないでください。

故障の原因となります。

nanoSIMカードを曲げたり、重いものをのせたりしないでください。

故障の原因となります。

 nanoSIMカードにラベルやシールなどを貼った状態で、本端末 に取り付けないでください。
 故障の原因となります。

# Bluetooth機能を利用する場合のお願い

- 本端末は、Bluetooth機能を利用した通信時のセキュリティとして、Bluetooth標準規格に準拠したセキュリティ機能に対応しておりますが、設定内容などによってセキュリティが十分でない場合があります。Bluetooth機能を利用した通信を行う際にはご注意ください。
- Bluetooth機能を利用した通信時にデータや情報の漏洩が発生しましても、責任を負いかねますので、あらかじめご了承ください。

● 周波数帯について

Bluetooth機能が利用する周波数帯は、待受画面で⊙▶[設定] ▶[その他]▶[端末情報]▶[認証]で確認できます。ラベ ルの見かたは次のとおりです。

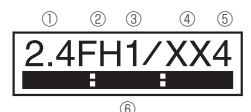

- ① 2.4:2400MHz帯を利用する無線設備を表します。
- FH:変調方式がFH-SS方式であることを示します。
- 31:想定される与干渉距離が10m以下であることを示します。
- ④ XX:変調方式がその他の方式であることを示します。
- ⑤ 4:想定される与干渉距離が40m以下であることを示します。
- 6 2400MHz~2483.5MHzの全帯域を利用 し、かつ移動体識別装置の帯域を回避不可であることを意味 します。
- Bluetooth機器使用上の注意事項

本端末の利用周波数帯では、電子レンジなどの家電製品や産業・ 科学・医療用機器のほか、工場の製造ラインなどで利用される 免許を要する移動体識別用構内無線局、免許を要しない特定小 電力無線局、アマチュア無線局など(以下「他の無線局」と略 します)が運用されています。

- 本端末を使用する前に、近くで「他の無線局」が運用されて いないことを確認してください。
- 2. 万が一、本端末と「他の無線局」との間に電波干渉が発生した場合には、速やかに利用場所を変えるか、「電源を切る」など電波干渉を避けてください。
- 3. その他、ご不明な点につきましては、「保証書に記載のお問 い合わせ先」までお問い合わせください。

# 無線LAN(WLAN)についてのお願い

- ・無線LAN(WLAN)は、電波を利用して情報のやり取りを行うため、電波の届く範囲であれば自由にLAN接続できる利点があります。その反面、セキュリティの設定を行っていないときは、悪意ある第三者に通信内容を盗み見られたり、不正に侵入されたりする可能性があります。お客様の判断と責任において、セキュリティの設定を行い、利用することを推奨します。
- 無線LANについて 電気製品・AV・OA機器などの磁気を帯びているところや電磁
  - 波が発生しているところで利用しないでください。
     磁気や電気雑音の影響を受けると雑音が大きくなったり、通信ができなくなったりすることがあります(特に電子レンジ 使用時には影響を受けることがあります)。
  - テレビ、ラジオなどに近いと受信障害の原因となったり、テレビ画面が乱れたりすることがあります。
  - 近くに複数の無線LANアクセスポイントが存在し、同じチャネルを利用していると、正しく検索できない場合があります。
- 周波数帯について
  - WLAN搭載機器が使用する周波数帯は、待受画面で ▶ [設定] ▶ [その他] ▶ [端末情報] ▶ [認証] で確認できます。 ラベ ルの見かたは次のとおりです。

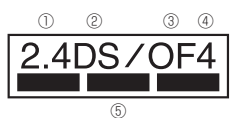

- ① 2.4:2400MHz帯を利用する無線設備を表します。
- ② DS:変調方式がDS-SS方式であることを示します。
- ③ OF:変調方式がOFDM方式であることを示します。
- ④ 4:想定される与干渉距離が40m以下であることを示します。
- ⑤ ■ ■ ■ ■ = 2400MHz~2483.5MHzの全帯域を 利用し、かつ移動体識別装置の帯域を回避可能であることを 意味します。

本端末の無線LANで設定できるチャネルは1~13です。これ 以外のチャネルのアクセスポイントには接続できませんので、 ご注意ください。

利用可能なチャネルは国により異なります。

航空機内の利用は、事前に各航空会社へご確認ください。 ● 2.4GHz機器使用上の注意事項

WLAN搭載機器の使用周波数帯では、電子レンジなどの家電製品や産業・科学・医療用機器のほか工場の製造ラインなどで使用されている移動体識別用の構内無線局(免許を要する無線局) および特定小電力無線局(免許を要しない無線局)ならびにアマチュア無線局(免許を要する無線局)が運用されています。

- この機器を使用する前に、近くで移動体識別用の構内無線局 および特定小電力無線局ならびにアマチュア無線局が運用さ れていないことを確認してください。
- 2. 万が一、この機器から移動体識別用の構内無線局に対して有 害な電波干渉の事例が発生した場合には、速やかに使用周波 数を変更するかご利用を中断していただいた上で、「保証書 に記載のお問い合わせ先」までお問い合わせいただき、混信 回避のための処置など(例えば、パーティションの設置など) についてご相談ください。
- 3. その他、この機器から移動体識別用の特定小電力無線局ある いはアマチュア無線局に対して電波干渉の事例が発生した場 合など何かお困りのことが起きたときは、「保証書に記載の お問い合わせ先」までお問い合わせください。

### 電波障害自主規制について

●本製品は、VCCI自主規制措置運用規程に基づく技術基準に適合しており、その適合マークを本製品の銘板シールに表示しております。

#### 注意

- 改造された本端末は絶対に使用しないでください。改造した機器を使用した場合は電波法/電気通信事業法に抵触します。本端末は、電波法に基づく特定無線設備の技術基準適合証明等に関する規則、および電気通信事業法に基づく端末機器の技術基準適合認定等に関する規則を順守しており、その証として「技適マーク・③」が本端末の電子銘板に表示されております。電子銘板は、本端末で次の手順でご確認いただけます。 待受画面で●● [設定] ▶ [その他] ▶ [端末情報] ▶ [認証]本端末のネジを外して内部の改造を行った場合、技術基準適合証明などが無効となります。 技術基準適合証明などが無効となった状態で使用すると、電波法および電気通信事業法に抵触しますので、絶対に使用されないようにお願いいたします。
- ●自動車などを運転中の使用にはご注意ください。 運転中に本端未を手で保持しての使用は罰則の対象となります。 ただし、傷病者の救護または公共の安全の維持など、やむを得ない場合は対象外となります。

#### ● 基本ソフトウェアを不正に変更しないでください。

ソフトウェアの改造とみなし故障修理をお断りする場合があり ます。

# 防水/防塵/耐衝撃性能

SH-NO1は、リアカバーを取り付けた状態でIPX5<sup>\*1</sup>、IPX8<sup>\*2</sup> の防水性能、IP5X<sup>\*3</sup>の防塵性能を有しています。また、MIL 規 格に準拠する試験<sup>\*4</sup>をクリアした耐衝撃構造を採用しています。

- ※1 IPX5とは、内径6.3mmの注水ノズルを使用し、約3mの 距離から12.5リットル/分の水を最低3分間注水する条件 であらゆる方向から噴流を当てても、電話機としての機能 を有することを意味します。
- ※2 IPX8とは、常温で水道水、かつ静水の水深1.5mのところ にSH-N01を静かに沈め、約30分間放置後に取り出した ときに電話機としての機能を有することを意味します。
- ※3 IP5Xとは、保護度合いを指し、直径75µm以下の塵埃(じんあい)が入った装置に電話機を8時間入れてかくはんさせ、取り出したときに電話機の機能を有し、かつ安全を維持することを意味します。
- ※4 MIL規格準拠

米国国防総省が制定したMIL-STD-810G Method 516.7: Shock-ProcedurelVに準拠した規格において、 高さ1.22mから合板(ラワン材)に製品を26方向で落下 させる試験を実施しています。

 すべての衝撃に対して保証するものではございません。
 日常生活における使用での耐衝撃性を想定していますので、投げつけたり、無理な落とし方をするなど、過度な 衝撃を与えた場合は壊れる可能性がありますのでご注意 ください。また、本体の性能に異常がなくても落下衝撃 にて傷などが発生します。

# SH-NO1が有する防水/防塵性能でできること

- 雨の中で傘をささずに通話ができます(1時間の雨量が20mm 程度)。
- ●汚れを洗い流すことができます。洗うときは、やや弱めの水流(6 リットル/分以下、常温(5℃~35℃)の水道水)で蛇口やシャ ワーから約10cm離して洗います。リアカバーを取り付けた状態で、ブラシやスポンジなどは使用せず手で洗ってください。 洗ったあとは、水抜きをしてから使用してください(☞P.12 「水に濡れたときの水抜きについて」)。
- プールサイドで使用できます。ただし、プールの水をかけたり、 プールの水に浸けたりしないでください。

# ご利用にあたって

#### 防水/防塵性能を維持するために、必ず次の点を確認してくださ い。

- リアカバーをしっかりと閉じてください。開閉するときは、ゴムパッキンに無理な力を加えないように注意してください。
- リアカバーが浮いていないように完全に閉じたことを確認して ください。
- 防水/防塵性能を維持するため、リアカバーはしっかり閉じる 構造となっております。無理に開けようとすると爪や指などを 傷つける可能性がありますので、ご注意ください。

# リアカバーの取り付けかた

- リアカバーの向きを確認して本端末に合わせるように装着し(Ⅲ)、〇部分をしっかりと押す(2)
  - リアカバーの裏側に、11箇所に取り付け用のツメが付いています。本端末とリアカバーにすき間が生じないように、 ツメの位置を上から両手でしっかりと押して取り付けてください。

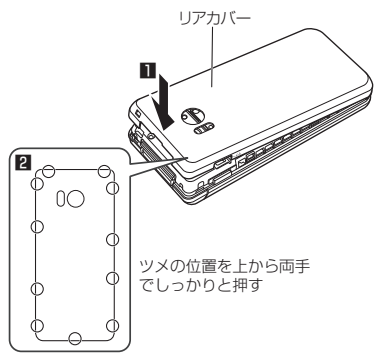

#### リアカバーの取り外しかた

- リアカバーの中央部を押さえながら(■)、リアカ バーのミゾに指先をかけ、取り外す(2)
  - リアカバーはしっかり閉じる構造となっております。取り 外しにくい場合は、本体とリアカバーのすき間に指先をか けてリアカバーを持ち上げ、すき間を広げてから取り外し てください。

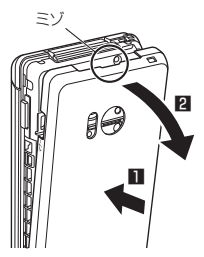

 防水/防塵性能を維持するため、異常の有無にかかわらず、 2年に1回、部品の交換をおすすめします。部品の交換は端 末をお預かりして有料にて承ります。部品の交換については 「保証書に記載のお問い合わせ先」までご連絡ください。

### 注意事項

- 手が濡れているときや端末に水滴がついているときには、リア カバーの取り付け∕取り外しはしないでください。
- ●リアカバーはしっかりと閉じてください。接触面に微細なゴミ (髪の毛1本、砂粒1つ、微細な繊維など)が挟まると、液体や 粉塵が入る原因となります。
- リアカバーが開いている状態で水などの液体がかかった場合、 内部に液体が入り、感電や故障の原因となります。そのまま使 用せずに電源を切り、電池パックを外した状態で「保証書に記 載のお問い合わせ先」へご連絡ください。
- リアカバーと本体の接触面のゴムパッキンは防水/防塵性能を 維持する上で重要な役割を担っています。はがしたり傷つけた りしないでください。また、ゴミが付着しないようにしてくだ さい。ゴムパッキンが傷ついたり、変形したりした場合は、「保 証書に記載のお問い合わせ先」へご連絡ください。
- リアカバーのすき間に、先の尖ったものを差し込まないでください。ゴムパッキンが傷つき、液体や粉塵が入る原因となります。
- リアカバーが破損した場合は、リアカバーを交換してください。
   破損箇所から内部に液体や粉塵が入り、感電や電池の腐食などの故障の原因となります。
- 水中で端末を使用(開閉、キー操作を含む)しないでください。
   故障の原因となります。
- 規定以上の強い水流(6リットル/分を超える)を直接当てない でください。SH-N01はIPX5の防水性能を有しておりますが、 故障の原因となります。
- ・常温(5℃~35℃)の水以外の液体をかけたり、浸けたりしないでください。常温の水以外の液体をかけたり、浸けたりした場合は、そのまま使用せず、常温の水で洗ってください。
- 洗濯機などで洗わないでください。
- 結露防止のため、寒い場所から暖かい場所へ移動するときは端 末が常温になってから持ち込んでください。
- 温泉やせっけん、洗剤、入浴剤の入った水には絶対に浸けない でください。
- 熱湯に浸けたり、サウナで使用したり、温風(ドライヤーなど) を当てたりしないでください。
- 海水には浸けないでください。
- 砂/泥の上に直接置かないでください。
- 万が一、塩水や海水、飲料、調味料、食品、泥や土などの異物 が付着した場合には、すぐに洗い流してください。 乾燥して固まると、汚れが落ちにくくなり、傷や故障の原因と なります。
- 濡れたまま放置しないでください。寒冷地で凍結するなど、故障の原因となります。
- 端末は水に浮きません。
- 落下させないでください。傷の発生などにより防水/防塵性能の劣化を招くことがあります。
- 送話ロ/マイク、受話ロ/スピーカーに水滴を残さないでください。通話不良となる恐れがあります。
- 送話ロ/マイク、受話ロ/スピーカー、空気穴、外部接続端子 などを尖ったものでつつかないでください。

● 付属品、オブション品は防水/防塵性能を有しておりません。 付属の卓上ホルダに端末を差し込んだ状態の場合、ACアダブ ター、microUSBケーブルを接続していない状態でも、風呂場、 シャワー室、台所、洗面所などの水周りでは使用しないでくだ さい。

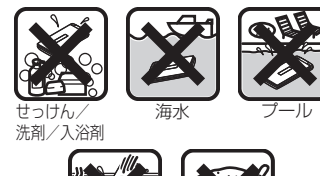

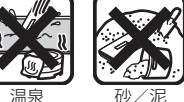

実際の使用にあたって、すべての状況での動作を保証するものではありません。また、調査の結果、お客様の取り扱いの不備による故障と判明した場合、保証の対象外となります。

### 水に濡れたときの水抜きについて

端末を水に濡らした場合、拭き取れなかった水があとから漏れて くる場合がありますので、次の手順で水抜きを行ってください。

- 1 端末表面の水分を乾いた清潔な布などでよく拭き 取る
  - ストラップを付けている場合は、ストラップも十分乾かしてください。

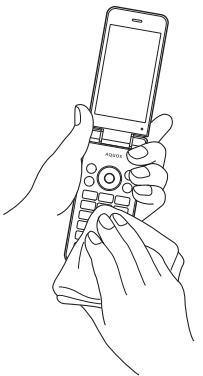

### 2端末のヒンジ部をしっかりと持ち、20回程度水滴 が飛ばなくなるまで振る

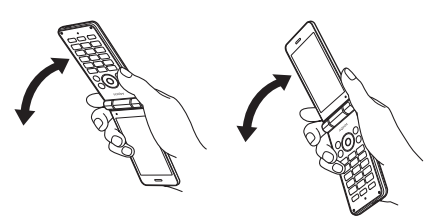

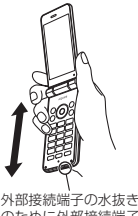

外部接続端子の水抜き のために外部接続端子 を下にして振る

3 送話ロ/マイク、受話ロ/スピーカー、キー、空気 穴、ヒンジ部、外部接続端子、ストラップ取り付けロ などのすき間に溜まった水は、乾いた清潔な布など に端末を軽く押し当てて拭き取る

 各部の穴に水が溜まっていることがありますので、開口部 に布などを当て、軽くたたいて水を出してください。

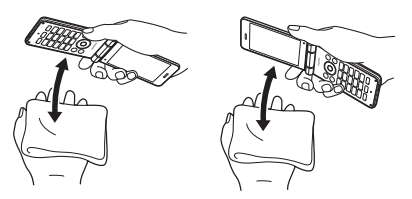

- 4 端末から出てきた水分を乾いた清潔な布などで十分に拭き取り、しばらく自然乾燥させる
  - 水を拭き取ったあとに本体内部に水滴が残っている場合は、 水が染み出ることがあります。
  - 水が抜けない場合は音が聞こえづらいことがありますので、
     再度布などを当て、軽くたたいて水を出してください。

# 充電のとき

付属品、オプション品は防水/防塵性能を有していません。 充電時、 および充電後には、必ず次の点を確認してください。

端末に水滴や異物が付着していないか確認してください。異物が付着している場合は、すぐに洗い流してください。また、濡れている場合や水に濡れたあとは、よく水抜きをして乾いた清潔な布などで拭き取り、しばらく自然乾燥させてから、卓上ホルダに差し込んでください。

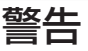

端末が濡れている状態では、microUSBプラグを絶対に接続し ないでください。

- 端末は防水/防塵性能を有しておりますが、ACアダプター、 microUSBケーブルは防水/防塵性能を有しておりません。
   濡れたりられたりしている状態でmicroUSBプラグを挿入すると、端末やmicroUSBプラグに付着した水分や異物などにより、充電ショートによる異常発熱、故障、火災、やけどの原因となります。
- 濡れた手でACアダプター、microUSBケーブル、卓上ホル ダに触れないでください。感電の原因となります。
- ACアダブター、microUSBケーブル、卓上ホルダは、水の かからない状態で使用してください。風呂場、シャワー室、 台所、洗面所などの水周りで使用しないでください。火災や 感電の原因となります。

# ご使用前の確認と設定

# 各部の名称と機能

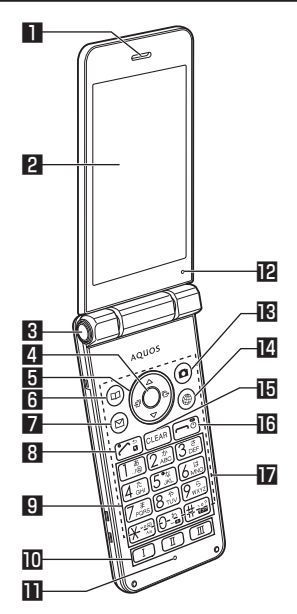

#### ■ 受話口/スピーカー

- 通話中の相手の声や、着信音や音楽、ハンズフリー通話中の 相手の声などが聞こえます。
- 本製品は受話ロとスピーカーを兼用しています。通話中のス ピーカーホン切換後もしくは通話終了後に、耳元でスピー カーから大きな音が鳴らないよう、徐々に設定した音量まで 上がります。
- 2 ディスプレイ
- Oイックオープンボタン
  - ●ボタンを押すと端末を開くことができます。
- 4 ④:決定キー
  - 項目を選択/決定します。
  - 待受画面で押すと、メニューを表示します。
- 5 💿 🎯 🕲 😳 🗇 ち向キー
  - カーソルを移動して項目を選びます。
  - 操作の説明では、◎、◎、◎と表記する場合があります。
  - 待受画面で次のキーを押すと以下の機能を起動できます。

    - ③:発信履歴一覧画面の表示
    - ②:フォーカスモードの利用
- 6 💷:電話帳キー
  - 電話帳の表示や、操作ガイダンスに表示されるメニューの機 能を利用します。
- 🛛 🖾 : メールキー
  - メールの起動や、操作ガイダンスに表示されるメニューの機能を利用します。
- 8 📿 : 発信キー
  - 電話をかけたり、受けたりします。
  - 待受画面で押すと、電話番号入力画面を表示します。
  - 対応する機能やアプリを起動中に1秒以上押すと、タッチク ルーザーEXの有効/無効を切り替えます。

# ᠑ 1~9、 ※、0、 Ⅲ:ダイヤルキー

- 電話番号や文字を入力します。
- ノーマルメニューの場合は、メニューの項目番号(1, 2, 3)など)に対応するダイヤルキーを押すと機能やアプリを 選択できます。
- 待受画面で キーを 1 秒以上押すと、「+」を入力できます。
- 待受画面で ■キーを 1 秒以上押すと、マナーモードを設定/
- 解除できます(IFFP.54「マナーモード設定」)。 **10** (I)(II)(II): **クイック起動キー** 
  - クイック起動キーについては123 P.30「クイック起動 キーの利用」
- Ⅲ 送話口/マイク
  - 通話中に自分の声を伝えたり、音声の録音時に使用したりします。
- 121 空気穴
  - 端末内の余分な空気を抜くための穴です。
- 🛚 回:カメラキー
  - カメラの起動や、操作ガイダンスに表示されるメニューの機能を利用します。
- 🔟 🞯 : ブラウザキー
  - Webメニューの表示や、操作ガイダンスに表示されるメ ニューの機能を利用します。
- 😈 📟:クリアキー
- 入力した文字や番号を削除したり、1 つ前の画面に戻します。
- 16 🕞:電源/終了キー
  - 2秒以上押して電源を入れます(図でP.24「電源を入れる/ 切る」)。
  - 1秒以上押して電源を切る/再起動の操作(E番P.24「電源 を入れる/切る」)、機内モード(E番P.57「機内モード」) やマナーモードの設定/解除(E番P.54「マナーモード設 定」)を行います。
  - 起動中の機能を終了して待受画面を表示します。
- 🔟 タッチエリア(タッチクルーザーEX)
  - タッチエリア(タッチクルーザーEX)については 1237 P.19「タッチクルーザーEXの利用」

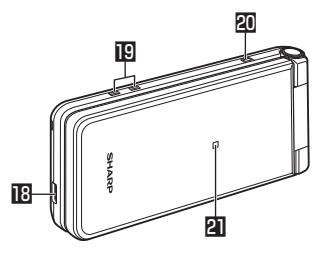

#### 🛯 外部接続端子

- 充電時やイヤホンマイク、パソコンなどの接続時に使用します。
- 🛚 充電端子
- 付属の卓上ホルダで充電するときに使用します。
- 🖾 ストラップ取り付け口
  - ストラップを取り付ける場合は、リアカバーを取り外してから(1000 P.11「リアカバーの取り外しかた」)、ストラップ取り付けロにストラップを通し、中のフックにストラップを掛けてリアカバーを取り付けてください(1000 P.11「リアカバーの取り付けかた」)。

#### 21 着信/充電ランプ

● 着信中や充電中などに点灯/点滅してお知らせします。

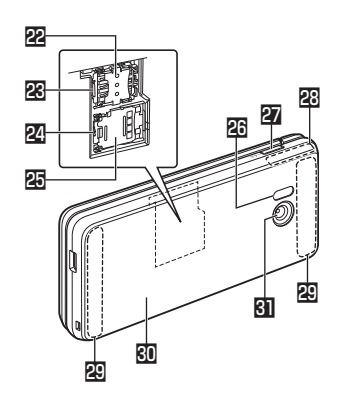

- 図 nanoSIMカードスロットカバー
- 🗷 nanoSIMカードスロット
- 🛽 microSDカードスロット
- 図 microSDカードスロットカバー
- 囮 赤外線ポート
  - 赤外線通信を利用するときに使用します。
- 208:サイドキー
  - 最近使用したアプリの履歴を表示します(ISTP.29「アプリ 使用履歴の利用」)。
  - ●端末を閉じた状態で1秒以上押すと、マナーモードの設定/ 解除を行います。設定する場合は、直前に設定していたマナー モードに切り替えます。
- 図 GPS/Bluetooth/Wi-Fiアンテナ\*
- 图内蔵アンテナ\*
- 💷 リアカバー
- GI カメラ
  - ●静止画や動画を撮影するときに使用します。
- ※アンテナは本体に内蔵されています。アンテナ付近を手で覆う と品質に影響をおよぼす場合があります。

# クイックオープンボタン

**ボタンを押すと端末を開くことができます**。 ● ボタンを使用しないで、開くこともできます。

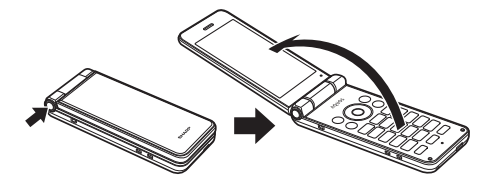

- 端末を手に持って操作してください。端末を開くときに自分の 顔、人や物などの近くで端末を開かないでください。また、開 くときの反動で端末を落としたりしないようにご注意ください。
- 端末の向きによっては、クイックオープンボタンを押しても 完全に開かない場合があります。
- 端末を閉じるときは手で閉じてください。閉じられない場合は、端末を完全に開いた状態にしてから、もう一度閉じてください。

# 基本操作

項目の選択やメニューの操作、ディスプレイやアイコンの見かた など、端末の操作について説明します。

#### 項目の選択(カーソルの合わせかた)

◎で項目にカーソルを合わせて●を押すと選択できます。カーソルを合わせている項目には枠が表示されたり、色が変わったりします。

| 聖紙・ディスプレイ                                  |   |
|--------------------------------------------|---|
| 待受画面・壁紙                                    |   |
| 画面の明るさ                                     |   |
| パックライト点灯時間<br>無操作のときに困惑が自動消候<br>するまでの時間の設定 | 1 |
| 文字サイズ・フォント                                 |   |
| のぞき見防止                                     |   |
| リラックス画質 [                                  |   |
|                                            |   |
| 選択                                         |   |

● 操作手順の表記と意味は次のとおりです。

| 表記                | 意味              |
|-------------------|-----------------|
| 待受画面で●▶ [設定] ▶ [壁 | 待受画面で◉を押す▶♥で[設  |
| 紙・ディスプレイ]         | 定] にカーソルを合わせて④  |
|                   | を押す▶◎で[壁紙・ディス   |
|                   | プレイ] にカーソルを合わせて |
|                   | ●を押す            |

- 項目を選択/入力して●を押す操作において、本書では最後に
   ●を押す操作を省略しています。
- 本書では、お買い上げ時の状態をもとに説明しています。お 買い上げ後の設定変更などによっては、実際に表示される内 容が本書と異なる場合があります。

### ご使用前の確認と設定

### メニューの操作

待受画面で●を押すとノーマルメニュー/シンプルメニューが表示され、機能の設定や変更、アプリの起動を行うことができます。

- メニューについては BFP.68 「メニュー一覧」
- ②で選択するか、ノーマルメニューの場合はメニューの項目番号(1)、2)、3)など)に対応するダイヤルキーを押しても選択できます。
- ඐを押すと1つ前の画面に戻ります。
- ┣を押すと待受画面に戻ります。

#### ■ メニュー画面の切替

メニュー画面をノーマルメニュー/シンプルメニューに切り替え ます。

1 待受画面で● ▶ @ ▶ [はい]

#### 2 [はい] / [いいえ]

文字サイズの確認画面が表示された場合は選択してください。

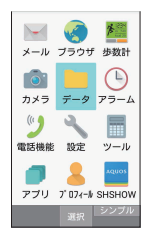

| し 電話機能  |
|---------|
| 📨 メール   |
| 🍈 ブラウザ  |
| 💼 カメラ   |
| 🔳 便利ツール |
| 🕓 アラーム  |
| 1 設定    |
| 選択      |
|         |

ノーマルメニュー

### 操作ガイダンスについて

操作ガイダンスには、機能キー(回、回、⊚、⑥)や決定キー (●)を押して操作できるメニューや機能が表示されます。 ●表示される内容は画面によって異なります。

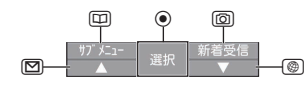

- 主に表示されるメニューや機能は次のとおりです。
  - 決定:選択した項目を決定
- サブメニュー:サブメニュー(使用できる機能)を表示
- 戻る: 1つ前の画面に戻る
- 閉じる:サブメニュー画面などを閉じる
- 全選択/全解除:選択できる項目のすべてを選択/解除
- 表示:選択した画像などを表示
- 再生/停止:動画や音楽などを再生/停止
- 全画面:選択した画像などをディスプレイいっぱいに表示
- 送信:メールやSMSを送信
- ▲ページ/▼ページ、▲/▼、↑/↓:ページ単位でスクロー ル表示
- 新規作成:メモやスケジュール、SMSなどを新規作成
- 設定:設定項目を表示

#### 待受画面の見かた

待受画面では、現在の状態(ステータス)や新着情報などを確認 できます。

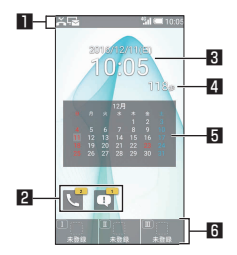

#### 🛯 ステータスバー

●端末の状態やお知らせなどのさまざまな情報が表示されます。
 2 通知アイコン

● 不在着信や新着メールなどのお知らせがあると表示されます。
 Ⅰ 時計

#### 4 歩数計

歩数計の表示を有効にすると表示されます。
 待受画面で⊙▶ [設定] ▶ [壁紙・ディスプレイ] ▶ [待受

画面・壁紙]▶[歩数計]で設定できます。

- 5 カレンダー
  - カレンダーの表示を設定すると表示されます。
     待受画面で●▶ [設定] ▶ [壁紙・ディスプレイ] ▶ [待受 画面・壁紙] ▶ [カレンダー表示] ▶ [カレンダーの種類]
     で設定できます。

6 クイック起動キー

#### インフォメーションの利用

かかってきた電話に出られなかったときや新着の通知があるとき などに、待受画面にインフォメーションを表示してお知らせしま す。

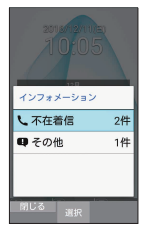

#### 1 通知を選択

● □ / ━ / ━ を押すと待受画面に戻ります。

#### フォーカスモードの利用

待受画面に表示されているステータスバーやカレンダー、歩数計、 通知アイコンを選択すると、対応するアプリの起動や情報の確認 などができます。

#### 1 待受画面で②

フォーカスモードになります。

- 2 ステータスバー/カレンダー/歩数計/通知アイ コンを選ぶ
  - フォーカスモードの解除: / 🖻
  - フォーカスモード中は、●/回/◎/◎/◎を押して もメニューの表示や機能の起動ができません。

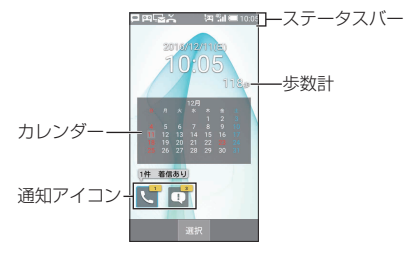

#### ■ 通知アイコンからお知らせ内容を確認

かかってきた電話に出られなかったときや新着の通知があるとき などに、待受画面に通知アイコンを表示してお知らせします。

- 主な通知アイコンと、選択した場合の動作は次のとおりです。
  - 🛒 (不在着信):着信履歴一覧画面が表示されます。
  - 📑 (通知情報): ステータスパネルが表示されます。
- 通知アイコンは、内容を確認すると消えます。

### ステータスバーについて

- 表示されるアイコンには、次の2種類があります。
  - お知らせアイコン:簡易留守録やSMSなどの通知を表します。
     ステータスアイコン:電池残量や電波状態などの端末の状態
  - スケークスケーコン・電池及主や電波状態などの輸入の状態を表します。

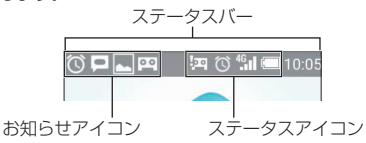

#### ■ 主なお知らせアイコン一覧

| I 新着SMSあり                |
|--------------------------|
| 본 :メッセージの送信失敗            |
| I 新着PCメールあり              |
| ▲ :エラー表示                 |
| ● 何らかのエラーが発生したときに表示されます。 |
| ● :データ通信が無効              |
| ● データ通信の制限を超えた場合に表示されます。 |
| 🔞 :アラーム鳴動中/スヌーズ中         |
| ■ :カレンダーの予定通知あり          |
| ・ ミュージックで音楽再生中           |
| 通話表示                     |
| 2. :着信中/通話中/発信中          |
| 👗 :不在着信あり                |
| ≌ :簡易留守録あり               |
| microSDカード表示             |
| 🖉 :microSDカード準備中         |
| 🛄 :マウントを解除したとき           |
| ● :本体メモリの空き容量低下          |
| 🗱 :Bluetooth通信のデータ受信要求あり |
| 🖞 :USB接続(カードリーダーモード接続時)  |
|                          |

| ▲ :送信表示                                |
|----------------------------------------|
| ♥:受信表示                                 |
| ■ :長エネスイッチの設定要求あり                      |
| 🖪 : スクリーンショットで画像を保存                    |
| ▶:タッチクルーザーEXが有効                        |
| ドタッチクルーザーEXが無効                         |
| ♀:位置情報測位中                              |
| ● :VPN接続                               |
| 🚺 :ソフトウェア更新あり                          |
| <ul> <li>表示されていないお知らせアイコンあり</li> </ul> |

#### ■ 主なステータスアイコン一覧

電池残量表示 □ ~ ■:約100%~約16%

- :約15%以下
- □ :約15%以下
- 充電中は電池マークに [ ∮ ] が重なって表示されます。

| 冒泥       | 2状態表示                  |
|----------|------------------------|
|          | :レベル4                  |
|          | : レベル3                 |
|          | : レベル2                 |
| .11      | :レベル 1                 |
| .1       | : レベルロ                 |
| Ĭ        | :圈外                    |
| 3G       | データ通信状態表示              |
| G        | :3G使用可能                |
| бŢ       | :3Gデータ受信中              |
| G        | : 3Gデータ送信中             |
| GĘ       | : 3Gデータ送受信中            |
| 1G       |                        |
| G        | :4G(LTE)使用可能           |
| G        | : 4G(LTE)データ受信中        |
| IG<br>II | : 4G(LTE)データ送信中        |
| IG 😫     | :4G(LTE)データ送受信中        |
| IS       |                        |
|          | :HSPA使用可能              |
| l,       | :HSPAデータ受信中            |
| ĥ        | :HSPAデータ送信中            |
| Ŕ        | :HSPAデータ送受信中           |
| 大学       | マ入力モード表示               |
| あ        | :ひらがな漢字                |
| AB       | :半角英字                  |
| 12       | :半角数字                  |
| カナ       | :半角カタカナ                |
| Α        | :全角英字                  |
| 1        | :全角数字                  |
| カ        | :全角カタカナ                |
| ×        | :区点コード                 |
| マナ       | ーモード表示                 |
| $\sim$   | :通常マナー                 |
|          | :ドライブマナー               |
| €×       | : サイレントマナー             |
| X        | : 電話着信音量を [サイレント] に設定中 |
|          | :ハンズフリーで通話中            |
| Ļ        | :ミュートに設定中              |
| $\odot$  | : アラーム設定中              |

Bluetooth機能表示 :待機中 :接続中

#### Wi-Fi電波状態表示

- 奈:レベル4 奈:レベル3
- ?: レベル2
- ?: レベル1
  ?: レベル0
- インターネット接続されていないアクセスポイントに接続中は、[중]]のようにWi-Fi電波状態表示に[Ⅰ]]が重なって表示されます。

#### 簡易留守録表示

- 😐 :簡易留守録設定中で簡易留守録が0件
- 💀 :簡易留守録設定中で簡易留守録が1~29件
- 📽 :簡易留守録設定中で簡易留守録が30件

### ステータスパネルの利用

お知らせアイコンやステータスアイコンの詳細情報を確認したり、 対応する機能やアプリを起動できます。

- 1 待受画面で◎▶ステータスバーを選ぶ
- 2 ステータスパネルを利用する
  - ステータスパネルを閉じる: ඐ / 굔

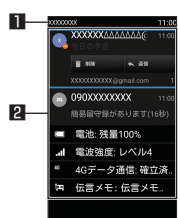

#### ■ 通信事業者名

#### 2 通知詳細情報

- お知らせアイコンを選択すると、対応する機能やアプリを起動して確認することができます。
  - 回を押して、「通知1件消去」が表示された場合は、 通知情報を消去できます。「通知全件消去」を選択すると、通知情報をすべて消去できます。
  - 通知情報によっては、消去できない場合があります。
  - お知らせアイコンを選択中に回を押すと、返信や共有などの操作ができるものもあります。
- ステータスアイコンを選択すると、設定の確認や変更を することができます。

#### 設定の切替

設定項目の横にチェックボックスなどが表示されているときは、 項目にカーソルを合わせて●を押すと設定の有効/無効や、 [ON] / [OFF]を切り替えることができます。

- [
   □] は無効の状態です。
- ●操作ガイダンスに〔全選択〕/〔全解除〕が表示されているときは、該当する機能キーを押すとすべての項目を選択/解除できます。
- ■例:全般画面、アラーム画面

| 📉 全般                                        |   |
|---------------------------------------------|---|
| 画面ロックの音                                     |   |
| 充電開始音                                       |   |
| キー操作音                                       | ~ |
| 操作時バイブ<br>長押しで機能が実行される<br>場合などでバイブが振動す<br>る |   |
| キーバックライト                                    | ~ |
| サイドマナーキー長<br>閉じているとき、サイドキ                   |   |
| £179                                        |   |

| アラーム              |    |        |
|-------------------|----|--------|
| <b>30</b><br>5-41 |    | 99 E   |
| 00<br>5-142       |    | 6) E . |
|                   | 追加 |        |
|                   |    |        |
|                   |    |        |
|                   |    |        |

# 着信/充電ランプ

- 着信中や充電中などに着信/充電ランプを点灯/点滅してお知らせします。
  - ■赤色点灯:充電中(電池残量約94%以下)
  - 緑色点灯:充電中(電池残量約95%以上)
  - 緑色点滅:着信中/不在着信あり
  - 白色点滅:新着PCメール/新着SMSなどの通知あり
  - 水色点滅:アラーム鳴動中
- ディスブレイが表示されている場合は、不在着信、新着PCメール/新着SMSなどの通知をお知らせする着信ランブは点滅しません。お知らせアイコンや通知アイコンで確認してください。お知らせアイコンや通知アイコンが表示されないときは、表示される画面で確認してください。

### スクリーンショットの撮影

──と回を1秒以上押すと、表示中の画面を画像として撮影できます。

- ●撮影した画像は本体メモリに保存され、データフォルダの「画像」 で確認することができます。
- アプリによっては全部または一部が保存できない場合があります。

#### 拡大鏡の利用

画面の一部を大きく表示できます。

- あらかじめクイック起動キーに[拡大鏡]を登録しておいてください(ISFP.30「クイック起動キーの利用」)。
- 1 拡大鏡を登録した □/ □/ □ ▶ タッチエリアを 指でなぞって拡大鏡を移動
  - ●長押しに登録した場合は① / □ / □ を1 秒以上押します。
  - 拡大鏡の操作説明画面が表示された場合は、内容を確認し、 画面の指示に従って操作してください。
  - 拡大鏡を終了するには、 ① / □ / □ / □ を押します(長押し に登録した場合は、1秒以上押します)。
- 待受画面の表示中やアプリによっては利用できない場合があります。

# プロフィール

nanoSIMカードに登録されているお客様の電話番号を表示できま す。名前やメールアドレスなどを登録することもできます。

- お買い上げ時は、取り付けたnanoSIMカードに登録されている 電話番号のみが表示されます。
- 1 待受画面で [プロフィール]
- 2 プロフィールを確認/利用する

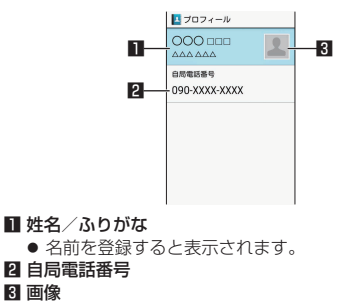

#### ■ プロフィールの編集/利用

#### 1 待受画面で●▶[プロフィール]

### 2 ◎ ▶ 各項目を設定 ▶ ◎

- 設定できる各項目については B P.35「電話帳の登録」
- プロフィールを送信: □● [送信] ▶送信方法を選ぶ ▶ 画 面の指示に従って操作

### タッチクルーザーEXの利用

カメラ、ブラウザ、データフォルダなどを操作するときに端末の タッチエリアを指で触れることでタッチパッドのように操作でき ます。タッチクルーザーEXに対応した機能/アプリを起動してい るときにタッチクルーザーEXを有効にすると、画面に表示される [▶] (ポインタ)で操作できるようになります。

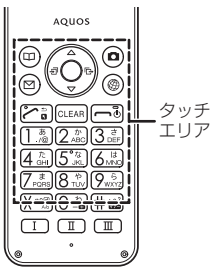

- タッチクルーザーEXの操作説明画面が表示された場合は、内容 を確認し、画面の指示に従って操作してください。
- ⑦を1秒以上押すごとにタッチクルーザーEXの有効/無効を 切り替えます。
- タッチクルーザーEXを無効にすると、タッチクルーザーEXの 自動起動に対応した機能/アプリ(ブラウザ)を起動してもタッ チクルーザーEXは有効になりません。
- タッチクルーザーEXが有効の場合でも、キー操作は可能です(-部のアプリを除く)。

#### ■ タッチエリア利用時のご注意

- ・タッチエリアは指で軽く触れるように設計されています。指 で強く押したり、先が尖ったもの(爪/ボールペン/ピンなど) を押し付けたりしないでください。
- 次の場合はタッチエリアに触れても動作しないことがあります。また、誤動作の原因となりますのでご注意ください。
  - 手袋をしたままでの操作
  - 爪の先での操作
  - 異物を操作面に乗せたままでの操作
  - シールなどを貼っての操作
  - タッチエリアが濡れたままでの操作
  - 指が汗や水などで濡れた状態での操作

### ■ タップ/ダブルタップ

タッチエリアに軽く触れて指を離すと、 [▶] が重なっている項目 やアイコンなどを選択します。また、2回連続で同じ位置をタッ プする操作をダブルタップと呼びます。

●静止画表示中などにダブルタップすると、画面を拡大/縮小できます。拡大/縮小の操作は画面に表示されている[♪]を起点に行います。

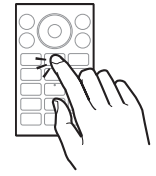

#### ■ ロングタッチ

タッチエリアに指を軽く触れたままにすると、 [▶] が [•▶] に 切り替わります。利用中の機能や画面によってはメニューが表示 されます。

 タッチエリアをタップするか、指を離して数秒間操作をしない と[・]は[▶]に戻ります。

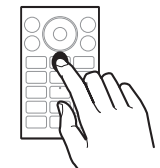

#### ■スライド

タッチエリアをロングタッチして [▶] を [♣] に切り替え、タッ チエリアで目的の方向や位置へ指を動かすと、画面のスクロール やページの切り替えができます。

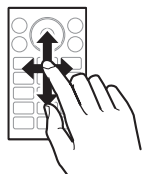

#### ■ フリック

タッチエリアをロングタッチして [▶] を [•▶] に切り替え、タッ チエリアで指を上下左右にはらうように動かすと、画面のスクロー ルやページの切り替えなどがすばやくできます。

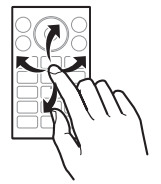

#### ■ピンチ

利用中の機能や画面によっては、2本の指でタッチエリアに触れ たまま指を開いたり(ピンチアウト)/閉じたり(ピンチイン) するように動かすと、画面の拡大/縮小ができます。拡大/縮小 の操作は画面に表示されている[**\**]を起点に行います。

● ブラウザや静止画などで画面を拡大/縮小できます。

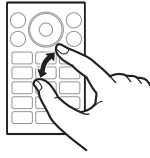

#### ■ 自動スクロール

【▶】を画面端まで移動させた状態で、さらに画面の外側方向へ指を動かすと、自動で画面のスクロールができます。指を離すと、スクロールが停止します。自動スクロール中に画面のスクロール方向に指を動かすと、スクロールが速くなります。

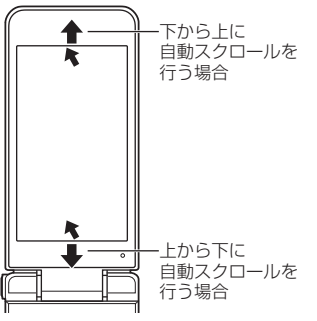

# nanoSIMカード

# nanoSIMカードは、お客様の電話番号などの情報が記憶されているICカードです。

- 日本国内では、通話可能なnanoSIMカードを取り付けないと緊 急通報番号(110番、119番、118番)に発信できません。
- nanoSIMカードには、PINコードという暗証番号があります (☞P.55「PINコード」)。
- nanoSIMカードの取り付け/取り外しは、電源を切って、背面を上向きにし、リアカバー(IFFP.11「リアカバーの取り外しかた」)、電池パック(IFFP.22「電池パックの取り外しかた」)を取り外してから行ってください。端末は閉じた状態で手でしっかり持ってください。取り付け/取り外しが終わったら、リアカバー(IFFP.11「リアカバーの取り付けかた」)、電池パック(IFFP.22「電池パックの取り付けかた」)を取り付けてください。

#### nanoSIMカードの取り付けかた

- 1 nanoSIMカードスロットカバーをスライドさせて ロックを外し(11)、開く(12)
  - カチッと音がするまで、nanoSIMカードスロットカバーを スライドさせてください。

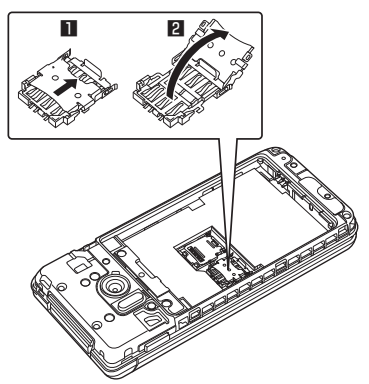

- 2 nanoSIMカードの | C(金色)面を上に向けてゆっ くりと挿入する(图)
  - 切り欠きの方向にご注意ください。

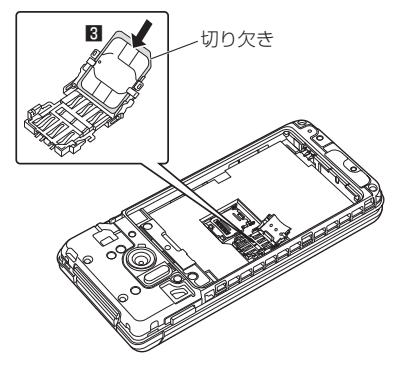

 nanoSIMカードの上下や表裏が逆の状態で無理に挿し込ま ないでください。nanoSIMカードスロットカバーが破損す ることがあります。

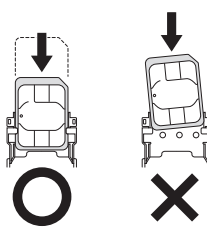

- 3 nanoSIMカードスロットカバーを閉じ(4)、スラ イドさせてロックする(5)
  - カチッと音がするまで、nanoSIMカードスロットカバーを スライドさせてください。

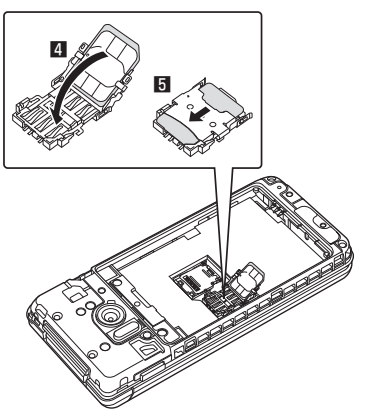

### nanoSIMカードの取り外しかた

1 nanoSIMカードスロットカバーをスライドさせて ロックを外し(Ⅲ)、開く(2)

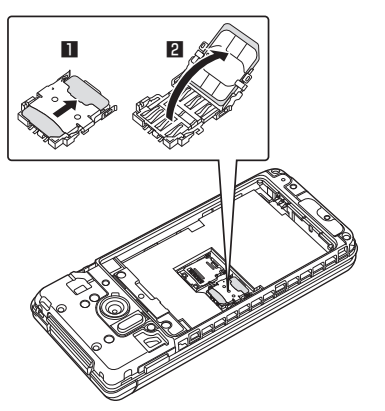

- 2 nanoSIMカードを取り外す(🖪)
  - ゆっくりとまっすぐに取り外してください。

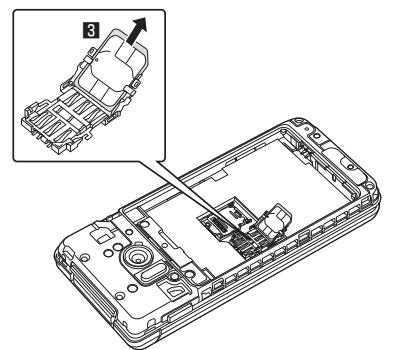

3 nanoSIMカードスロットカバーを閉じ(個)、スラ イドさせてロックする(目)

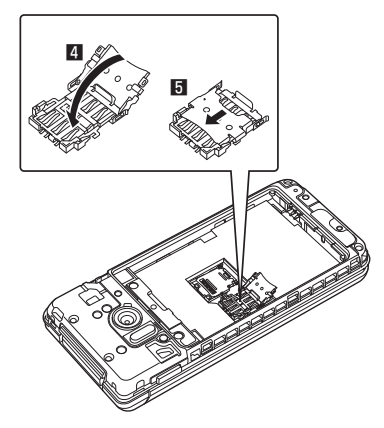

- nanoSIMカードを取り外す際は、落とさないようにご注意く ださい。
- nanoSIMカードを取り扱うときは、IC(金色)に触れたり 傷つけたりしないようにご注意ください。また、無理に取り 付けようとしたり、取り外そうとするとnanoSIMカードが破 損したり、nanoSIMカードスロットカバーが変形したりする 恐れがありますので、ご注意ください。
- nanoSIMカードスロットカバーは、しっかりとロックしてく ださい。
   ロックしていないと、衝撃などでnanoSIMカードが外れ、端 末が自動的に再起動する恐れがありますので、ご注意くださ
- い。 • nanoSIMカードの詳しい取り扱いについては、nanoSIMカー ドの取扱説明書を参照してください。
- 取り外したnanoSIMカードは、なくさないようにご注意くだ さい。

# 電池パック

#### 電池パックは、本端末専用の電池パックをご利用ください。

- 電池パックは防水性能を有しておりません。
- 電池パックの取り付け/取り外しは、電源を切って、背面を上 向きにし、リアカバー(lsをP.11「リアカバーの取り外しかた」) を取り外してから行ってください。端末は閉じた状態で手でしっ かり持ってください。取り付け/取り外しが終わったら、リア カバー(lsをP.11「リアカバーの取り付けかた」)を取り付けて ください。

### 電池パックの取り付けかた

#### 1 電池パックを取り付ける

 電池パックのリサイクルマークのある面を上に向けて、端 末の接続端子と電池パックの端子部を合わせて取り付けて ください。

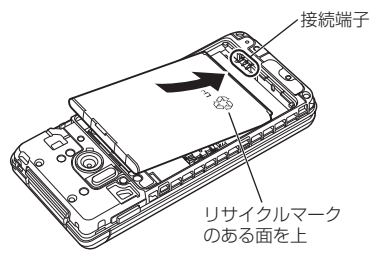

### 電池パックの取り外しかた

#### 1 電池パックを取り外す

 電池パックには取り外し用のツメが付いています。ツメの 部分に無理な力を加えないよう指先をかけて、接続端子の 方向に軽く押しながら上方向に取り外してください。

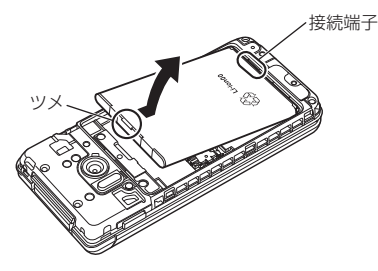

 無理に取り付けたり、取り外したりすると、端末の接続端子 が破損することがあります。

# 充電

お買い上げ時は、電池パックは十分に充電されていません。必ず 充電してからご使用ください。

#### 充電時のご注意

- 充電時間の目安については № P.74「主な仕様」
- ●端末の電源を入れておいても充電できます(充電中は電池マークに [∮]が重なって表示されます)。
- 電源を入れたまま長時間充電しないでください。充電完了後、端末の電源が入っていると電池バックの充電量が減少します。このような場合、ACアダプターは再び充電を行います。ただし、ACアダプターから端末を取り外す時期により、電池パックの充電量が少ない、短時間しか使えない、などの現象が起こることがあります。
- 充電完了後でも、端末を長時間放置している場合は電池残量が 減少している場合があります。
- 電池が切れた状態で充電開始時に、充電ランプがすぐに点灯しない場合がありますが、充電は始まっています。
- 電池切れの表示がされたあと、電源が入らない場合は、しばらく充電してください。
- 充電中に充電ランプが赤色で点灯していても、電源を入れることができない場合があります。このときは、しばらく充電してから電源を入れてください。
- 電池残量が十分ある状態で、頻繁に充電を繰り返すと、電池の 寿命が短くなる場合がありますので、ある程度使用してから(電 池残量が減ってからなど)充電することをおすすめします。
- 電池温度が高くなった場合、充電完了前でも自動的に充電を停止する場合があります。充電ができる温度になると自動的に充電を再開します。
- 充電中に動画の再生などを行う場合は、端末をACアダプターの 電源プラグ部からなるべく離してご使用ください。

### 十分に充電したときの利用可能時間(目安)

| 連続通話時間 | 3G<br>約620分<br>VoLTE(音声通話)<br>約440分   |
|--------|---------------------------------------|
| 連続待受時間 | 3G<br>静止時:約700時間<br>LTE<br>静止時:約610時間 |

●利用可能時間については № P.74「主な仕様」

### 電池パックの寿命

- 電池パックは消耗品です。充電を繰り返すごとに1回で使える時間が、次第に短くなっていきます。
- 1回で使える時間がお買い上げ時に比べて半分程度になったら、 電池パックの寿命が近づいていますので、早めに交換すること をおすすめします。また、電池パックの使用条件により、寿命 が近づくにつれて電池パックが膨れる場合がありますが問題あ りません。
- 充電しながら動画の再生などを長時間行うと電池パックの寿命 が短くなることがあります。
- 別売品については次のサイトをご覧ください。 http://k-tai.sharp.co.jp/support/other/shn01/index. html

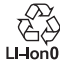

# ACアダプター

- ACアダプターは、AC100Vから240Vまで対応しています。
- ACアダプターのプラグ形状はAC100V用(国内仕様)です。

# 卓上ホルダで充電

- 付属の卓上ホルダでの充電には、必ず付属のACアダプターと、 付属のmicroUSBケーブルをご使用ください。次の操作は付属 のACアダプターと、付属のmicroUSBケーブルを使用して説 明しています。
- 端末を閉じた状態でご利用ください。
- 1 microUSBケーブルのmicroUSBプラグを「B」の 刻印面を上にして、卓上ホルダの接続端子に水平に 差し込む
  - microUSBプラグの向きをよく確かめ、水平に差し込んで ください。

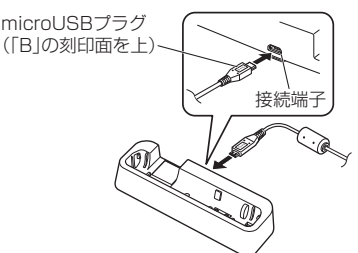

2 microUSBケーブルのUSBプラグをACアダプ ターのUSB接続端子に水平に差し込む

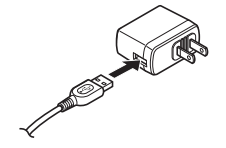

3 ACアダプターの電源プラグをコンセントに差し込む

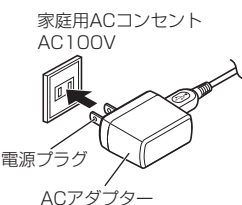

- 4 端末を卓上ホルダに置くと、充電ランプが点灯し て、充電を開始する
  - 端末を卓上ホルダの傾きに合わせて矢印の方向に「カチッ」 と音がするように置いてください。

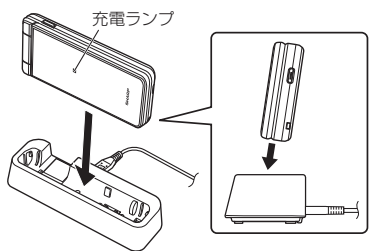

- 5 充電が完了すると、充電ランプが消灯する ● 卓上ホルダを押さえながら、端末を持ち上げてください。
- 6 ACアダプターの電源プラグをコンセントから抜く
- 7 microUSBケーブルのmicroUSBプラグを卓上ホ ルダの接続端子から水平に抜く
- 無理に差し込んだり抜いたりすると、接続端子やmicroUSB プラグが破損や故障する場合がありますので、ご注意ください。
- 充電ランプが点灯しないときは、端末が卓上ホルダに正しく 置かれていないことがあります。正しく置き直してください。
- 端末を卓上ホルダに置くときは、ストラップなどを挟まないようにご注意ください。

# ACアダプターで充電

- ◆次の操作は付属のACアダプターと、付属のmicroUSBケーブ ルを使用して説明しています。
- microUSBケーブルのmicroUSBプラグを「B」の 刻印面を上にして、端末の外部接続端子に水平に差 し込む
  - microUSBプラグの向きをよく確かめ、水平に差し込んで ください。

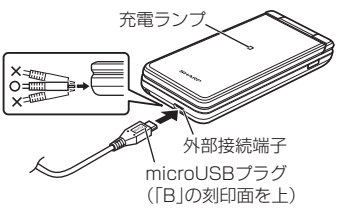

# ご使用前の確認と設定

- 2 microUSBケーブルのUSBプラグをACアダプ ターのUSB接続端子に水平に差し込む
- 3 ACアダプターの電源プラグをコンセントに差し込むと、充電ランプが点灯して、充電が開始する
- 4 充電が完了すると、充電ランプが消灯する
- 5 ACアダプターの電源プラグをコンセントから抜き、microUSBケーブルのUSBプラグをACアダプターのUSB接続端子から水平に抜く
- 6 microUSBケーブルのmicroUSBプラグを端末の 外部接続端子から水平に抜く

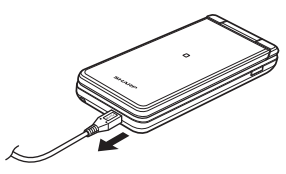

● 無理に差し込んだり抜いたりすると、外部接続端子や microUSBプラグが破損や故障する場合がありますので、ご 注意ください。

### microUSBケーブルで充電

端末とパソコンをmicroUSBケーブルで接続すると、端末を充電 することができます。

・パソコンとの接続方法については ☞ P.64「端末とパソコンの接続方法」

# 電源を入れる/切る

#### 電源を入れる

- 1 🖻 (2秒以上)
  - ●はじめて端末の電源を入れたときに初期設定を行ってください(ピ愛P.27「初期設定」)。

#### 電源を切る/再起動/機内モードの設定/マナーモード の設定

- 1 □(1秒以上)
- 項目を選ぶ
  - □ **電源を切る**:端末の電源を切ります。
  - □ 再起動:端末を再起動します。
  - □機内モード:機内モードについてはGTP.57「機内モード」
     ← / ◀×/ ♥ / ◀)を選ぶと、マナーモードを設定でき
  - ます(IFFP.54「マナーモード設定」)。

#### **|**ディスプレイの表示/非表示

ー定時間使用しなかったときは、ディスプレイの表示が消えます。 ディスプレイの表示が消えているときに、いずれかのキーを押す と画面が表示されます。

# 文字入力

電話帳の登録やメールの作成など、文字を入力して利用する機能 やアプリがあります。

# 文字入力のしくみ

#### 1つのダイヤルキーに複数の文字が割り当てられています。キー を押すたびに文字が切り替わります。

- 文字の種類には、次の2種類があります。
- 全角文字:漢字、ひらがな、カタカナ、英大文字、英小文字、 数字、記号
- 半角文字: カタカナ、英大文字、英小文字、数字、記号

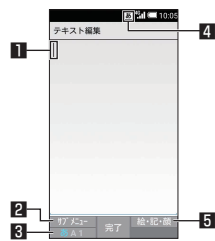

#### 1 カーソル

- 追加したい位置にカーソルを合わせます。
- 2 サブメニュー
  - 入力設定やユーザー辞書登録などができます(PSP.24「文字入力のサブメニュー操作」)。
- 3 入力モード切替
  - 入力モードを変更します。
    - ・
       ・
       を押すたびに半角英字→半角数字→ひらがな漢字の順に、
       へ力モードが切り替わります。
- 4 入力モード表示
  - 入力モードをステータスアイコンで確認できます。
- 日 絵文字・記号・顔文字
  - 絵文字/記号/顔文字リストを表示します。
    - アプリによっては、入力できないものがあります。

#### 文字入力のサブメニュー操作

- メニューの項目は、ご利用になる機能やアプリ、条件などによ り異なります。
- 1 文字入力画面で回
- 項目を選ぶ
  - ロ**コビー他(範囲選択)**:入力した文字を選択してコピーや切 り取り、貼り付けなどの操作ができます(ほずP.26「文字の 編集」)。
  - □貼り付け:コピー/切り取りした文字列を貼り付けます (128 P.26 「文字の編集」)。
  - □貼り付け(履歴): □ピー/切り取りした文字列の履歴を選 択して貼り付けます。
    - 履歴は削除することもできます(EFP.26「履歴の削 除」)。
  - ロ**文字種変更**:文字種を選択して切り替えます。
  - ロ定型文入力:定型文を選択して入力します(ESP.26「定型 文入力」)。
    - 定型文を作成して入力することもできます(IPSP P.26「定型文の登録」)。
  - ロユーザー辞書登録(日):単語をユーザー辞書に登録します (EFP.25「ユーザー辞書に登録」)。
    - 文字入力画面に入力した文字列を選択して、ユーザー辞書に登録することもできます。

# ご使用前の確認と設定

- ロ**引用・連携**:バーコードリーダーやGoogle™検索などを利 用して入力します(☞P.26「引用・連携」)。
  - 文字入力画面に入力した文字列を選択して、操作することもできます。
- □入力設定:文字入力について設定します(図P.25「文字入力の設定」)。

ロ編集キャンセル:入力をキャンセルして、アプリに戻ります。

### 文字入力の設定

#### 入力補助・変換

1 文字入力画面で□□ ▶ [入力設定] ▶ [入力補助·変 換]

#### **2**項目を選ぶ

- ロ**予測変換**:予測変換を利用するか設定します。
- ロ**つながり予測**:入力確定直後につながり予測候補を表示します。
- ロ**ワイルドカード予測**:ワイルドカード予測を利用するか設 定します。
- □ **自動カーソル移動**:文字入力後にカーソルを自動的に右側 に移動させる速度を設定します。
- ロメールいきなり予測: PCメールの本文入力時に文頭に使用 する文章の候補を表示します。
- ロネット変換エンジン:インターネット上の変換エンジンを 利用して変換候補を表示します。
- □自動大文字変換:半角英字入力で文頭文字を大文字で入力 します。
- □自動スペース入力:半角英字入力で英単語を選択したあと 半角スペースを自動的に挿入します。

#### [自動大文字変換] について

利用中の機能/アプリによっては、設定に従わない場合があります。

#### 辞書

#### 1 文字入力画面で□□ ▶ [入力設定] ▶ [辞書]

#### 2 項目を選ぶ

- ロ**ユーザー辞書**:ユーザー辞書の単語を編集します (ぽぽ P.25「ユーザー辞書に登録」)。
- ロ**ダウンロード辞書**:ダウンロード辞書の登録/解除/削除 をします。
- □ **電話帳名前データと連携**:電話帳の名前データを辞書に追加/初期化します。

#### 各種リセット

- 1 文字入力画面で□□ ▶ [入力設定] ▶ [各種リセット]
- 項目を選ぶ
  - □ 設定リセット:S-Shoinの設定をリセットします。 □ 学習辞書リセット:学習辞書をリセットします。 □ 顔文字リセット:顔文字リストの内容をリセットします。

### ユーザー辞書に登録

よく利用する単語などの表記と読みを、日本語と英語でそれぞれ 最大500件まで登録できます。文字の入力時に登録した単語の読 みを入力すると、候補一覧に表示されます。

- 1 文字入力画面で□□ ▶ [入力設定] ▶ [辞書] ▶ [ユー ザー辞書]
  - ●で日本語用/英語用のユーザー辞書を切り替えることができます。
  - ●日本語のユーザー辞書に単語を登録する場合は、文字入力 画面で□□▶ [ユーザー辞書登録(日)]でも登録できます。

#### 2 □ ▶ [新規登録] ▶読み、単語を入力 ▶ [登録]

- ●編集:単語にカーソルを合わせる▶□□▶[編集]▶読み、
   単語を編集▶[登録]
- 1 件削除:単語にカーソルを合わせる ▶ □ ▶ [1 件削除]
   ▶ [はい]
- 全件削除: □ ▶ [全件削除] ▶ [はい]

# 文字入力のしかた

- 例:「文字」と入力するとき
- 1 文字入力画面で「もじ」と入力

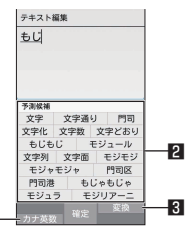

#### 🛯 カナ英数

入力した文字のカタカナ、入力したキーに割り当てられた英数字や記号の変換候補(カナ英数変換候補)を表示します。

#### 2 予測候補欄

- [予測変換]を有効にしていると表示されます。
- ②で選択して入力します。

1

 ネット変換エンジンを設定している場合は「ネット変換」 が表示されます。選択するとインターネット上の変換エンジンを利用した変換候補が表示されます。

#### 3 変換/予測

- 予測候補と変換候補を切り替えることができます。
- 2 🔘

#### 3 変換候補欄で「文字」を選ぶ

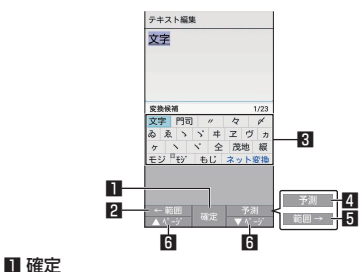

● 変換を確定します。

#### 2 ←範囲

- 変換する文字の区切りを縮小することができます。
- 操作可能な場合のみ表示されます。

#### 3 変換候補欄

- ❷で選択して入力します。
- ネット変換エンジンを設定している場合は「ネット変換」 が表示されます。選択するとインターネット上の変換エンジンを利用した変換候補が表示されます。
- 4 予測/変換
- 変換候補と予測候補を切り替えることができます。 **5 範囲→** 
  - 変換する文字の区切りを拡大することができます。
  - 操作可能な場合のみ表示されます。
- **⑥ ▲ページ / ▼ページ** 
  - 候補一覧のページを切り替えることができます。
- 候補を選択中にごを押すと、ブラウザの検索や引用・連携の利用、学習した候補の削除ができます。引用・連携についてはば愛P.26「引用・連携」
- ユーザー辞書やダウンロード辞書を登録すると、候補一覧に 表示されるようになります。

#### 定型文入力

あらかじめ登録されている固定定型文や、登録した定型文などを 入力できます。

- 1 文字入力画面で□□ ▶ [定型文入力]
- 2 定型文を選ぶ

#### ■ 定型文の登録

よく利用する語句などを定型文として登録できます。

- 1 文字入力画面で□□ ▶ [定型文入力] ▶ [ユーザーオ リジナル]
- 2 □ ▶ [新規登録] ▶ 定型文を入力 ▶ [保存]
  - 編集:定型文にカーソルを合わせる▶□□▶ [編集] ▶定型 文を編集▶ [保存]
  - 1 件削除:定型文にカーソルを合わせる ▶ □ ▶ [1 件削除]
     ▶ [はい]
  - 全件削除: □ ▶ [全件削除] ▶ [はい]

#### 引用・連携

コピー履歴、バーコードリーダー、位置情報、定型文、プロフィー ル、メモ帳、Google検索を利用して入力できます。

#### 1 文字入力画面で□□ ▶ [引用・連携]

- 項目を選ぶ
  - ロコビー履歴:コピー/切り取りした文字列の履歴を入力します。
  - ロ**バーコードリーダー**:バーコードリーダーで読み取った内 容を入力します。
  - ロプロフィール:プロフィールを入力します。
  - ロメモ帳:メモ帳に保存された内容を入力します。
  - ロ位置情報:位置情報を取得して座標を入力します。
  - ロ定型文入力:定型文を入力します。
  - ロ 電話帳:電話帳の連絡先を入力します。
  - □ Google検索: Googleで検索します。

### ワイルドカード予測

入力した文字数から変換候補を予測して表示します。

- あらかじめ[ワイルドカード予測]を有効にしておいてください( NGP P.25 「入力補助・変換」)。
- ひらがな漢字入力モード、半角英字入力モードのときに利用できます。

#### ■ 例: 「アナウンス」と入力するとき

- 1 文字入力画面で「あな」と入力
- 2 @ > @ > @
  - ③を押すたびに[\*]が入力され、文字数に合わせた予測 候補が表示されます。
- 3 予測候補欄で「アナウンス」を選ぶ

#### 区点コードで入力

文字ひとつひとつに付与されている4桁の区点コードを利用して、 漢字やひらがな、カタカナ、記号、英数字などを入力できます。

1 文字入力画面で□□ ▶ [文字種変更] ▶ [区点]

#### 2 区点コードを入力

- 4桁目を入力すると、コード入力した文字が表示されます。
- 4桁目を入力すると区点コード入力モードにする前の入力 モードに戻ります。

#### 文字の編集

入力した文字を選択して切り取りやコピー、貼り付けなどの操作 ができます。

#### 1 文字入力画面で文字を入力 ▶ 🞯

- ・文字入力画面で
   ・回
   ・[コピー他(範囲選択)]でも選択で
   きます。
- 2 開始位置を選ぶ▶終点位置を選ぶ
  - 入力したすべての文字を選択:
- 3 [コピー] / [切り取り]
- 4 貼り付ける位置を選ぶ
- 5 □ ▶ [貼り付け]
  - ※を1秒以上押すと、直前でコピー/切り取りした文字列を貼り付けることができます。

#### ■ 履歴の削除

- コピー/切り取りした文字列は削除することができます。
- 1 文字入力画面で□□ ▶ [貼り付け(履歴)]
- 2 履歴にカーソルを合わせる ▶ 回 ▶ [1件削除] ● 全件削除: 回 ▶ [全削除]
- 3 [はい]
- コピー/切り取りした文字列は最大10件まで記憶されます。
   10件を超えた場合は古い履歴から順に削除されます。

### スペースの入力

- 1 文字入力画面の文末で③
  - ●入力モードに関係なく半角スペースが入力されます。半角 スペースは1文字として数えられます。
  - 文中に入力:カーソルを移動
     ▶ (ご)
     ▶ 全角/半角スペースを選ぶ

### ご使用前の確認と設定

#### 文字の切替

#### 1 文字入力画面で文字を入力 ▶ 🗵

● 大文字 /小文字の切り替えや、濁点 / 半濁点の入力ができ ます。

#### 1つ前の文字を入力

同じキーに割り当てられた文字を1つ前に戻します。

### 1 文字入力画面で文字を入力 ▶ 📿

#### 元に戻す

直前の操作を取り消したり、確定を解除します。

#### 1 文字入力画面で 📿

 ● 文字を削除した場合は、直前に削除した文字を5回分元に 戻すことができます。

#### 文字の1文字削除

#### 1 文字入力画面で 📟

- カーソルの右側の文字が削除されます。
- カーソルが文末にあるときは、カーソル左側の文字が削除 されます。
- 文字にカーソルがあたっているときは、カーソルの文字が 削除されます。

#### 文字の削除

#### 文字入力画面で (1秒以上)

- カーソルの後ろに文字があるときは、後ろの文字がすべて 削除されます。
- カーソルが文末にあるときは、カーソル位置の前の文字が すべて削除されます。

# 初期設定

はじめて端末の電源を入れた場合は、初期設定画面が表示されま す。画面の指示に従って設定してください。

#### 文字サイズの初期設定

- 1 端末初期設定画面が表示されたら文字サイズを選択

| 📉 端末初期設定        |      |
|-----------------|------|
| 文字サイズを選択<br>ださい | 沢してく |
| 文字サイズ(全般)       |      |
| 最小              | 0    |
| 小               | 0    |
| ф               | ۲    |
| 大               | 0    |
| 最大              | 0    |
|                 |      |
|                 |      |
| 閉じる決定           |      |

2 🗅

# アクセスポイントの設定

インターネットに接続するためのアクセスポイント\*\*を設定します。

- 本端末には、いくつかの通信事業者に対応したアクセスポイントがあらかじめ登録されています。nanoSIMカードを取り付けた状態で電源を入れると、アクセスポイントが自動で設定されます。
  - 対応するアクセスポイントが本端末に登録されていない場合 は、アクセスポイントを追加で設定してください。以降は電 源を入れると設定したアクセスポイントに接続します。
- ※通信事業者によっては「APN」や「アクセスポイントネーム」 とも呼ばれます。
- 利用中のアクセスポイントを確認
- 1 待受画面で●▶[設定]▶[ネットワーク]▶[ネット ワーク設定]▶[モバイルネットワーク]▶[アクセ スポイント名]
- アクセスポイントを追加で設定<新しいAPN>
- 1 待受画面で●▶[設定]▶[ネットワーク]▶[ネット ワーク設定]▶[モバイルネットワーク]▶[アクセ スポイント名]
- 2 □ ▶ [新しいAPN]
- 3 [名前] ▶作成するネットワークプロファイルの名前を入力 ▶ 圖
- 4 [APN] ▶ アクセスポイント名を入力 ▶ @
- 5 その他、通信事業者によって要求されている項目を 入力▶□□▶[保存]

# アクセスポイントの初期化

アクセスポイントを初期化すると、お買い上げ時の状態に戻りま す。

- 1 待受画面で●▶[設定]▶[ネットワーク]▶[ネット ワーク設定]▶[モバイルネットワーク]▶[アクセ スポイント名]
- 2 □ ▶ [初期設定にリセット]
- 圏外など電波状況によりアクセスポイントの自動設定に失敗 した場合は、再度手動でアクセスポイントを設定する必要が あります。

### Wi-Fiの設定

端末のWi-Fi機能を利用して、自宅や社内ネットワーク、公衆無線 LANサービスのアクセスポイントに接続して、メールやインター ネットを利用できます。

■ Bluetooth機器との電波干渉について

- 無線LAN (IEEE802.11b/g/n) とBluetooth機器は同一周 波数帯(2.4GHz)を使用するため、Bluetooth機器の近く で使用すると、電波干渉が発生し、通信速度の低下や雑音、 接続不能の原因になることがあります。この場合、 Bluetooth機器の電源を切るか、端末や接続相手の無線LAN 機器をBluetooth機器から約10m以上離してください。
- [Wi-Fi] をONにしている場合もパケット通信を利用できます。
   Wi-Fi接続中はWi-Fi接続が優先されますが、Wi-Fi接続が切断されると自動的にパケット通信での接続に切り替わります。そのままご利用になる場合は、パケット通信料がかかる場合がありますのでご注意ください。
- ご自宅などのアクセスポイントを利用する場合は、無線LAN親 機の取扱説明書もご覧ください。
- アクセスポイントを登録するときは、アクセスポイントの近く で操作してください。
- 1 待受画面で<br />
   [設定] <br />
   [Wi-Fi]

#### 2 [Wi-Fiの設定] ▶ONにする

#### 3 アクセスポイントを選ぶ

- セキュリティで保護されたアクセスポイントを選択した場合、パスワード(セキュリティキー)を入力し、[接続]を 選択してください。
- アクセスポイントを手動で登録: □ ▶ [ネットワークを追加]
   ホットワーク名を入力
   レキュリティを設定
   ▶ [保存]
- WPSに対応しているアクセスポイントは簡単登録ができます。待受画面で●▶ [設定] ▶ [Wi-Fi] ▶ □ ▶ [簡単設定]
   [WPSプッシュボタン] / [WPS PIN入力] でアクセスポイントを登録してください。
- 接続したいアクセスポイントが表示されない場合: □□ ▶ [更 新] でアクセスポイントが再スキャンされます。
- アクセスボイントを選択して接続するときに誤ったパスワード(セキュリティキー)を入力した場合、[IP設定エラー]、[WiFi接続エラー]または[認証に問題]と表示されます。パスワード(セキュリティキー)をご確認ください。なお、正しいパスワード(セキュリティキー)を入力しても[IP設定エラー]と表示されるときは、正しいIPアドレスを取得できていない場合があります。電波状況をご確認の上、接続し直してください。
- WPS簡単登録の登録処理には、数分かかります。アクセスポイントの登録処理後、アクセスポイントに適切に接続されていることをご確認ください。

- アクセスポイントの手動登録は、セキュリティ設定として WEP、WPA/WPA2 PSK、802.1xEAPに対応しています。
- インターネット接続されていないアクセスポイントに接続すると、[]]が表示され、Wi-Fiではなくモバイルネットワークで通信が行われる場合があります。

#### 詳細設定

- 1 待受画面で<br />
   [設定] [Wi-Fi]
- 2 □ ▶ [詳細設定]
- 項目を選ぶ
  - ロスキャンを常に実行する:[Wi-Fiの設定]がOFFの場合で もアプリからネットワークのスキャンを利用するか設定し ます。
  - ロネットワークの通知:オープンネットワークを検出したときに、お知らせアイコンで通知するか設定します。
     [Wi-Fiの設定]をONにしてから設定してください。
  - ロ Wi-Fiのスリーブ設定:ディスプレイの表示が消えたときに Wi-Fiを切断するか設定します。
  - ロ**ハンドオーバー**:ハンドオーバーを利用するか設定します。
  - ロ**証明書のインストール**:証明書をインストールします。
  - □ Wi-Fi Direct: Wi-Fi DirectについてはほぞP.28 [Wi-Fi Direct]
  - ロ**MACアドレス**:MACアドレスを確認できます。
  - □ IPアドレス: IPアドレスを確認できます。

#### Wi-Fi Direct

アクセスポイントやインターネットを利用せずに、他のWi-Fi Direct規格対応機器とWi-Fi機能で接続できます。

- [Wi-Fi] をONにしている場合に利用できます(EFP.28 [Wi-Fi の設定])。
- 待受画面で
   ●[設定] ▶ [Wi-Fi] ▶ □□ ▶ [詳細設 定] ▶ [Wi-Fi Direct]
  - 以降は画面の指示に従って操作してください。

#### 切断

- 1 待受画面で<br />
   <br />
  <br />
  <br />
  <br />
  <br />
  <br />
  <br />
  <br />
  <br />
  <br />
  <br />
  <br />
  <br />
  <br />
  <br />
  <br />
  <br />
  <br />
  <br />
  <br />
  <br />
  <br />
  <br />
  <br />
  <br />
  <br />
  <br />
  <br />
  <br />
  <br />
  <br />
  <br />
  <br />
  <br />
  <br />
  <br />
  <br />
  <br />
  <br />
  <br />
  <br />
  <br />
  <br />
  <br />
  <br />
  <br />
  <br />
  <br />
  <br />
  <br />
  <br />
  <br />
  <br />
  <br />
  <br />
  <br />
  <br />
  <br />
  <br />
  <br />
  <br />
  <br />
  <br />
  <br />
  <br />
  <br />
  <br />
  <br />
  <br />
  <br />
  <br />
  <br />
  <br />
  <br />
  <br />
  <br />
  <br />
  <br />
  <br />
  <br />
  <br />
  <br />
  <br />
  <br />
  <br />
  <br />
  <br />
  <br />
  <br />
  <br />
  <br />
  <br />
  <br />
  <br />
  <br />
  <br />
  <br />
  <br />
  <br />
  <br />
  <br />
  <br />
  <br />
  <br />
  <br />
  <br />
  <br />
  <br />
  <br />
  <br />
  <br />
  <br />
  <br />
  <br />
  <br />
  <br />
  <br />
  <br />
  <br />
  <br />
  <br />
  <br />
  <br />
  <br />
  <br />
  <br />
  <br />
  <br />
  <br />
  <br />
  <br />
  <br />
  <br />
  <br />
  <br />
  <br />
  <br />
  <br />
  <br />
  <br />
  <br />
  <br />
  <br />
  <br />
  <br />
  <br />
  <br />
  <br />
  <br />
  <br />
  <br />
  <br />
  <br />
  <br />
  <br />
  <br />
  <br />
  <br />
  <br />
  <br />
  <br />
  <br />
  <br />
  <br />
  <br />
  <br />
  <br />
  <br />
  <br />
  <br />
  <br />
  <br />
  <br />
  <br />
  <br />
  <br />
  <br />
  <br />
  <br />
  <br />
  <br />
  <br />
  <br />
  <br />
  <br />
  <br />
  <br />
  <br />
  <br />
  <br />
  <br />
  <br />
  <br />
  <br />
  <br />
  <br />
  <br />
  <br />
  <br />
  <br />
  <br />
  <br />
  <br />
  <br />
  <br />
  <br />
  <br />
  <br />
  <br />
  <br />
  <br />
  <br />
  <br />
  <br />
  <br />
  <br />
  <br />
  <br />
  <br />
  <br />
  <br />
  <br />
  <br />
  <br />
  <br />
  <br />
  <br />
  <br />
  <br />
  <br />
  <br />
  <br />
  <br />
  <br />
  <br />
  <br />
  <br />
  <br />
  <br />
  <br />
  <br />
  <br />
  <br />
  <br />
  <br />
  <br />
  <br />
  <br />
  <br />
  <br />
  <br />
  <br />
  <br />
  <br />
  <br />
  <br />
  <br />
  <br />
  <br />
  <br />
  <br />
  <br />
  <br />
  <br />
  <br />
  <br />
  <br />
  <br />
  <br />
  <br />
  <br />
  <br />
  <br />
  <br />
  <br />
  <br />
  <br />
  <br />
  <br />
  <br />
  <br />
  <br />
  <br />
  <br />
  <br />
  <br />
  <br />
  <br />
  <br />
  <br
- 2 接続しているアクセスポイントを選ぶ▶[切断]
  - パスワードを保持したまま切断します。ディスプレイを表示させた場合など、自動で再接続する場合があります。

# テザリング

本端末をアクセスポイントとして利用することで、Wi-Fi対応機器 や付属のmicroUSBケーブルまたはBluetooth通信で接続したパ ソコンなどをインターネットに接続するテザリング機能を利用す ることができます。

- 同時に接続できる機器数は、microUSBケーブルで接続したパ ソコン1台、Wi-Fi対応機器10台、Bluetooth機器5台の計16 台です。
- Bluetoothテザリングを行うには、あらかじめ相手の Bluetooth機器を登録しておいてください(FFP.67 「Bluetooth機能の利用」)。Bluetooth機器側の設定について は、Bluetooth機器の取扱説明書をご覧ください。
- 1 待受画面で●▶[設定]▶[ネットワーク]▶[ネット ワーク設定]▶[テザリング]

### 2 項目を選ぶ

ロ**USBテザリング**:USBテザリングを利用するか設定します。 ロ**Wi-Fiテザリング**:Wi-Fiテザリングを利用するか設定しま す。

- ロWi-Fiテザリングを設定:ネットワーク名やセキュリティな どWi-Fiテザリングについて設定します。
- ロ Bluetoothテザリング: Bluetoothテザリングを利用する か設定します。

#### [USBテザリング] について

- テザリング機能は、パソコンのOSがWindows Vista、 Windows 7、Windows 8.1、Windows 10、Linuxの場合 にご利用いただけます。
- USBテザリング中は、本端末に取り付けられたmicroSDカードをパソコンでマウントすることはできません。
- USBテザリングの詳細については、次のサイトをご覧ください。

http://www.android.com/tether#usb

#### [Wi-Fiテザリング] について

- 本端末がアクセスポイントとして機能している場合、本端末 はWi-Fi接続でインターネットにアクセスすることはできません。
- Wi-Fiアクセスポイントの設定は [Wi-Fiテザリングを設定] で 行ってください。
- Wi-Fiテザリングの詳細については、次のサイトをご覧ください。

http://www.android.com/tether#wifi

#### [Wi-Fiテザリングを設定] について

 お買い上げ時は、ネットワーク名は[SH-N01\_AP]、セキュ リティは [WPA2 PSK]、パスワードはランダムな値が設定 されています。必要に応じて設定を変更してください。

# <u>メールのアカウントの</u>設定

### 1 待受画面で 図 ▶ [PCメール]

- アカウントが設定されていない場合のみ、アカウント設定 画面が表示されます。
- 接続確認画面が表示された場合は内容を確認し、〔利用する〕
   を選択してください。
- 確認画面が表示された場合は内容を確認し、[同意する] / [同意しない] を選択してください。

# 2 メールアドレスを入力▶ 回

### 3 パスワードを入力▶ 回

- いくつかのメールアカウントについてプロバイダ情報がプリセットされており、受信メールサーバーと送信メールサーバーの設定が自動で行われます。
- プロバイダ情報がプリセットされていないアカウントの場合は、受信メールサーバーと送信メールサーバーの設定を手動で行う必要があります。設定については、ご利用のプロバイダにお問い合わせください。
- 4 アカウントを設定する ▶ 回
- 5 アカウントの名前、あなたの名前を入力▶ @

### アプリ使用履歴の利用

最近使用したアプリの履歴を表示し、アプリを起動することができます。また、Bluetooth機能/Wi-Fi機能を有効/無効に設定することができます。

- 1 🛛
  - 機能やアプリを利用中に押しても操作できます。

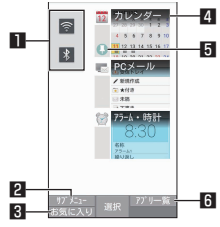

#### ■ Wi-Fi機能/Bluetooth機能

- 중:Wi-Fi機能の有効/ 중:Wi-Fi機能の無効
- 👔 : Bluetooth機能の有効/ 👔 : Bluetooth機能の無効
- 2 サブメニュー
  - 履歴の削除や画面固定を利用できます。
- 3 お気に入り
  - ●機能やアプリを登録して起動することができます (☞P.30「お気に入りの利用」)。
- 4 アプリの使用履歴
  - 履歴を選択してアプリを起動することができます。

#### 5 画面の固定

- [画面の固定] がONの場合、最新の履歴に表示されます。
   画面の固定についてはば P.56「高度な設定」
- □ ▶ [画面固定]を選択すると、選択したアプリ以外を 使用できないようになります。
- 6 アプリー覧
  - アプリー覧から機能やアプリを選択して起動することができます。

# お気に入りの利用

#### よく使う機能やアプリをお気に入りに登録してすばやく起動する ことができます。

- 1 🗄 🕨 🖾
  - 機能やアプリを利用中に押しても表示できます。

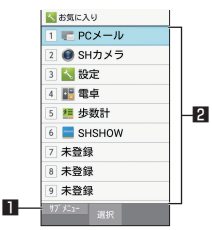

■ サブメニュー

● 機能やアプリの登録/解除ができます。

2 登録情報

[1]~[0]に機能やアプリを登録できます。

#### クイック起動キーの利用

よく使う電話番号やお気に入りの機能をクイック起動キーに登録 し、キーを押すだけですばやく起動することができます。また、 短押しと長押し(1秒以上)の操作に異なる機能を登録すること もできます。

#### クイック起動キーに登録

- 1 待受画面で ▶ [設定] ▶ [クイック起動キー]
- 2 登録するキー(短押し/長押し)を選ぶ▶登録機能 を選ぶ
  - 登録の解除: □□ ▶ [解除]

#### クイック起動キーに登録した機能の利用

- - ●長押しに登録した場合は①/□/□を1秒以上押します。
  - 押したキーに機能が登録されていない場合は、登録確認画 面が表示されます。

# 電話

電話や電話帳を利用したり、通話や着信時の動作などについて設 定できます。

# 電話をかける

● 通話可能なnanoSIMカードをご使用の場合に利用できます。

#### | 待受画面で電話番号を入力

- ●同一市内でも、必ず市外局番から入力してください。
   ●電話番号の前に「186」/「184」を付けると、その発信
- に限り番号通知/番号非通知に設定して発信できます。 ● 最後の1桁を消去:
- 最後の「桁を消去: 四
   すべての桁を消去: 四
   (1秒以上)
- カーソルの位置を移動して1桁を消去: ◎ ▶ em

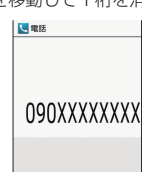

- 2 📿
  - 電話帳の登録: □□ ▶ [電話帳に登録] ▶ 登録先を選ぶ ▶ 各 項目を設定 ▶
  - ●発信履歴/着信履歴の確認: □ ▶ [履歴参照]
  - SMSの作成・送信: □□▶ [SMS作成] ▶メッセージを入 カ▶ □
  - 特番の付加: 四 ▶ [特番付加] ▶ 付加する特番を選ぶ
  - 通話設定: □ ▶ [設定]
     通話設定については 10 P.35 [通話設定]

#### 3 通話が終わったら

 電話番号入力画面で数字を入力すると、「電卓」「タイマー」「ア ラーム」などの機能をすばやく起動することができます。数 字入力後に画面の指示に従って操作してください。利用でき る機能は入力した数字により異なります。

#### VoLTEについて

- VoLTEは、通話を高品質でご利用いただけます。
- VoLTEのご利用には、本端末と通話相手の端末が以下の条件 を満たす必要があります。
  - VoLTE対応機種であること
  - ご契約の通信事業者がVoLTEに対応していること
  - VoLTE対応サービスエリア内であること\*
  - [4Gを利用する] が有効であること(ICT P.58 「モバイル ネットワーク」)
  - [通話モード設定] が有効であること( IS P.35 [通話設定])
  - ※ VoLTE対応サービスエリア外は、VoLTEを利用できません。

# プレフィックスの入力

プレフィックス番号(電話番号の先頭に付加する番号)に対応し たサービスを利用する際、電話番号の前にプレフィックス番号を 付加してダイヤルできます。

- あらかじめ、プレフィックスを登録しておいてください (℃をP.35「プレフィックス設定」)。
- 1 待受画面で電話番号を入力
- 2 📿
- 3 プレフィックスを選ぶ
  - プレフィックス番号を付加しない場合:[付加せず発信]

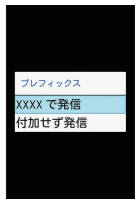

# プッシュ信号の入力

電話番号に続いて停止(P)を入力すると、銀行の残高照会やチケットの予約サービスなど、通話中に番号を追加入力する必要がある サービスを利用する際、メインの電話番号をダイヤルしたあと、 自動的に2秒間一時停止してから、追加番号をダイヤルします。

- 1 待受画面で電話番号を入力 ▶ □ ▶ [特番付加] ▶
   [P付加]

# スピードダイヤルで電話をかける

スピードダイヤルに登録した相手にすばやく電話をかけることが できます。

 あらかじめ連絡先を登録しておいてください(☞P.35「電話 帳の登録」)。

#### スピードダイヤルへの登録

- 1 待受画面で●▶[電話機能]▶[スピードダイヤル]
- 2 登録したい番号の[<未登録>]▶連絡先を選ぶ

#### スピードダイヤルで発信

- 1 待受画面でスピードダイヤルの番号(0~99)を入 カ▶
  - 連絡先に複数の電話番号を登録している場合は、発信番号 の選択画面が表示されます。
- 待受画面で未登録のスピードダイヤル番号を入力して
   ⑦を押 すと、スピードダイヤルー覧が表示されます。スピードダイ ヤルー覧から連絡先を選んで発信したり、新しくスピードダ イヤルに連絡先を登録したりできます。
- スピードダイヤルに登録した連絡先にメールアドレスが登録 されている場合は、待受画面でスピードダイヤルの番号を入 力して 図を押すと、メールの作成ができます。

# かんたん発信(音声認識)で電話をかける

かんたん発信(音声認識)を利用すると、スピードダイヤルに登録した相手に音声で電話をかけることができます。

#### かんたん発信(音声認識)の設定

- 1 待受画面で
   ▶ [電話機能] ▶ [かんたん発信(音声 認識)]
- 項目を選ぶ
  - ロかんたん発信設定:かんたん発信(音声認識)を利用する か設定します。
  - □認識対象の登録(スピードダイヤル):スピードダイヤルの 一覧を表示し、登録/解除などの操作ができます。
  - □音声認識の使い方:かんたん発信(音声認識)の使いかた を表示します。

#### [かんたん発信設定] について

● [本体を開いたとき]、[サイドキーを長押ししたとき] を有効 にしていると、かんたん発信(音声認識)を利用できます。

#### かんたん発信(音声認識)で発信

- 端末を開く/端末を開いているときに目(1秒以上)
   ●[●] が表示されます。
  - 待受画面やメニュー一覧の状態で操作してください。
- 2 送話ロ/マイクに向かって電話したい相手の名前 を話す

#### 3 相手の名前を確認 ▶ [はい]

- 連絡先に複数の電話番号を登録している場合は、発信番号 の選択画面が表示されます。
- 同一の名前を複数登録している場合は正しく動作しないこと があります。
- 名前を正しく音声認識させるには、連絡先に登録されている 姓、名のふりがなを個別または姓名の順に続けて話す必要が あります。正しく認識されない場合は、連絡先に登録されて いる姓名を確認してください(KgrP.36「電話帳の確認/利 用」)。

### 緊急通報

| 緊急通報      | 電話番号 |
|-----------|------|
| 警察への通報    | 110  |
| 消防・救急への通報 | 119  |
| 毎上での通報    | 118  |

本端末は、「緊急通報位置通知」に対応しております。 110番、119番、118番などの緊急通報をかけた場合、発信場所の情報(位置情報)が自動的に警察機関などの緊急通報 受理機関に通知されます。お客様の発信場所や電波の受信状況により、緊急通報受理機関が正確な位置を確認できないことがあります。 なお、「184」を付加してダイヤルするなど、通話ごとに非通

なお、「184」を1加してタイヤルタるなど、通話ごとに非通 知とした場合は、位置情報と電話番号は通知されませんが、緊 急通報受理機関が人命の保護などの事由から、必要であると 判断した場合は、お客様の設定にかかわらず、機関側がGPS を利用した位置測位による正確な位置情報と電話番号を取得 することがあります。

また、「緊急通報位置通知」の導入地域/導入時期については、 各緊急通報受理機関の準備状況により異なります。

- ●日本国内では通話可能なnanoSIMカードを取り付けていない 場合やPINコードロック中、PINロック解除コードの入力画面、 ストレージ復号化のパスワード入力画面では緊急通報番号 (110番、119番、118番)に発信できません。
- 端末から110番、119番、118番通報の際は、携帯電話から かけていることと、警察・消防機関側から確認などの電話を する場合があるため、電話番号を伝え、明確に現在地を伝え てください。
   また、通報は途中で通話が切れないように移動せず通報し、通

報後はすぐに電源を切らず、10分程度は着信のできる状態に しておいてください。

- かけた地域により、管轄の消防署・警察署に接続されない場合があります。
- 一部のネットワークでは、緊急通報が利用できない場合があります。

# 電話を受ける

- 通話可能なnanoSIMカードをご使用の場合に利用できます。
- 1 電話がかかってくると、着信音が鳴り、着信ランプ が点滅する

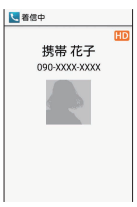

- 2 📿
- ●を押しても電話を受けることができます。
- 3 通話が終わったら

#### 応答保留

- 1 電話がかかってくると、着信音が鳴り、着信ランプ が点滅する
- 2 🖻

#### 着信音量調節

- 1 電話がかかってくると、着信音が鳴り、着信ランプ が点滅する
- 2 🛛

#### 着信音をサイレントにする

- 1 電話がかかってくると、着信音が鳴り、着信ランプ が点滅する
- 2 🗅

#### クイック返信

着信を拒否し、選択したメッセージをSMSとして相手に送信する ことができます。

- 1 電話がかかってくると、着信音が鳴り、着信ランプ が点滅する
- 2 □ ▶ [クイック返信]
- 3 メッセージを選ぶ

#### 簡易留守録で応答

- 1 電話がかかってくると、着信音が鳴り、着信ランプ が点滅する
- 2 □ ▶ [簡易留守録]
- 簡易留守録の再生
- 1 待受画面で◎▶通知アイコン[□]を選ぶ▶簡易留 守録通知を選ぶ
  - 待受画面で ④ ▶ [電話機能] ▶ [簡易留守録再生] でも確 認できます。
- 1
   2
   簡易留守録を選ぶ

### 着信拒否

- 1 電話がかかってくると、着信音が鳴り、着信ランプ が点滅する
- 2 □ ▶ [着信拒否]

#### 不在着信表示

かかってきた電話に出られなかったときは、待受画面に通知アイ コン [ 🛒 ] が表示されます。

- 1 待受画面で②▶通知アイコン[図]を選ぶ▶不在着 信通知を選ぶ
  - 着信履歴一覧画面が表示されます。
  - 待受画面で ◎を押しても確認できます。

# 通話中の操作

通話中は利用状況に応じてハンズフリーの利用や通話音量の調節 などの操作ができます。

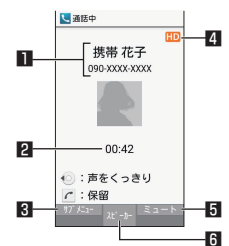

#### 相手の名前や電話番号

- 2 通話時間
- 3 サブメニュー
  - 発信履歴/着信履歴一覧画面の表示や、音声メモとして通話の録音などができます。
- 4 高音質表示
  - VoLTEを利用した高音質通話中に表示されます。
    - VoLTE着信中なども表示されます。
- 5 ミュート/ミュート解除
- ミュートの設定/解除を切り替えます。
- 🖸 スピーカー
  - ハンズフリーのONとOFFを切り替えます。
- ハンズフリーで通話するには次の内容にご注意ください。
  - 送話口から約20~40cmが最も通話しやすい距離です。な お、周囲の騒音が大きい場所では、音声が途切れるなど良 好な通話ができないことがあります。
  - 屋外や騒音が大きい場所、音の反響が大きい場所で通話を 行うときは、イヤホンマイクをご利用ください。
  - ハンズフリー通話中、音が割れて聞き取りにくいときは、
     通話音量を下げてください。
- 「保留」と「通話を追加」をお使いになる場合、あらかじめご 利用の通信事業者との契約が必要となります。詳しくは、通 信事業者にお問い合わせください。
   なお、通信事業者によっては、これらの機能を提供していない場合もあります。

#### 通話音量調節

通話中に②

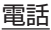

### くっきりトークの利用

くっきりトークを有効にすると、通話中に送話ロ/マイクを利用 して周囲のノイズを測定し、自分の声を明瞭にして相手に伝える ことができます。

#### 通話中に

- くっきりトークを解除する:
- くっきりトークでは通話を明瞭にするために音声を加工処理 しています。周囲のノイズ状態や話しかたにより、音声の聞 こえかたが異なる場合があります。
- くっきりトークを利用する場合は送話ロ/マイクの穴を塞が ないようにして、送話ロ/マイクをできるだけ近づけてお話 しください。
- ハンズフリーで通話中など、相手の声が受話口から出ていないときは、くっきりトークを利用できません。

#### 保留

1 通話中に 📿

#### 音声メモ

- 通話中に□ ▶ [音声メモ]
   ●開始音が鳴り、録音を開始します。
- 2
  - 停止音が鳴り、録音した音声メモを保存します。

#### 音声の出力先の切替

Bluetooth機器を接続しているときのみ操作できます。

1 通話中に □ ▶ [Bluetooth OFF] / [Bluetooth ON]

#### 発信履歴/着信履歴一覧画面の表示

 1 通話中に□□ ▶ [履歴参照] ▶ [発信履歴] / [着信履 歴]

#### 通話を追加

通話中の電話を保留にして、別の相手に発信します。

#### ■例:電話帳を表示して通話を追加するとき

#### 1 通話中に□□▶ [通話を追加] ▶ 回

- グループー覧表示の場合は、グループを選択する操作が必要です。
- 2 連絡先にカーソルを合わせる ▶ <
  - 連絡先に複数の電話番号を登録している場合は、発信番号 の選択画面が表示されます。
  - 通話相手を切り替える場合は、通話中に <<br />
    ②を押してください。

# 電話帳の表示

1 通話中に □ ▶ [電話帳参照]

### 自局番号確認

1 通話中に □ ▶ [プロフィール参照]

# 発信履歴/着信履歴

最新の履歴からそれぞれ100件まで本体メモリに記憶されます。 ● 通話可能なnanoSIMカードをご使用の場合に利用できます。

法平面市での

# 1 待受画面で◎

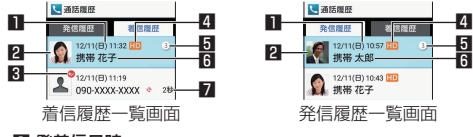

■ 発着信日時

2 電話帳に登録している顔写真

#### 3 不在着信の表示

- 4 高音質表示
  - VoLTE(高音質)で通話を行った履歴の場合に表示されます。
- り グループ数
  - 同じ相手の発信/着信履歴が連続した場合に表示されます。
     (図を押すと、グループ内の履歴の表示/非表示を切り替
    - 「回を押すと、クルーフ内の履歴の表示/非表示を切り替えられます。 えられます。 マネマー・プラマーフ
- 6 相手の名前/電話番号 日 本本美信味問
- 7 不在着信時間
- 2 履歴にカーソルを合わせる
  - 発信履歴/着信履歴一覧画面の切替: Ⅰ
- 3 🔼
  - SMSの作成・送信: □● [SMS作成] ▶メッセージを入 カ▶ 回
  - 番号を編集して発信: □ ▶ [編集して発信] ▶ 電話番号を 編集 ▶
  - ●特番を付加して発信: □□ ▶ [特番付加] ▶特番を選択 ▶
     ⑦
  - ●電話帳の登録: □□ ▶ [電話帳に登録] ▶登録先を選ぶ ▶ 各 項目を設定 ▶
  - 着信拒否登録: □□ ▶ [着信拒否登録] ▶登録先を選ぶ
  - 電話帳の表示: □ ▶ [電話帳]
  - 通話設定: □○ ▶ [設定]
     通話設定については 100 P.35 「通話設定」

#### 発信履歴/着信履歴の削除

- 1 待受画面で◎
- 2 履歴にカーソルを合わせる ▶ □ ▶ [1件削除] ▶ [はい]
  - 選択削除: □ ▶ [選択削除] ▶ 履歴を選ぶ ▶ 回 ▶ [はい]
  - 全件削除: □□ ▶ [全件削除] ▶ [はい]

# 簡易留守録・音声メモ

簡易留守録・音声メモの再生や設定ができます。簡易留守録を設 定しておくと、電話に出られないときに端末が応答して伝言を預 かることができます。

- 簡易留守録・音声メモはそれぞれ30件(1件あたり約5分)ま で録音できます。
- 待受画面で
   ●[電話機能]
   ●[通話設定]
   ●[簡易留 守録設定]

#### 項目を選ぶ

□**簡易留守録リスト**:簡易留守録の再生や削除、件名の編集、 microSDカードへの保存などができます。

□ **音声メモリスト**: 音声メモの再生や削除、件名の編集、 microSDカードへの保存などができます。

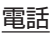
ロ空き容量確認:簡易留守録/音声メモの残り登録可能容量、 件数を表示します。

□ 簡易留守録設定: 簡易留守録の動作について設定します。

ロ応答メッセージ設定:簡易留守録の応答メッセージについ て設定します。

ロ応答時間設定:簡易留守録の応答時間について設定します。

- 保存した簡易留守録が最大保存件数を超えた場合は、再生済 みの古い簡易留守録から順に削除されます。簡易留守録がす べて未再生のときは電話がかかってきても簡易留守録で応答 しません。
- 保存した音声メモが最大保存件数を超えた場合は、古い音声 メモから順に削除されます。

## プレフィックス設定

プレフィックス(電話番号の先頭に付加する番号)の設定ができ ます。プレフィックスを登録しておくと、電話をかけるときにプ レフィックス番号を付加することができます。

## <u>プレフィッ</u>クスの登録

- 1 待受画面で
   [電話機能] ▶ [通話設定] ▶ [プレ フィックス設定] ▶ [プレフィックスリスト]
- 2 □ ▶ [追加] ▶ 名称·番号を入力 ▶ 回
  - ・プレフィックスの編集:プレフィックスにカーソルを合わせる
     セる
     レ回
     に編集:▲名称・番号を入力
     ▲回
  - プレフィックスの削除: □□ ▶ [削除] ▶ [はい]

## 通話設定

- 1 待受画面で
   [電話機能] [通話設定]
- 項目を選ぶ
  - ロクイックサイレント:端末を閉じているときに個を押すと一時的に着信音やバイブレータ、着信ランプの点滅を停止するか設定します。
  - ロオーブン時動作:着信中に端末を開いたときの動作を設定 します。
  - ロオートアンサー:イヤホンマイク接続中に着信があった場合、自動で応答するかを設定します。
  - ロ通話モード設定: VoLTEを利用するか設定します。
  - ロクイック返信: クイック返信に使用する文章を編集します。
    ロエニーキーアンサー:ダイヤルキーでも着信に応答するか
    設定します。
  - ロ簡易留守録設定:簡易留守録設定については B3P.34 「簡易留守録・音声メモ」
  - ロプレフィックス設定: ISTP.35 「プレフィックス設定」
  - □国際発信設定:国際電話をかける場合に利用する国番号の リストを表示します。
  - □ 発着信制限: № P.35「発着信制限」
  - ロサブアドレス設定:電話番号に含まれる「\*」をサブアド レスの区切り子にするか設定します。

## 発着信制限

- 1 待受画面で●▶[電話機能]▶[通話設定]▶[発着信 制限]
- 2 項目を選ぶ

□発信先限定: ☞P.35「発信先限定」 □着信拒否: ☞P.35「着信拒否」

### 発信先限定

- 1 待受画面で●▶[電話機能]▶[通話設定]▶[発着信 制限]▶[発信先限定]
- 暗証番号を入力
- 項目を選ぶ
  - ロ 電話番号指定:指定した相手だけに発信できるように設定 します。
  - □電話帳に限定:電話帳に登録されている相手だけに発信で きるように設定します。
- 発信先限定を設定している場合でも、緊急通報番号(110番、 119番、118番)へは発信できます。

### 着信拒否

 待受画面で
 ●[電話機能] ●[通話設定] ●[発着信 制限] ●[着信拒否]

### 項目を選ぶ

- ロ電話番号指定:指定した相手からの着信だけ受けないよう に設定します。
  - 指定電話番号の編集: ◎ ▶ 電話番号を編集
- ロ電話帳未登録番号:電話帳に登録されていない相手からの 着信を受けないように設定します。
- ロ**非通知着信**:電話番号が通知されない相手からの着信を受けないように設定します。
- ロ**公衆電話**:公衆電話からの着信を受けないように設定します。
- ロ通知不可能:電話番号の通知が不可能な相手からの着信を 受けないように設定します。

### [電話帳未登録番号] について

登録外着信拒否を設定している場合でも、シークレット属性を設定した連絡先からは着信します。電話帳に登録した名前は表示されず、電話番号のみが表示されます。

## 電話帳

連絡先の管理を行うことができます。

### 電話帳の登録

- 1 待受画面で 回
- 2 🗅

### 3 各項目を設定

□ **名前**:姓、姓(よみ)、名、名(よみ)を入力します。

- □ **電話番号**:電話番号の種別と電話番号を登録します。
- コメール:メールアドレスの種別とメールアドレスを登録します。
- □**写真**:画像を登録します。
  - 連絡先確認時やSMS利用時に表示する画像を設定します。
- □着信音設定:着信音、バイブパターン、点滅パターン/カラーを設定します。
- ログループ設定:グループに分けて登録します。
   グループ登録している場合のみ設定できます。
- √ ノルーノ豆球している場合のの設定できま
   □
   誕生日
   :
   誕生日を設定します。
- ロ**住所**:郵便番号と住所を登録します。
- ロ**ニックネーム**:ニックネームを登録します。
- ロ**GPS情報**:GPS情報を登録します。
- ロ**所属**:所属を登録します。

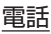

ロ**ウェブサイト**:URLを登録します。 ロメモ:メモを登録します。

4 🗅

### 電話帳の確認/利用

登録した連絡先を呼び出して電話をかけたり、メールを送信した りできます。

- 1 待受画面で回
  - 電話帳リスト画面が表示されます。
  - グループー覧表示の場合は、グループを選択する操作が必要です。

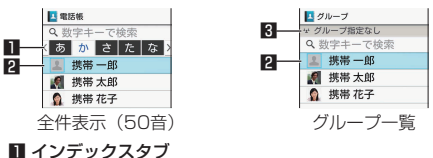

- ◎でタブを切り替えます。
   2 画像/連絡先
- 日本の
- 2 名前を選ぶ
- 3 登録情報を確認/利用する

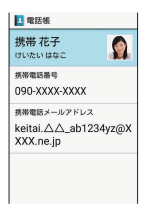

電話帳内容表示画面

## 電話をかける

1 電話帳内容表示画面で電話番号を選ぶ ▶ [発信]

### SMSの作成・送信

1 電話帳内容表示画面で電話番号を選ぶ▶[SMS作 成]▶メッセージを入力▶

### メールの作成・送信

電話帳内容表示画面でメールアドレスを選ぶ▶
 [メール作成]▶メールを作成▶

### 電話帳の編集

1 電話帳内容表示画面で◎ ▶各項目を設定 ▶ ◎ ● 設定できる各項目についてはぼ P.35「電話帳の登録」

## 表示方法の切替

電話帳の表示方法を、全件表示(50音)/グループー覧の表示に 切り替えます。

- 1 電話帳リスト画面で□□ ▶ [表示方法切替]
- 2 [名前順] / [グループ]

## 電話帳の削除

- 1 電話帳リスト画面で名前にカーソルを合わせる▶
  □ ▶ [1件削除] ▶ [はい]
  - 選択削除:電話帳リスト画面で回▶ [選択削除] ▶名前を 選ぶ▶ 圖▶ [はい]

## グループの利用

- 1 待受画面で□□ ▶□□ ▶[表示方法切替] ▶[グルー プ]
- 2 グループを利用する

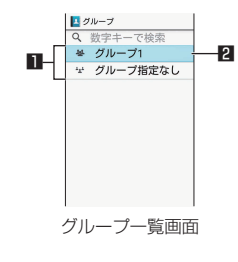

ゴ グループ
 2 グループ名

### | グループの編集/追加

- 1 グループー覧画面で□□ ▶ [グループ追加・編集]
- 2 □ ▶ [追加] ▶ 各項目を設定 ▶ 回
  - ・ グループの編集:グループを選択▶[グループ編集]▶各 項目を設定▶@
  - グループの削除: 回 ▶ [削除] ▶ グループを選択 ▶ @ ▶ [はい]

### | グループへの登録/解除

- グループー覧画面で□□ ▶ [グループ追加・編集] ▶
   グループを選択 ▶ [メンバー登録]
- 2 連絡先を選ぶ ▶ @ ▶ [はい]
  - 連絡先の選択を解除すると、登録を解除できます。
- [グループ指定なし]は、グループ名の変更、グループの削除 などの操作はできません。

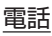

# メール/ウェブブラウザ

SMSやPCメールを利用して、メッセージを送受信したり、ウェ ブブラウザを利用してサイトを表示したりできます。

## SMS

携帯電話番号を宛先にしてテキストメッセージを送受信できます。

- SMSが利用可能なnanoSIMカードをご使用の場合に利用できます。
- 海外通信事業者のお客様との間でも送受信が可能です。
- 1 待受画面で ▶ [SMS]
- 2 ◎▶宛先、メッセージを入力▶◎
- 宛先が海外通信事業者のときは、「+」、国番号、相手先の携帯電話番号の順で入力します。携帯電話番号が「0」で始まるときは先頭の「0」を除いて入力します。また「010」、国番号、相手先携帯電話番号の順に入力しても送信できます。
- SMSのメッセージに半角カタカナや特殊記号を使うと、受信 側で正しく表示されないことがあります。
- ●「186」/「184」を付けての送信はできません。

## メッセージの表示

- 1 待受画面で ▶ [SMS]
  - 宛先/送信元ごとにメッセージをスレッドにまとめて表示します。

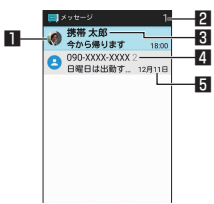

#### 1 画像

- 相手の画像を電話帳に登録していると表示されます。
- 2 未読メッセージのあるスレッド数
- 3 宛先/送信元
- Ⅰ スレッド内のメッセージ件数
- 5 送受信日時
- 2 スレッドを選ぶ

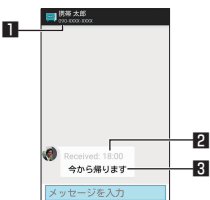

## 1 宛先/送信元 2 送受信日時

- 3 メッセージ
- 3 メッセージを確認する
  - 差出人に電話発信: □□ ▶ [発信] ▶
  - 差出人を電話帳に登録: □□ ▶ [電話帳登録] ▶ 登録先を選ぶ ▶ 各項目を設定 ▶ 回

## メッセージの返信

- 1 待受画面で ▶ [SMS]
- 2 スレッドを選ぶ
- 3 メッセージを入力▶ 回

### メッセージの転送

- 1 待受画面で ▶ [SMS]
- 2 スレッドを選ぶ
- 3 メッセージにカーソルを合わせる ▶ □□ ▶ [転送]
- 4 宛先、メッセージを入力▶ 回

### メッセージの削除

- 1 待受画面で ▶ [SMS]
- 2 スレッドを選ぶ
- 3 メッセージにカーソルを合わせる▶□□▶[メッセージを削除]▶[はい]

### スレッドの削除

- 1 待受画面で 図 ▶ [SMS]
- 2 □ ▶ [選択削除] ▶ スレッドを選ぶ ▶ ◎ ▶ [はい] • スレッドの全件削除: □ ▶ [全削除] ▶ [はい]

### メッセージの設定

- 1 待受画面で ▶ [SMS]
- 2 □ ▶ [設定]
- **3** 項目を選ぶ
  - ロSMSアプリの変更:SMSを送受信するアプリを確認できます。
  - ロ古いメッセージを削除:保存件数が上限に達したとき、古いメッセージを自動的に削除します。
  - ロテキストメッセージの制限件数:スレッドごとに保存する メッセージの件数を設定します。
  - ロ 受取確認通知:送信するメッセージの受取確認を毎回通知 します。
  - ロSIMカードのメッセージ: nanoSIMカードに保存したメッ セージを管理します。
  - ロ通知:メッセージ受信時にステータスバーで通知します。
  - ロ着信音:メッセージ受信時の着信音を設定します。
  - ロバイブレーション:メッセージ受信時のバイブレータの動 作を設定します。

### [受取確認通知] について

他社の携帯電話にメッセージを送信した場合、受取確認通知が届かないことがあります。

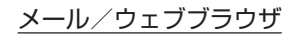

## PCメール

# サービスプロバイダが提供するメールアカウントを設定して、メールの送受信ができます。

- あらかじめ、アカウント設定をしておいてください(IS●P.29 「メールのアカウントの設定」)。
- 1 待受画面で ▶ [PCメール]
- 2 [新規作成]

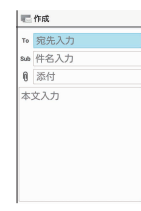

PCメール作成画面

### 3 宛先入力欄を選ぶ

### 4 宛先の追加方法を選ぶ▶宛先を入力▶ @

- 宛先追加: [新規登録] ▶ 宛先の追加方法を選ぶ▶ 宛先を入力
- 宛先の1件削除:宛先にカーソルを合わせる▶□● [削除]
   ▶[1件] ▶ [はい]
- 宛先の選択削除: □□ ▶ [削除] ▶ [複数選択] ▶ 宛先を選ぶ ▶ □□ ▶ [はい]
- 宛先の種類を変更:宛先にカーソルを合わせる▶□□▶ [宛 先切替]▶ [Toへ変更] / [Ccへ変更] / [Bccへ変更]

### 5 件名入力欄を選ぶ▶件名を入力

### 6 本文入力欄を選ぶ▶本文を入力

- 7 💿
  - 下書き保存: □□ ▶ [下書きを保存]
  - 作成中のメールを削除: □ ▶ [破棄] ▶ [はい]

### 「添付ファイル

PCメールに静止画や動画などを添付して送信できます。

- ファイルによっては添付できないものがあります。
- 1 メール作成画面で添付欄を選ぶ
- 2 [データフォルダ] / [その他] ▶添付ファイルを選ぶ
- 3 🔘
- 添付ファイルの追加
- 1 メール作成画面で添付欄を選ぶ
- 2 [ファイルを追加] ▶[データフォルダ] / [その他] ▶添付ファイルを選ぶ ▶ @
- 添付ファイルの削除
- 1 メール作成画面で添付欄を選ぶ
- 2 添付ファイルにカーソルを合わせる ▶ □ ▶ [削除] ▶ [1件] ▶ [はい] ▶ 回
  - 選択削除: □□ ▶ [削除] ▶ [複数選択] ▶添付ファイルを 選ぶ ▶ □ ▶ [はい] ▶ □

## メールの表示

- 1 待受画面で<br />
  図 ▶ [PCメール]
- 2 トレイ/フォルダを選ぶ▶メールを選ぶ

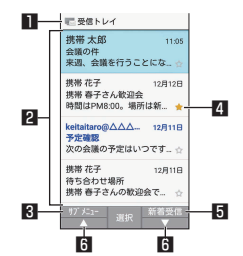

### ■表示中のトレイ名/フォルダ名

#### 2 メール

- ◆ 未読メールは、送信元や件名が青い太字の表示になります。
- 3 サブメニュー
  - PCメールの新規作成やスターの付与/解除、アカウント 切替、設定ができます。
- 4 スターアイコン
  - ●特別なメールやあとで対応する必要があるメールの目印 として利用できます。
  - スターを付けたメールは、★付きフォルダで確認することができます。

#### 5 新着受信

- 新着メールを問い合わせて受信できます。
- 6 ▲/▼
  - ページをスクロールすることができます。

### 3 メールを確認する

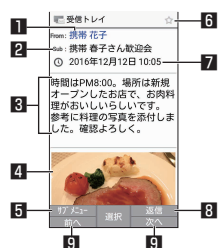

#### ■ 送信元/宛先

選択するとアドレスの詳細情報が表示されます。アドレスを選んで、メールの作成や電話帳への登録ができます。

- 2 件名
- 3 本文
- 4 添付ファイル
- 🖸 サブメニュー
  - PCメールの返信/転送やスターの付与/解除、アカウン ト切替、設定ができます。
- 6 スターアイコン
  - 特別なメールやあとで対応する必要があるメールの目印 として利用できます。
  - スターを付けたメールは、スター付きフォルダで確認することができます。
- 7 受信日時

#### 8 返信

- ∃前へ/次へ
  - 前のメール / 次のメールを表示できます。

## メールの返信/転送

1 待受画面で ○ ▶ [PCメール]

### 2 トレイ/フォルダを選ぶ▶メールを選ぶ

- 3 🔘
  - \_\_\_\_ ● 全員に返信: □□ ▶ 「全員に返信]
  - 本文を引用して返信: □□ ▶ [引用返信]
  - 転送: □ ▶ [転送]

### **4** メールを作成

5 🔘

### メールの削除

- 1 待受画面で [PCメール]
- 2 トレイ/フォルダを選ぶ
  - 1件削除:メールにカーソルを合わせる ▶ □ ▶ [削除] ▶ [1 件] ▶ [はい]
  - メールの選択削除: □> [削除] > [複数選択] > メール を選ぶ > □> [はい]
- 3 メールを選ぶ
- 4 □ ▶ [削除] ▶ [はい]

### メールの設定

- 1 待受画面で ▶ [PCメール]
- 2 回 ▶ [設定]
   □ 全般設定:メール全般について設定します。
   □ アカウントを追加:アカウントの追加ができます。
   □ ブライバシーボリシー:プライバシーボリシーを確認できます。
  - アカウントを選ぶと、署名やメール着信通知など、各アカウントの詳細について設定できます。

# ウェブブラウザ

パケット通信やWi-Fi機能による接続でサイトを表示できます。

- サイトを表示すると、タッチクルーザーEXが有効になります。
   タッチクルーザーEXの操作についてはCSP.19「タッチクルーザーEXの利用」
- ウェブブラウザを利用中に

   が動作しなくなったときは、タッ チクルーザーEXを有効にするとカーソルの操作が可能になる場 合があります(ICSP 19 「タッチクルーザーEXの利用」)。
- サイトによっては、正しく表示されない場合があります。

### ブラウザ起動

ブラウザ設定の [ホームページを設定] に設定したページに接続 できます。

- 1 待受画面で◎ ▶ [ホームページ]
  - 接続確認画面が表示された場合は内容を確認し、[はい] を 選択してください。
  - サイト画面で回▶ [ホーム] でも接続できます。

### サイト画面の操作

- ページの再読み込み/停止: □ ▶ [再読み込み] / [停止]
- ●音量変更:□□▶〔音量変更〕▶◎▶●
- ・ 再生中に⑦/⑨を押しても調節できます。
   拡大/縮小: □○ ▶ [拡大縮小] ▶ ④ ▶ ●
- 3/1を押しても調節できます。
- ◆文字サイズ変更: □□ ▶ 〔文字サイズ変更〕 ▶ ④ ▶ ●
   ◆ (4) / (6) を押しても調節できます。
- ページの情報を表示:□▶ [ページ情報]
- ヘルプの表示: 回 ▶ [ヘルプ]

### 新しいタブを開く

- 1 サイト画面で□□ ▶ [新規タブ作成]
  - 複数のタブを表示中は、サイト画面で回▶ [タブー覧] ▶
     回▶ [新規タブ作成] を選択します。

### タブの切替

- 1 サイト画面で□□ ▶ [タブー覧]
- 2 タブを選ぶ

### タブを閉じる

1 サイト画面で□ ▶ [タブ一覧] ▶ タブにカーソルを 合わせる ▶

### 検索/URL入力

URLを直接入力してサイトを表示できます。また、キーワードを 入力して、Webページの情報を検索できます。

- 1 サイト画面で□□ ▶ [検索/URL入力]
- 2 キーワード/URLを入力
  - ●キーワードを入力して検索するときは、ブラウザ設定の[高度な設定]の[検索エンジンの設定]で指定の検索エンジンを使用します。

### 画像の保存

- 1 サイト画面で□ ▶ [画像保存モード] ● 画像保存モードに切り替わります。
- 2 ポインタで画像を選ぶ
  - タッチクルーザーEXのポインタとは異なります。
     ●で操作してください。

### 文字のコピー

- 1 サイト画面で□□ ▶ [テキストコピー]
- **2** ポインタで始点を選ぶ
- タッチクルーザーEXのポインタとは異なります。
   ●で操作してください。
- 3 コピーする範囲を指定
- 4 □▶[⊐ピー]

### リンクの利用

選択したリンクを新しいタブで開いたり、リンク先を保存できま す。

- 1 サイト画面でリンクにカーソルを合わせる▶□□▶ [このリンク]
- 2 [新しいタブで開く] / [リンク先を保存] / [URL をコピー]

### ページ内の文字の検索

- 1 サイト画面で□□ ▶ [ページ検索]
- 2 検索する

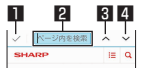

#### 🛯 検索終了

- 2 キーワード入力欄
- 検索するキーワードを入力します。
   図 前へ
- 4 次へ

## ブックマークの利用

### ブックマークの登録

1 サイト画面で□□ ▶ [ブックマークへ登録] ▶ @

### ブックマークからサイト表示

- 1 待受画面で ◎ ▶ [ブックマーク]
  - サイト画面で回▶ [ブックマーク一覧] でも表示できます。
- 2 ブックマークを選ぶ
  - 接続確認画面が表示された場合は内容を確認し、[利用する]
     を選択してください。

### サイト閲覧履歴の利用

- 1 待受画面で ◎ ▶ [履歴]
  - サイト画面で□□ ▶ [履歴] でも表示できます。
- 2 閲覧時期を選ぶ/[よく使用] ▶履歴を選ぶ
  - 接続確認画面が表示された場合は内容を確認し、[利用する]
     を選択してください。

### 設定

ブラウザの設定ができます。

- 1 待受画面で◎ ▶ [設定]
  - サイト画面で □ ▶ [設定] でも設定できます。
- 項目を選ぶ

ロホームページを設定:ホームページを設定します。

- □ 画像の読み込み:ウェブページに画像を表示するか設定します。
- ロファイル保存先:ファイルの保存先を設定します。
- ロプライバシーとセキュリティ:利便性向上のために閲覧情 報が使用される機能について設定します。
- ロ**ユーザー補助**:テキストの倍率や最小フォントサイズなど 画面表示について設定します。
- □高度な設定:サイトの表示についてや、サイトが利便性向 上のために使用できる情報について設定をします。

### ダウンロード履歴の表示

ダウンロードした画像などの履歴を確認できます。

- 1 待受画面で ◎ ▶ [ダウンロード]
  - サイト画面で □ ▶ [ダウンロード] でも表示できます。
- 2 履歴を選ぶ

# カメラ

静止画や動画を撮影できます。撮影したい被写体に合わせてカメ ラの設定を切り替えることができます。

## カメラをご利用になる前に

- レンズ部が指紋や油脂などで汚れると、ピントが合わなくなったり、画像がぼやけることがあります。撮影する前に、柔らかい布などで拭いてください。
- 電池残量が少ないときは、撮影できません。カメラを使用する 場合は事前に十分な充電を行ってください。
- カメラは非常に精密度の高い技術で作られていますが、常時明 るく見える画素や線、暗く見える画素や線もあります。また、 特に光量が少ない場所での撮影では白い線などのノイズが増え ますので、ご了承ください。
- カメラのレンズ部に直射日光が長時間当たると、内部のカラー フィルターが変色して映像が変色することがあります。
- 端末を暖かい場所に長時間置いていたあとで撮影または保存したときは、画質が劣化することがあります。
- 太陽やランプなどの強い光源が含まれる撮影環境で被写体を撮影しようとすると、画像が暗くなったり画像が乱れたりすることがありますので、ご注意ください。
- ◆太陽を直接撮影すると、CMOSの性能を損なうときがありますので、ご注意ください。
- 内部温度の高い状態のまま使用し続けると、警告画面が表示され、撮影データを保存し、自動終了します。
- [フォーカス設定]を切り替えたとき、カメラのレンズが動作す る音が聞こえますが、異常ではありません。
- カメラで撮影した画像は、実際の被写体と色味や明るさが異なるときがあります。
- ●撮影時は、カメラのレンズに指や髪、ストラップなどがかからないようにしてください。
- ●撮影サイズを大きくすると情報量が多くなるため、端末に表示 される画像の動きが遅くなることがあります。
- 室内で撮影するとき、蛍光灯などの影響で画面がちらついたり、 すじ状の濃淡が発生したりするときがあります。室内の照明条 件や明るさを変更したり、カメラの明るさやホワイトバランス を調整したりすることにより、画面のちらつきや濃淡を軽減で きるときがあります。
- 撮影した静止画は、DCF1.0準拠(ExifVer.2.3、JPEG準拠)の形式で保存されます。

#### ■ 著作権・肖像権について

お客様が端末で撮影または録音したものは、個人で楽しむなど のほかは、著作権法上、権利者に無断で使用できません。また、 他人の肖像や氏名を無断で使用、改変などすると、肖像権の侵 害となる場合がありますので、そのようなご利用もお控えくだ さい。撮影したものをインターネットホームページなどで公開 する場合も、著作権や肖像権には十分にご注意ください。なお、 実演や興行、展示物などのうちには、個人として楽しむなどの 目的であっても、撮影を制限している場合がありますので、ご 注意ください。著作権にかかわる画像の伝送は、著作権法の規 定による範囲内で使用する以外はご利用になれませんので、ご 注意ください。

お客様が本端末を利用して公衆に著しく迷惑をかける不良行為 などを行う場合、法律、条例(迷惑防止条例など)に従い処罰 されることがあります。

カメラ付き端末を利用して撮影や画像送信を行う際は、プライ バシーなどにご配慮ください。

## 本端末の持ちかた

端末は、図のようにしっかりと持って撮影してください。

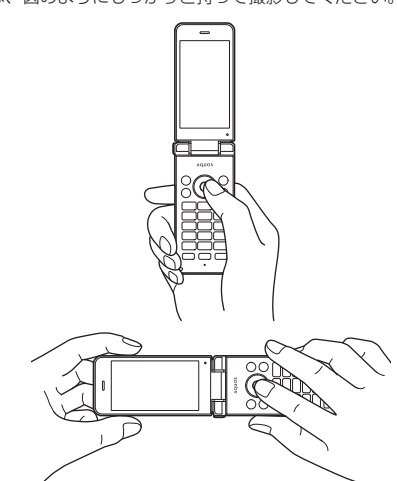

## カメラを使用中の動作について

- ●各カメラモード起動中に約3分間何も操作しないと、カメラモードが自動的に終了します。バーコードリーダーで読み取りを行っている場合、読み取り結果は削除されます。
- シャッター音の音量は変更できません。

## カメラの撮影サイズ

#### 静止画撮影

| 画面比率 | 撮影サイズ              |
|------|--------------------|
| 16:9 | 6M:3264×1836       |
|      | FullHD : 1920×1080 |
| 4:3  | 8M:3264×2448       |
|      | 2M:1600×1200       |
|      | VGA:640×480        |

### 動画撮影

| 画面比率 | 撮影サイズ         |
|------|---------------|
| 16:9 | HD:1280×720   |
| 4:3  | VGA:640×480   |
|      | QVGA: 320×240 |

## 静止画の撮影

1 待受画面で (回)

### 2 本端末のカメラを被写体に向ける

- 明るさの調整: ◎※
- ズーム: @\*
  - 最大倍率(ズームの段階)は約8.0倍(90段階)です。
- カメラの設定メニューを表示: □
- 撮影した静止画を表示:
- フォーカスをロック: 🖾 フォーカス設定が [AF OFF] に設定されている場合は、
- フォーカスロックできません。
- 動画撮影に切替: ③
- 画面アイコンの表示/非表示切替: €
- ※横画面で撮影時は ♀と◎の操作が入れ替わります。
- 3 🔘
  - シャッター音が鳴り、撮影した静止画を保存します。

### 静止画撮影画面の見かた

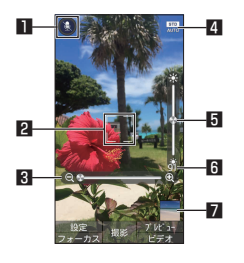

#### 1 音声認識

- 音声認識で撮影します。音声操作設定を「ON」に設定して いる場合は、「しゃったー」 / 「はいちーず」 / 「はいぽーず」 のいずれかを送話ロ/マイクに向かって話すと撮影できま す。
- 2 フォーカスマーク
  - ●「顔優先AF」を設定している場合は、人の顔を検出してフォー カス動作を行います。タッチクルーザーEXのポインタで被 写体の位置をタップすると、フォーカス位置を指定できます。
- 6 ズーム
- 4 撮影モード
- 撮影モードを切り替えます( № P.42 「静止画撮影の設定」)。
- 月 明るさ調整 6 撮影可能枚数
- 残り撮影枚数が99枚以下になると表示されます。
- 7 ミニプレビュー
  - 直前に撮影した静止画のサムネイルを表示します。
- タッチクルーザーFXのポインタで各アイコンやミニプレ ビューを選択すると、各アイコンに対応した機能を起動した り撮影した静止画を表示します。
- 静止画撮影で横画面にしても、タッチクルーザーEXのポイン 夕の向きは変わりません。

## 静止画撮影の設定

- メニューの項目は、ご利用になる機能や条件などにより異なる 場合があります。
- 1 待受画面で
   ▶ □

### 項目を選ぶ

- ロビデオへ切替:動画撮影に切り替えます。
- ロモード切替:撮影環境や被写体に合わせて撮影モードを切 り替えます。
  - ●静止画撮影画面で(2)を押しても設定できます。
  - カメラ:「モード切替」で「連写撮影」、「魚眼レンズ」、「ミ ニチュア効果 |、「パノラマ」のとき通常のカメラに切り 替えます。
  - ●おまかせ:被写体に合わせて自動的に調整するモードで す。
  - ●標準:標準的なモードです。
  - 人物:人物撮影に適したモードです。
  - 夜景人物:夜景での人物撮影に適したモードです。
  - ●風景:風景撮影に適したモードです。
  - ・
     ・
     夜島:
     ・
     夜島撮影に適したモードです。
  - ●料理:料理を撮影するのに適したモードです。
  - テキスト:文字を撮影するのに適したモードです。
  - セピア:セピア効果で撮影するモードです。
  - モノクロ:モノクロ撮影するモードです。
  - **銀残し**:暗部を暗くし、明暗を強調した写真を撮影する モードです。
  - 連写撮影: 1回の撮影で、12~50枚の写真を撮影する モードです。
  - **魚眼レンズ**:魚眼レンズを利用したような歪んだ写真を 撮影するモードです。
  - ミニチュア効果:ミニチュアで再現したような風景写真 を撮影するモードです。
  - パノラマ:パノラマサイズで写真を撮影するモードです。
  - バーコードリーダー:バーコードリーダーについては 108 P.44 「バーコードリーダー|
- □ **自動位置情報付加**:位置情報を自動的に付加するか設定し ます。
  - 静止画撮影画面で(4)を押しても設定できます。
- ロ撮影サイズ:撮影サイズを設定します。撮影サイズについ ては153FP.41「カメラの撮影サイズ」
  - ●静止画撮影画面で
     1
     2
     2
     4
     4
     5
     4
     4
     4
     5
     4
     4
     4
     4
     4
     4
     4
     4
     4
     4
     4
     4
     4
     4
     4
     4
     4
     4
     4
     4
     4
     4
     4
     4
     4
     4
     4
     4
     4
     4
     4
     4
     4
     4
     4
     4
     4
     4
     4
     4
     4
     4
     4
     4
     4
     4
     4
     4
     4
     4
     4
     4
     4
     4
     4
     4
     4
     4
     4
     4
     4
     4
     4
     4
     4
     4
     4
     4
     4
     4
     4
     4
     4
     4
     4
     4
     4
     4
     4
     4
     4
     4
     4
     4
     4
     4
     4
     4
     4
     4
     4
     4
     4
     4
     4
     4
     4
     4
     4
     4
     4
     4
     4
     4
     4
     4
     4
     4
     4
     4
     4
     4
     4
     4
     4
     4
     4
     4
     4
     4
     4
     4
     4
     4
     <
- □ 連写種類: 「モード切替」で「連写撮影」を設定していると きに、連写の種類を設定します。
- ロHDR: 逆光などコントラストが強いシーンで、白とびを軽 減して撮影するか設定します。
  - 静止画撮影画面で(6)を押しても設定できます。
- 口音声操作設定:音声認識での操作を使用するか設定します。 ●静止画撮影画面で
   ⑤を押しても設定できます。
- □ 詳細設定: 詳細設定については [26 P.43 [詳細設定]
- ロヘルプ:キー操作のヘルプやHDBのヘルプを表示します。 ●静止画撮影画面で○を押してもキー操作のヘルプを表示 できます。
- 他のモードへ切り替える場合、撮影モードや撮影力メラによっ てはカメラを終了したあと、再度カメラを起動する必要があ ります。

### 詳細設定

1 待受画面で ◎ ▶ □ ▶ [詳細設定]

### 項目を選ぶ

- □ **ISO感度**:撮影場所の明るさに合わせて、光を取り込む感 度を設定します。
- ロホワイトバランス:撮影場所の光源に合わせた色調補正を 設定します。
- ロシャッターモード:被写体が笑ったときや、振り向いたと きに自動で撮影するか設定します。
- ロ**セルフタイマー**:タイマーをセットし自動で撮影するか設 定します。
- ●静止画撮影画面で3を押しても設定できます。
- ロフォーカス設定: 被写体に合わせてフォーカスを設定します。
- □ 手ぶれ軽減:手ぶれ軽減を利用するか設定します。
   静止画撮影画面で「ア)を押しても設定できます。
- ロ**ちらつき防止**: 蛍光灯のある場所で撮影するとき、画面に すじ状の濃淡を出にくくするように設定します。
- □保存先設定:保存先を設定します。
- 利用中の撮影モードなどによって、各機能の有無は異なります。
- [ISO感度] について
- ●「ISO感度」を高感度に設定すると、シャッタースピードが速くなるため、被写体ぶれや手ぶれが軽減されたり、暗い場所にある被写体でも明るく撮影できたりしますが、画像は粗くなります。

## 動画の撮影

- 1 待受画面で ◎ ▶ ◎
- 2 本端末のカメラを被写体に向ける
  - 明るさの調整: 😣
  - ズーム:◎
    - 最大倍率(ズームの段階)は約8.0倍(90段階)です。
  - カメラの設定メニューを表示: □□
  - 撮影した動画を表示:
  - 静止画撮影に切替:
  - 画面アイコンの表示/非表示切替: ≥
- 3 💿
  - 撮影開始音が鳴り、撮影を開始します。
  - 静止画撮影: ◎
- 4
  - 撮影停止音が鳴り、撮影した動画を保存します。

### 動画撮影画面の見かた

●動画撮影画面は横画面での撮影に適した画面表示となります。
 横画面で撮影することをおすすめします。

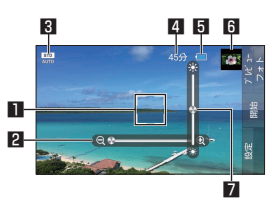

動画撮影前画面

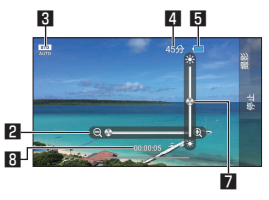

動画撮影中画面

- 🛯 フォーカスマーク
  - ●「標準AF」を設定している場合は、タッチクルーザーEXの ポインタで被写体の位置をタップすると、フォーカス位置を 指定できます。
- 2 ズーム
  - 3 撮影モード
    - 撮影モードを切り替えます(15℃P.44「動画撮影の設定」)。
  - 4 撮影残時間
  - 5 電池残量
  - 6 ミニプレビュー
    - 直前に撮影した動画のサムネイルを表示します。
  - 7 明るさ調整
  - 8 撮影時間
  - タッチクルーザーEXのポインタで各アイコンやミニプレビューを選択すると、各アイコンに対応した機能を起動したり撮影した動画を再生します。

43

### 動画撮影の設定

- メニューの項目は、ご利用になる機能や条件などにより異なる 場合があります。
- 1 待受画面で◎ ▶ ◎ ▶ □
- 2 項目を選ぶ
  - □ **カメラへ切替**:静止画撮影に切り替えます。
  - ロモード切替:撮影環境や被写体に合わせて撮影モードを切り替えます。
    - 動画撮影画面で 2 を押しても設定できます。
    - おまかせ:被写体に合わせて自動的に調整するモードです。
    - **標準**:標準的なモードです。
    - 人物:人物撮影に適したモードです。
    - **風景 (自然)**: 風景撮影に適したモードです。
    - ●「連写撮影」、「魚眼レンズ」、「ミニチュア効果」、「パノラマ」については№37P.42「静止画撮影の設定」
       ●各項目を選択すると、カメラに切り替わります。
    - バーコードリーダー:バーコードリーダーについては
       アP.44 「バーコードリーダー」
  - 選択すると、カメラに切り替わります。
     ロ自動位置情報付加:位置情報を自動的に付加するか設定し
    - ます。
       動画撮影画面で「4)を押しても設定できます。
  - □ 撮影サイズ:撮影サイズを設定します。撮影サイズについ てはEFFP-41「カメラの撮影サイズ」
    - 動画撮影画面で 1 を押しても設定できます。
  - ロ詳細設定:詳細設定については120P.44「詳細設定」
  - □ キー操作へルプ:キー操作のヘルプを表示します。
     動画撮影画面で(○)を押しても表示できます。
- 他のモードへ切り替える場合、撮影モードや撮影カメラによってはカメラを終了したあと、再度カメラを起動する必要があります。

### 詳細設定

- 1 待受画面で
   ● ● ● [詳細設定]
- 2 項目を選ぶ
  - ロホワイトバランス:撮影場所の光源に合わせた色調補正を 設定します。
  - ロマイク:マイクを利用するか設定します。
  - ロ**セルフタイマー**:タイマーをセットし自動で撮影するか設 定します。
    - 動画撮影画面で3
       を押しても設定できます。
  - ロフォーカス設定: 被写体に合わせてフォーカスを設定します。

ロ**ちらつき防止**: 蛍光灯のある場所で撮影するとき、画面に すじ状の濃淡を出にくくするように設定します。

ロ保存先設定:保存先を設定します。

- □ 微速度撮影間隔:撮影間隔について設定します。
- 利用中の撮影モードなどによって、各機能の有無は異なります。

# バーコードリーダー

カメラをかざしてバーコード(JANコード、QRコード)の情報 を読み取ることができます。

### ■ JANコードとは

- ●幅の異なる縦の線(バー)で数字を表現しているバーコードです。
- JAN8、JAN13を読み取ることができます。

### ■ QRコードとは

- 縦・横方向でデータを表現している二次元コードの1つです。
- 1 待受画面で ● [カメラ] [バーコードリーダー]
   明るさの調整: ◎

## 2 読み取るバーコードをディスプレイに表示

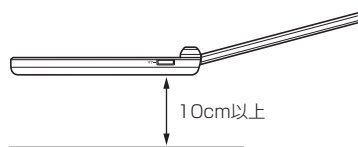

- ディスプレイの中央に読み取るバーコードを表示させてく ださい。
- バーコードの真正面からカメラまでを約10cm離して、バー コードや端末をできるだけ固定すると認識されやすくなり ます。
- ●読み取りが完了すると、完了音が鳴り、読み取り結果画面 が表示されます。
- @を押すと、読み取りを一時的に中断します。●を押すと 読み取りを再開します。
- バーコードリーダーの設定: □ ▶ 各項目を設定
- 分割されたデータについて
- QRコードには、分割されたデータ(最大16個)を読み取っ て1つのデータとなるものがあります。操作を繰り返し、 すべての分割されたデータを読み取ると読み取り結果が表 示されます。

### 3 読み取り結果を利用する

- 電話番号やURL、メールアドレスを読み取ったときは読み 取り結果を選ぶと利用できます。
- 読み取り結果の登録: □ ▶ [読取データ登録]
- 読み取り結果のコピー: □ ▶ [全コピー]
- バーコードの種類やサイズによっては、読み取れないことが あります。
- ディスプレイ内に複数のバーコードが表示されている場合は、 読み取れないことがあります。
- 傷、汚れ、破損、印刷の品質、光の反射、QRコードのバージョンによっては読み取れないときがあります。

# ツール/アプリ

## 歩数計

歩数や歩行距離、消費カロリーなどを記録することができます。 歩数の履歴をグラフで表示して、時間別などで比較することもで きます。

- 1 待受画面で [歩数計]
- 2 □ ▶ [歩数計設定]
- 3 ユーザー情報の各項目を設定▶
  - ◆お買い上げ時は、ユーザー情報に仮の数値が登録されています。ご利用の前に、ユーザー情報を正しく設定しておいてください。
  - 電源が入っている間は常に歩数がカウントされます。
  - 歩数計の表示は、1日に一度リセットされます。

### 歩数測定時のご注意

- 次のような場合は、歩数が正確に測定されないことがあります。
  - 端末が不規則に動く場合
    - 端末を入れたかばんなどが、足や腰に当たって不規則な 動きをしているとき
    - 端末を腰やかばんなどからぶら下げているとき
  - 不規則な歩行をした場合
    - すり足のような歩きかたや、サンダル、げた、草履などを履いて不規則な歩行をしたとき
    - 混雑した場所を歩くなど、歩行が乱れたとき
  - 上下運動や振動の多いところで使用した場合
    - 立ったり座ったりしたとき
    - スポーツを行ったとき
    - 階段や急斜面を上ったり下りたりしたとき
    - 乗り物(自転車、自動車、電車、バスなど)に乗って、 上下振動や横揺れしているとき
    - 受話ロ/スピーカーから音が出ているとき
    - バイブレータが振動しているとき
  - 極端にゆっくり歩いた場合
- かばんやポーチなどに入れるときは、ポケットや仕切りの中など端末を固定できる場所に入れてください。
- 歩き始めの約4秒間は歩数はカウントされますが、測定値には反映されません。そのあとも歩行を続けると、それまでの歩数を合わせて測定値に反映します。

## 歩数計画面の見かた

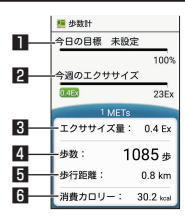

- 今日の目標達成率(目標設定時のみ有効)
- 2 今週のエクササイズ(身体活動)量
- 3 今日のエクササイズ(身体活動)量
   4 今日の歩数
- ロ フロの歩数
- Ⅰ 今日の歩行距離
- 6 今日の消費カロリー

## 歩数計の停止

- 1 歩数計画面で □ ▶ [歩数計設定]
- 2 [歩数計ON]
  - 歩数計がOFFになります。

### ユーザー情報の変更

- 1 歩数計画面で □ ▶ [歩数計設定]
- 2 ユーザー情報の各項目を設定

### 目標設定

- 1 歩数計画面で□□ ▶ [目標設定]
- 2 各項目を設定

### データリセット

1 歩数計画面で□□ ▶ [データリセット] ▶ [はい]

### 累積データの確認

1 歩数計画面で□□ ▶ [累積データ]

### ヘルプの表示

1 歩数計画面で □ ▶ [ヘルプ]

## アラーム

アラームやタイマー、ストップウォッチ、世界時計を利用できます。

## アラーム

指定した時刻にアラーム音やバイブレータでお知らせします。

- 1 待受画面で●▶[アラーム]▶[アラーム]
- 2 登録先にカーソルを合わせる▶ 回
- 登録先の追加:[追加]
- 3 時刻を設定▶ ◎
- 4 各項目を設定

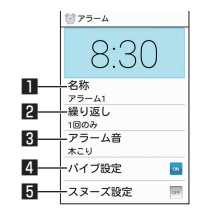

- 🛯 名称
  - 名称を入力します。
- 2 繰り返し
  - 繰り返しを設定します。
- 3 アラーム音
  - アラーム音を設定します。
- 4 バイブ設定
  - バイブレータを利用するか設定します。
- 🛚 スヌーズ設定
  - スヌーズを利用するか設定します。
- アラーム設定時刻に電源が入っていない場合は、アラームは 動作しません。

- アラーム鳴動中に別のアラーム設定時刻となったときは、1 つ目のアラーム鳴動が停止し、2つ目のアラーム鳴動が開始 します。
- アラーム音量を「サイレント」にしているときや、マナーモー ド設定中にマナーモード中の鳴動を無効に設定しているとき はアラーム音は鳴りません。
- 通話中にアラーム設定時刻になると、相手の声と一緒に通知 音が聞こえます。

### アラームを止める

アラーム設定時刻になると、アラーム音やバイブレータでお知ら せします。

#### 1 いずれかのキーを押す

 スヌーズが設定されているときは
 を選択してスヌーズを 停止します。それ以外のキーを押すとアラームは停止しま すが、スヌーズは解除されません。

### マナーモード中の鳴動設定

- 1 アラーム画面で□□ ▶ [設定]
- 2 [マナーモード中の鳴動]

#### アラーム消音までの時間の設定

- 1 アラーム画面で□□ ▶ [設定]
- 2 [消音までの時間] ▶時間を選ぶ

#### スヌーズ間隔の設定

- 1 アラーム画面で□□ ▶ [設定]
- 2 [スヌーズの間隔] ▶ ③ ▶ 回

### アラーム音量の設定

- 1 アラーム画面で□□ ▶ [設定]
- 2 [アラーム音量] ▶ ◎ ▶ ●

### 登録先の削除

- 1 アラーム画面で□□▶[選択削除]
  - 1 件削除:アラーム画面で登録先にカーソルを合わせる
     □● [1 件削除] [はい]
- 2 登録先を選ぶ ▶ @ ▶ [はい]

#### 登録内容の初期化

- 1 アラーム画面で登録先にカーソルを合わせる
- 2 □ ▶ [リセット] ▶ [はい]

### アラームの設定/解除

1 アラーム画面で登録先を選ぶ

## <u>タイマー</u>

設定した時間が経過したときに、アラーム音やバイブレータでお 知らせします。

- 1 待受画面で⊙▶[アラーム]▶[タイマー]
- 2 時間を入力
- 3
  - カウントダウンの停止: ●
  - カウントダウンのリセット: 回
  - 設定した時間が経過すると、アラーム音やバイブレータでお知らせします。停止するには●を押してください。

#### アラーム音の変更

- 1 タイマー画面で□□ ▶ [アラーム音]
- 2 アラーム音を選ぶ▶ 回

### バイブレータの設定

1 タイマー画面で□□ ▶ [バイブ設定]

### 名称の変更

- 1 タイマー画面で□□ ▶ [名称]
- 2 名称を入力

### ストップウォッチ

ストップウォッチを利用して、経過時間(ラップタイム)/合計 経過時間(スプリットタイム)を計測できます。

- 1 待受画面で●▶[アラーム]▶[ストップウォッチ]
- 2
  - ラップタイム、スプリットタイムの計測: 回
- 3 💿
  - 計測結果のリセット: 回
- ラップタイム、スプリットタイムの履歴を99件まで記憶できます。99件を超えたときは、古い履歴から順に削除されます。

### 世界時計

世界各地の時刻を表示できます。

- 1 待受画面で [アラーム] ▶ [世界時計]
- 2 [追加]
- 3 都市を選ぶ

#### サマータイムの切替

- 1 世界時計画面で都市にカーソルを合わせる ▶ □□ ▶ [サマータイム切り替え]
  - サマータイムに切り替えた都市には、[※] が表示されます。
  - 都市によってはサマータイムに切り替えられない場合もあ ります。

### 都市の削除

- 1 世界時計画面で□□ ▶ [選択削除]
  - 1 件削除: 世界時計画面で都市にカーソルを合わせる
     □ ▶ [削除] ▶ [はい]
- 2 都市を選ぶ▶ 圖▶ [はい]

### 都市の並べ替え

- 1 世界時計画面で □ ▶ [並べ替え]
- 2 並べ替える都市を選ぶ▶◎で変更先を選ぶ▶◎

## カレンダー

- カレンダーを利用してスケジュールの確認ができます。
- 1 待受画面で●▶[ツール]▶[カレンダー]
- 2 スケジュールを確認する

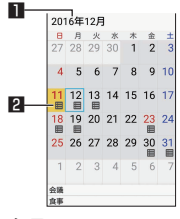

1 表示している年月
 2 登録されている予定

### スケジュール画面の操作

- 登録されている予定の表示:登録されている日付を選ぶ
- ●前月/翌月に移動: □/ ⑨

### スケジュール画面のサブメニュー操作

- 1 スケジュール画面で 💷
- 項目を選ぶ
  - ロ 予定を作成:新規作成については EFP.47「スケジュールの作成」
  - ロ当日予定リスト:当日の予定一覧を表示します。
  - ロ**今日へ移動**:今日の日付に移動します。
  - ロ**更新**:カレンダーを最新の状態に更新します。
  - ロ設定:設定については18%P.47「スケジュールの設定」
  - ロ 検索:件名を入力して予定を検索します。
  - ロ表示するカレンダー:表示するカレンダーの種類を設定します。
  - ロ休日設定:個別に休日を設定します。

### スケジュールの作成

- 1 スケジュール画面で□□ ▶ [予定を作成]
- 2 各項目を設定▶ ◎

### スケジュールの削除

- 1 スケジュール画面で日付を選ぶ
- 2 スケジュールにカーソルを合わせる▶□□▶[削除]
   ▶[はい]

### スケジュールの設定

- 1 スケジュール画面で□□ ▶ [設定]
- 2 項目を選ぶ

□全般設定:カレンダー全般について設定します。
 □本体:表示するカレンダーの種類について設定します。
 □カレンダーについて:アプリケーション情報を確認します。
 ● アカウントが表示されている場合は、カレンダーをアカウントと同期させることができます。

## メモ帳

メモを作成・管理できます。

### メモの登録

- 1 待受画面で [ツール] ▶ [メモ帳] ▶ @
- 2 内容を入力▶<</p>

### メモの確認

- 1 待受画面で●▶[ツール]▶[メモ帳]
- 2 メモを選ぶ

### メモの編集

- 1 メモ詳細画面で 回
- 2 内容を編集▶●

### メモの送信

- メモー覧画面で□□ ▶ [選択送信] ▶ 送信方法を選ぶ
   ▶メモを選ぶ ▶ [送信]
  - 送信するための機能が起動します。
  - 1件送信:メモ帳―覧画面で回▶ [1件送信] ▶送信方法 を選ぶ▶ [送信] ▶画面の指示に従って操作

### メモの削除

- 1 メモー覧画面で□□ ▶ [選択削除]
- 2 メモを選ぶ▶ 圖▶ [はい]
  - 1 件削除:メモー覧画面で □ ▶ [1件削除] ▶ [はい]

### メモの検索

- 1 メモー覧画面で□□ ▶ [メモ検索]
- 2 キーワードを入力▶ 回
- 3 メモを選ぶ

## 電卓

- 1 待受画面で ▶ [ツール] ▶ [電卓]
- 2 計算する

### |計算結果のコピー

- 1 計算結果画面で □□ ▶ [□ピー]
- 電卓がバックグラウンドで動作している場合、計算結果や履 歴情報が削除されることがあります。

## PASSNOW

タブレットとペア設定することで、本端末で撮影した静止画をタ ブレットの大画面に表示して保存したり、本端末で見ているサイ トをタブレットで表示できます。また、本端末やタブレットに届 いた通知や着信をお互いにお知らせしたり、近くにペア設定した 本端末やタブレットがあるかを鳴動させて探すことができます。 本機能では、Bluetooth機能、Wi-Fi機能を利用してタブレットと 連携します。あらかじめ本端末とタブレットのいずれも Bluetooth機能、Wi-Fi機能を有効にしておいてください。

- PASSNOW以外でBluetooth接続を行っている場合は、 PASSNOWの連携機能を利用できないことがあります。
- PASSNOWの連携機能が動作しない場合は、本端末とタブ レットのBluetooth機能、Wi-Fi機能を一度無効にして、有効 にしてください。
- PASSNOWの情報は、シャープ株式会社のホームページ (http://www.sharp.co.jp/k-tai/)をご参照ください。

## ペア設定

本端末とタブレットが通信できるように、ペア設定をします。

### iPadをペア設定

- 1 待受画面で [ツール] ▶ [PASSNOW] ▶ ◎ ▶ [iPad]
- 2 iPadで[設定] ▶ [Bluetooth] ▶ [SH-N01]
- 3 [ペア設定リクエスト] ▶iPadに表示されたコード を入力▶[OK] ▶[OK]

### Android™タブレットをペア設定

ペア設定したいタブレットに、あらかじめPASSNOWをインス トールしてください。

1 待受画面で ● ▶ [ツール] ▶ [PASSNOW] ▶ 圖 ▶ [Android]

カメラが起動します。

- 2 タブレットでPASSNOWを起動
  - ディスプレイにQRコードが表示されます。
- 3 タブレットに表示されたQRコードに本端末のカメ ラをかざす
  - ディスプレイに表示された枠にQRコードを合わせると、自動的に情報を読み取ります。
  - QRコードにカメラのフォーカスが合わず、自動で読み取れない場合は、●を押すとフォーカスを調整します。
- 4 画面の指示に従って本端末とタブレットを操作し てペアに設定
  - リクエスト画面が表示された場合は、画面の指示に従って 操作してください。
- ペア設定後、待受画面で●▶ [ツール] ▶ [PASSNOW] を 選択すると、ペア設定しているタブレットの端末名が表示さ れます。[ペア解除] ▶ [はい] を選択すると、ペア設定を解 除できます。

## データフォルダからデータの送信

本端末に保存している静止画やテキストデータなどをペア設定し たタブレットに送信して、表示・保存できます。

- 1 待受画面で [データ]
- 2 データを選ぶ ▶ □□ ▶ [送信] ▶ [PASSNOW]
- ●静止画一覧画面で静止画にカーソルを合わせて□□▶ [送信]
   ▶ [PASSNOW] を選択して送信することもできます。
- 静止画を表示中/静止画一覧画面で静止画にカーソルを合わせて、
   せて、
   を押して送信することもできます。

## 表示中のサイトやブックマークしたサイトをペ ア設定したタブレットに表示

本端末で見ているサイトやブックマークしたサイトをペア設定し たタブレットに表示できます。

### 表示中のサイトをペア設定したタブレットに表示

- 1 サイト画面で区
  - サイト画面で回▶ [ページ情報] ▶ [ページを共有] ▶
     [PASSNOW] でも操作できます。

### ブックマークしたサイトをペア設定したタブレットに表 示

- (1) 待受画面で(③) ▶ [ブックマーク]
   ● サイト画面で(□) ▶ [ブックマークー覧] でも操作できます。
- 2 ブックマークにカーソルを合わせる ▶ □ ▶ [プロ パティ] ▶ [ブックマーク送信]
- 3 [PASSNOW]

## ペア設定したタブレットから受信した電話番号 へ発信

ペア設定したタブレットが音声電話に対応していない場合のみ、 電話番号を本端末に送信できます。例えば、タブレットでレスト ランのサイトを閲覧しているときに、そのお店に電話で予約をし たい場合、タブレットに表示された電話番号にタッチすることで、 本端末で番号入力をすることなく電話をかけることができます。

- 1 ペア設定したタブレットから電話番号を送信
- 2 本端末のディスプレイに電話番号が表示されたら
  - ペア設定したタブレットから受信した電話番号に発信します。
- ご利用になるタブレット/ブラウザアプリ/サイトによっては、電話番号のリンクが設定されていないことがあります。

## 本端末の着信・通知をペア設定したタブレット に表示

本端末に着信やメール受信などの通知があったときに、ペア設定 したタブレットでも着信・通知を表示できます。

- 1 待受画面で●▶[ツール]▶[PASSNOW]
- 2 [通知連携] ▶ [OK] ▶ [通知連携(PASSNOW)]
- 3 [通知連携(PASSNOW)] ▶ [はい]
  - 「通知連携 (PASSNOW)」が [ON] に切り替わります。
  - ●本端末に着信やメール受信の通知があると、自動的にペア 設定したタブレットに通知されるようになります。
  - 通知の連携を解除するには、再度[通知連携] ▶ [OK] ▶
     [通知連携 (PASSNOW)] ▶ [通知連携 (PASSNOW)]
     ▶ [はい] を選択してください。

## ペア設定したiPadの通知を本端末に表示

ペア設定したiPadにメール受信などの通知があったときに、本端 末でも表示できます。

- 1 待受画面で [ツール] ▶ [PASSNOW]
- 2 [通知連携]を有効にする
  - ペア設定したiPadにメール受信などの通知があると、自動 的に本端末に通知されるようになります。
  - 通知の連携を解除するには、再度、[通知連携] を無効にし てください。
  - ●未接続の場合や接続が切れた場合は、
     ◎を押して再接続してください。
- 通知を連携したiPadから通知を受けるとステータスバーに表示されます。ステータスパネルを開き、通知を選択すると通知の詳細を一覧画面で確認できます。
- iPadで[設定] ▶ [通知] を選択すると、通知を行うアプリ を設定できます。

## ペア設定したタブレットの着信・通知を本端末 に表示

ペア設定したタブレットの着信やメール受信などの通知があった ときに、本端末でも表示できます。通知ごとに通知/非通知を設 定することもできます。

- 1 ペア設定したタブレットでPASSNOWを起動
- 2 通知を連携する「設定」を起動
- 3 アプリごとに[通知] / [非通知]
- 4 ON/OFFスイッチをONに設定 ▶[OK]
- 5 [通知連携(PASSNOW)] ▶「通知連携 (PASSNOW)」をONに設定 ▶[OK]
  - 「通知連携(PASSNOW)」が[ON]に切り替わります。
     ペア設定したタブレットに着信やメール受信の通知がある
  - と、自動的に本端末に通知されるようになります。
  - 通知の連携を解除するには、再度、通知を連携する「設定」 を起動▶ON/OFFスイッチをOFFに設定▶[OK]▶[通知 連携(PASSNOW)]▶[通知連携(PASSNOW)]を OFFに設定▶[OK]を選択してください。
- 通知を連携したタブレットから通知を受けるとステータス バーに表示されます。ステータスパネルを開き、通知を選択 すると通知の詳細を一覧画面で確認できます。
- 通知を行うアプリによっては、通知が連携できない場合があります。
- ペア設定したタブレットがサイレントマナー設定中は、通知 が連携できない場合があります。

## ペア設定したタブレットからSMSを送信

本端末に着信があった際、電話に出られないときにペア設定した タブレットからSMS(定型文)を送信することができます。

- 1 本端末に電話がかかってくる
- 2 ペア設定したタブレットで[クイック返信] ▶メッ セージを選ぶ
  - 電話をかけてきた相手にSMSが送信されます。

## ペア設定した本端末やタブレットを鳴動させて 探す

ペア設定した本端末やタブレットが周囲にあるか、お互いを鳴動 させて探すことができます。

- 1 待受画面で [ツール] ▶ [PASSNOW]
  - タブレットから本端末を呼び出す:ペア設定したタブレットでPASSNOWを起動
- 2 [ペア端末呼び出し] ▶ [呼び出す]
  - 呼び出された本端末やタブレットが鳴動します。[停止]を 選択すると呼び出し音が停止します。
  - 呼び出しできないと失敗画面が表示されます。

● 呼び出し音の音量は変更できません。

ツール/アプリ

## ペア設定したタブレットで本端末の写真/動画 を取り込む

本端末で撮影した写真/動画をペア設定したタブレットから閲覧 したり、タブレットに保存することができます。

- 1 ペア設定したタブレットでPASSNOWを起動▶ [コンテンツ選択]
  - ◆本端末で撮影した写真/動画が一覧表示されます。写真/ 動画を選択後、[保存]を選択するとタブレットにデータが 保存されます。
- この機能は、ペア設定したタブレットがWi-Fiテザリング中の 場合には利用できません。
- ご利用のタブレットのデバイス名もしくはWi-Fi Directのデバイス名に、長い日本語が設定されている場合は、この機能を利用できないことがあります。日本語を短くするか、半角英数字に変更してご利用ください。
- ご利用のタブレットが5GHz帯のWi-Filc接続している場合、 タブレットの機種によっては本機能がご利用できないことが あります。その際は、タブレット側でWi-Fiのアクセスポイン トとの接続を一時的に切断してご利用ください。

## 「データ引継

microSDカードを利用して、これまでお使いの携帯電話/スマー トフォンのバックアップデータを本端末の本体メモリに取り込ん だり、本端末のデータをバックアップ/復元することができます。 また、携帯電話のデータを赤外線通信機能を利用して取り込んだ り、スマートフォンの電話帳データをBluetooth機能を利用して 取り込むこともできます。

- microSDカードにバックアップ/復元できるデータは次のとおりです。
  - 電話帳
  - SMS
  - ブックマーク
  - カレンダー
  - メモ帳
  - ユーザー辞書/学習辞書(SH文字入力)
- microSDカードにバックアップ中は [機内モード] が有効にな ります。
- 本体メモリの空き容量が11Mバイト未満のときは、microSD カードにバックアップできません。
- microSDカードを利用する場合は、あらかじめmicroSDカードを挿入しておいてください。

### 1 待受画面で ● [ツール] ▶ [データ引継]

### 項目を選ぶ

- ロ開始:microSDカードにデータを保存したり、microSDカー ド、赤外線通信、Bluetooth機能を利用してデータを取り 込みます。
  - 従来の携帯電話から:赤外線通信、microSDカードを利 用します。
  - スマートフォンから:microSDカード、Bluetooth機能 を利用します。
  - データ保存:microSDカードにデータを保存します。
- ロ**取り込み前の準備方法**:データ引継を使用する前の準備方 法を表示します。

### microSDカードにバックアップファイルを保存

- 1 待受画面で [ツール] ▶ [データ引継]
- 2 [開始] ▶ [データ保存] ▶ 暗証番号を入力
- 3 保存するデータカテゴリを選ぶ
- 4 ◎ ▶ [はい]
- **5** •
- 電池残量が少ないときは保存できません。

### バックアップファイルの設定・管理

1 待受画面で ● [ツール] ▶ [データ引継] ▶ @

### 項目を選ぶ

- □保存ファイルの整理:保存されているバックアップデータ を削除できます。
- □電話帳画像保存:電話帳のバックアップ時に電話帳に登録 された画像もバックアップするか設定します。
- ロ結果画面閲覧:最新のバックアップファイルの保存/取り 込みの結果を表示します。

### microSDカードに保存したバックアップファイルの取 り込み

- 1 待受画面で [ツール] ▶ [データ引継]
- 2 [開始]
- 3 [従来の携帯電話から]/[スマートフォンから] ▶ [microSD]/[microSD経由]
- 4 ▶ 暗証番号を入力
- 5 取り込むバックアップファイルを選ぶ
- 6 💿
  - 確認画面が表示されます。以降は画面の指示に従って操作してください。
- 電池残量が少ないときは取り込みできません。
- ユーザー辞書/学習辞書(SH文字入力)を取り込む場合、本 体メモリに保存されているユーザー辞書/学習辞書(SH文字 入力)のデータが削除されますので、ご注意ください。

### 携帯電話から赤外線通信機能を利用してデータを取り込 む

- 赤外線通信については № P.65「赤外線通信」
- 1 待受画面で [ツール] ▶ [データ引継]
- 2 [開始] ▶ [従来の携帯電話から] ▶ [赤外線]
- 3 ●▶認証コードを入力▶ 回
- 4 本端末と相手機器の赤外線ポートを合わせる
  - 以降は画面の指示に従って操作してください。

### スマートフォンからBluetooth機能を利用して電話帳 データを取り込む

- 1 待受画面で●▶[ツール]▶[データ引継]
- 2 [開始] ▶ [スマートフォンから] ▶ [Bluetooth経 由]
- 3 💿
- 4 取り込み元の端末でBluetooth機能をONにする ▶●
- 5 取り込み元の端末を選ぶ▶⊙
  - ペア設定の確認画面が表示された場合は [ペア設定する] を選択してください。
  - 取り込み元の端末がAndroidの場合は、取り込み元の端末 が本端末に表示されるように、取り込み元の端末を設定し てください。
- 6 💿
- 7 [追加登録] / [削除して登録]
  - ●確認画面が表示された場合は内容を確認し、[はい]を選択してください。
- 8 [OK]

## ウィジェットシート

ウィジェットを貼り付けて利用できます。

- 1 待受画面で●▶[ツール]▶[ウィジェットシート]
- 2 □ ▶ [貼る] ▶ ウィジェットを選ぶ

## ウィジェットの移動

- 1 ウィジェットシート画面で□□ ▶ [移動する]
- 2 ウィジェットを選ぶ▶移動先を選ぶ

## ウィジェットをはがす

- 1 ウィジェットシート画面で□□ ▶ [はがす]
- 2 ウィジェットを選ぶ

### ウィジェットの大きさを変更

- 1 ウィジェットシート画面で□□▶[大きさを変更する]
- 2 ウィジェットを選ぶ▶◎で大きさを変更▶●

# ミュージック

#### 本体メモリまたはmicroSDカードに保存された音楽データやプレ イリストを再生できます。

- 再生できる音楽データの主なファイル形式は次のとおりです。
   AAC-LC、HE-AACv1、HE-AACv2、AAC-ELD、AMR-NB、 AMR-WB、FLAC、MP3、Vorbis、PCM/WAVE
- 1 待受画面で [アプリ] ▶ [ミュージック]

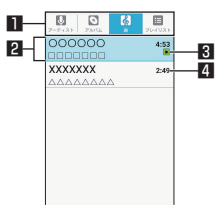

### 🛯 カテゴリ

- @でカテゴリのタブを切り替えます。
- 2 タイトル/アーティスト名/アルバム名
- Ⅰ 再生中/一時停止中の音楽データ
- 4 総再生時間
- 2 音楽データを選ぶ

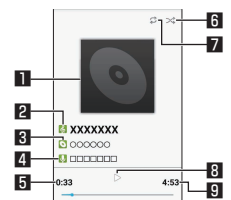

- 💵 ジャケット画像
- 🛛 タイトル
- 3 アルバム名
- 4 アーティスト名
- 5 再生時間
- - 🛪:シャッフルOFF/🛪:シャッフルON
- フリビート ☆:リピートOFF/ ☆:1曲リピート/ ☆:全曲リピー ト
- 🛚 ▷ :再生中/ 🔲 :一時停止中
- 9 総再生時間

### 音楽データ再生中の操作

再生音量の調節や前後の音楽データの再生、バックグラウンドで 再生できます。

- 再生音量調節: ◙
- 前の音楽データを再生\*/頭出し:
- 次の音楽データを再生: ○
- 巻戻し: 

   1 秒以上)
- 早送り: ②(1秒以上)
- バックグラウンドで再生:再生中に ▶ [はい]
- ※再生時間が約0秒のときに前の音楽データを再生します。

ツール/アプリ

### **| 音楽データー覧画面のサブメニュー操作**

 メニューの項目は、ご利用になる機能や条件などにより異なる 場合があります。

#### 音楽データー覧画面で

- 項目を選ぶ
  - ロ**すべて再生**:表示中の音楽データをすべて再生します。 ロ**すべてシャッフル**:表示中の音楽データをすべてシャッフ ルして再生します。
  - ロ**プレイリスト保存**:表示中の音楽データを新しいプレイリ ストに保存します。
  - ロ再生:カーソル位置の音楽データを再生します。
  - ロ**ブレイリストに追加**:プレイリストに追加については IC参P.52「ブレイリストの作成」
  - ロプレイリスト内削除:カーソル位置の音楽データをプレイ リスト内から削除します。
  - ロ着信音に設定:カーソル位置の音楽データを着信音に設定 します。
  - ロ**削除**:カーソル位置の音楽データを削除します。
  - ロ検索:カーソル位置の音楽データをウェブブラウザで検索 したり、端末の「ミュージック」内を検索したりします。

## プレイリストの管理

### プレイリストの作成

- 1 音楽データー覧画面で音楽データにカーソルを合わせる▶□□▶[プレイリストに追加]
- 2 [新規] ▶ プレイリスト名を入力 ▶ [保存]

### プレイリスト名の変更

- 1 音楽データー覧画面で「プレイリスト」タブにカー ソルを合わせる
- 2 プレイリストにカーソルを合わせる ▶ □ ▶ [名前を変更]
- 3 プレイリスト名を入力▶[保存]

### 音楽データの並べ替え

- 1 音楽データー覧画面で「プレイリスト」タブにカー ソルを合わせる
- 2 プレイリストを選ぶ▶音楽データにカーソルを合わせる
- 3 ◎ ▶変更先を選ぶ ▶ ◎

### プレイリストの削除

- 1 音楽データー覧画面で「プレイリスト」タブにカー ソルを合わせる
- 2 プレイリストにカーソルを合わせる ▶ □□ ▶ [削除]
   ▶ [はい]

## 家族あんしん通知

設定時刻になると、登録した送信先にSMSで情報を送信します。 本端末をご利用になっている方のご様子を、本端末のご利用状況 を通じて、離れたところからでもご確認いただくことができます。 ●送信先は3件まで、送信時刻は3回まで登録できます。

1 待受画面で
 ● [アプリ] ● [家族あんしん通知]

#### 項目を選ぶ

- ロ**家族あんしん通知**:家族あんしん通知を利用するか設定します。
- ロ送信先:SMSの送信先を設定します。
- □送信時刻:SMSの送信時刻を設定します。
- ロ歩数:当日の送信時刻までの歩数を送信するか設定します。
- □ 端末開いた回数:当日の送信時刻までの端末を開いた回数 を送信するか設定します。
- □ **電池残量**:電池残量を送信するか設定します。
- □ **電話発着信回数**:当日の送信時刻までの電話の発着信回数 を送信するか設定します。
- □ **通話時間**:当日の送信時刻までの通話時間を送信するか設 定します。

## 本体設定

## 設定メニュー

待受画面で●▶ [設定]を選択して表示されるメニューから、端 末の各種設定を行うことができます。

- 壁紙・ディスプレイ:画面表示などについて設定します。
- 音・バイブ:マナーモードや着信音、バイブレーションなどに ついて設定します。
- セキュリティ:セキュリティロックについて設定します。
- 省エネ・電池:長エネスイッチの起動や電池の利用状況の確認 などを行います。
- Wi-Fi: Wi-Fi機能について設定します。
- Bluetooth:端末とBluetooth機器をワイヤレスで接続できます。
- **ネットワーク**:機内モードやVPNなどネットワークについて設 定します。
- 位置情報:位置情報の測位について設定します。
- **クイック起動キー**: クイック起動キーについては № P.30 「クイック起動キーの利用」
- その他:日付と時刻、セルフチェックなどについて設定します。

## 壁紙・ディスプレイ

### 画面表示などについて設定します。

- 1 待受画面で [設定] ▶ [壁紙・ディスプレイ]
- 項目を選ぶ
  - ロ待受画面・壁紙:待受画面・壁紙については128 P.53「待 受画面・壁紙」
  - □ **画面の明るさ**: 画面の明るさについては № P.53 「画面の明るさ」
  - ロ**バックライト点灯時間**:バックライトの点灯時間を設定します。
  - ロ**文字サイズ・フォント**:文字サイズやフォントについて設 定します。
  - ロのぞき見防止:のぞき見防止についてはほぎP.53「のぞ き見防止」
  - ロ**リラックス画質**:目に優しい画質にするか設定します。

### [バックライト点灯時間] について

- 点灯時間を長くすると、連続待受時間が短くなりますので、ご 注意ください。
- [文字サイズ・フォント] について
- ダウンロードしたアプリを起動したときに、正しく表示されない場合があります。

## 待受画面・壁紙

1 待受画面で●▶[設定]▶[壁紙・ディスプレイ]▶ [待受画面・壁紙]

### 2 項目を選ぶ

- ロ壁紙:待受画面の画像を設定します。
  - ●端末を開くたびに壁紙を変更:[ライブ壁紙] ▶ [お気に 入り] / [ネクサス] / [フェーズビーム] / [水] / [草 原] ▶画面の指示に従って操作
- □時計表示:時計の種類や表示について設定します。
- ロ**歩数計**:歩数計を表示するか設定します。
- ロ**カレンダー表示**:カレンダーの表示について設定します。
- □通知アイコン:通知アイコンを表示するか設定します。 □クイック起動キー:クイック起動キーを表示するか設定し

## <sup>ます。</sup> 画面の明るさ

1 待受画面で●▶[設定]▶[壁紙・ディスプレイ]▶ [画面の明るさ]

### 2 ⊗ ▶ @

 画面の明るさを上げると、連続待受時間が短くなりますので、 ご注意ください。

## のぞき見防止

周りの人からディスプレイを見えにくくします。

1 待受画面で
 ●[設定] ▶ [壁紙・ディスプレイ] ▶
 [のぞき見防止]

### 項目を選ぶ

ロのぞき見防止:のぞき見防止を有効にするか設定します。 ロ表示バターン:表示パターンを設定します。 ロ見栄え補正:正面からの見栄えを調整します。

#### [のぞき見防止] について

● 電源を切ると [のぞき見防止] が無効になります。

#### [表示パターン] について

● 周りの人から見えにくくする効果は、選択したパターンによっ てそれぞれ異なります。

## 音・バイブ

- マナーモードや着信音、バイブレーションなどについて設定しま す。
- 1 待受画面で●▶[設定]▶[音・バイブ]
- 項目を選ぶ
  - ロマナーモード設定:マナーモード設定については 図 P.54「マナーモード設定」
  - □音量:着信音やアラーム音、音楽や動画再生時などの音量を設定します。
  - □着信音・お知らせ音:着信時やお知らせ受信時などの動作 について設定します。
    - 着信時の点滅パターンと点滅カラーの設定:[電話着信]
       ▶[点滅パターン] / [点滅カラー] ▶パターン/カラー
       を選ぶ▶@
  - 着信ランプの点滅設定: [お知らせ] ▶ [点滅させて通知] □全般: 全般については図 P.54 [全般]
  - □ 通知: 通知については図 P.54 [通知]

### マナーモード設定

公共の場所などで、端末の音を周囲に出さないように設定します。

- 1 待受画面で●▶[設定]▶[音・バイブ]▶[マナー モード設定]
- **2** マナーモードの種類を選ぶ
  - □通常マナー:着信音や操作音は鳴らず、着信時などはバイ ブレータが動作します。簡易留守録設定が[マナーモード 連動]に設定されているときは、簡易留守録が有効になり、 簡易留守録の設定に従って動作します。
  - ロドライブマナー:着信音や操作音は鳴らず、着信時などは バイブレータも動作しません。簡易留守録が有効になり、 応答メッセージ設定が[ドライブ]で動作します。
  - □サイレントマナー:着信音や操作音は鳴らず、着信時など はバイブレータも動作しません。簡易留守録設定が[マナー モード連動]に設定されているときは、簡易留守録が有効 になり、簡易留守録の設定に従って動作します。 □OFF:マナーモードを解除します。

## ワンタッチでマナーモードの設定/解除

- 1 待受画面で 田(1秒以上)
  - ●端末を閉じているとき:Ⅰ(1秒以上)
  - 設定する場合は、直前に設定していたマナーモードに切り 替えます。
  - (1秒以上) ▶ ← / ◀× / ♥ / ◀)でもマナーモードを設定/解除できます。
- マナーモード設定中も、次の音は鳴ります。
  - 静止画撮影時のシャッター音
  - 静止画撮影時のフォーカスロック音
  - ■動画撮影時の開始音/停止音
  - PASSNOWの呼び出し音
- マナーモード設定中は、メディア再生音(音楽や動画など)は 消音になりますが、各画面で◎を押して音量を上げることが できます。
- マナーモード設定中は、◎を押しても着信音量を変更できません。

- 全般
- 1 待受画面で [設定] ▶ [音・バイブ] ▶ [全般]
- 項目を選ぶ
  - □画面ロックの音:画面ロック時に音を鳴らすか設定します。
    □充電開始音:充電開始時に音を鳴らすか設定します。
  - ロキー操作音:キーを押したときに操作音を鳴らすか設定します。
  - □操作時バイブ:キーを1秒以上押したときに機能が実行される場合などにバイブレータを動作させるか設定します。
  - ロキーバックライト:キーバックライトを点灯するか設定します。
  - ロサイドマナーキー長押し:端末を閉じているとき、サイド キーを1秒以上押してマナーモードを設定/解除させるか 設定します。

### 通知

1 待受画面で ● [設定] ▶ [音・バイブ] ▶ [通知]

### 項目を選ぶ

- □ 画面ロック中の表示: ロック画面に表示する通知について 設定します。
- ロアプリの通知:通知の表示/非表示や優先度を、アプリごとに設定します。
- ロ通知へのアクセス:通知にアクセスできるアプリを確認できます。

### [画面ロック中の表示] について

- 設定項目は次のとおりです。
  - すべての通知: ロック画面に通知を表示します。
  - プライベートな通知以外:ロック画面に表示する通知で、 相手の電話番号や通知の件数など、詳細を表示しないよう にします。
    - 画面のロックを [ロックNo.] / [パスワード] に設定しているときに利用できます。
  - 表示しない:ロック画面に通知を表示しないようにします。

## セキュリティ

セキュリティロックについて設定します。

- 1 待受画面で●▶[設定]▶[セキュリティ]
- 項目を選ぶ
  - ロセキュリティキー設定:セキュリティキー設定については ぽをP.56「セキュリティキー設定」
  - ロ**画面のロック**:電源を入れたときやディスプレイを表示さ せたときのロック解除方法について設定します。
  - ロシークレット設定:シークレット設定については 図 P.55 「シークレット設定」
  - ロSIMカードロック設定:SIMカードロック設定については ほずP.56「SIMカードロック設定」
  - ロ提供元不明のアプリ:提供元不明のアプリのインストール を許可します。
  - □ **高度な設定**:高度な設定については 図 P.56 「高度な設 定」

#### [画面のロック] について

- 入力を5回連続して間違えると、30秒間入力ができません。
- 設定項目は次のとおりです。
  - なし: ロック画面を表示しません。
  - ロックNo.: 4~16桁の数字を設定します。
  - パスワード:英字1文字以上を含んだ、4~16桁の英数字 と半角記号\*を設定します。
     ※一部の半角記号は利用できません。

ロックNo./パスワードを忘れた場合は、「保証書に記載のお 問い合わせ先」にお問い合わせください。

#### [提供元不明のアプリ] について

 ダウンロードするアプリは情報源が不明な場合もあります。端 末と個人データを保護するため、信頼できる情報源からのア プリのみダウンロードしてください。

### シークレット設定

#### 電話帳の連絡先にシークレット属性を設定し、電話帳に表示させ ないようにすることができます。

- 通常時、本端末はシークレットモードの状態です。
- シークレットモードを一時解除すると、通常の連絡先とシークレット属性設定した連絡先の両方が表示されます。
- シークレットモードの一時解除中に、ディスプレイの表示が消えたり、端末を閉じたりすると、シークレットモードになります。
- 1 待受画面で⊙▶[設定]▶[セキュリティ]▶[シーク レット設定]
- 2 暗証番号を入力
  - シークレットモードが一時解除されます。
- 3 [OK]
- **4** 項目を選ぶ
  - □連絡先シークレット設定:電話帳の連絡先にシークレット 属性を設定します。
  - ロー時解除の設定:シークレットモードを一時解除するときのセキュリティキーを変更します。
  - ロ使い方ガイド:シークレットモードー時解除の方法やシー クレット設定した電話帳の連絡先についての説明を表示し ます。

#### シークレットモード中の動作について

- 次の場合は、電話帳に登録した名前は表示されず、電話番号のみが表示されます。
  - 電話の発着信画面
  - 発信履歴/着信履歴一覧画面
- 次の場合は、電話帳に登録した名前は表示されず、メールアドレスまたは電話番号のみが表示されます。
   SMSの宛先/送信元
- バックアップ/データ送信について
- 次の場合は、シークレットモードー時解除中にシークレット 属性設定した連絡先を含めたすべての連絡先が、バックアッ プ/データ送信の対象となります。
  - SDカードバックアップでバックアップしたとき\*
  - 電話帳から連絡先を全件送信したとき
     赤外線通信で連絡先を送信したとき
  - ※シークレットモード中も可能です。
- バックアップ/データ送信した連絡先にはシークレット属性 は引き継がれません。

 シークレットモード中は電話帳のクラウドにシークレット属 性設定した連絡先は同期されません。電話帳のクラウドにシー クレット属性設定した連絡先を同期させるには、シークレッ トモードを一時解除し、電話帳からクラウドの同期の停止を 行います。再度電話帳からクラウドの利用を開始し、「端末の 電話帳データを利用」を選択して同期させてください。

### 本端末で利用する暗証番号

本端末には、便利にお使いいただくための各種機能に、暗証番号 の必要なものがあります。各種端末操作用の暗証番号のほかに、 ネットワークサービスでお使いになるネットワーク暗証番号など があります。用途ごとに上手に使い分けて、本端末を活用してく ださい。

● 各種機能用の暗証番号、PINコード入力時は、[・] で表示されます。

#### ■各種暗証番号に関するご注意

- 設定する暗証番号は「生年月日」、「電話番号の一部」、「所在地 番号や部屋番号」、「1111」、「1234」などの他人にわかりや すい番号はお避けください。また、設定した暗証番号はメモを 取るなどしてお忘れにならないようお気をつけください。
- ・暗証番号は、他人に知られないように十分ご注意ください。万 が一、暗証番号が他人に知られ悪用された場合、その損害につ いては、当社は一切の責任を負いかねます。
- 各種暗証番号を忘れてしまった場合は、「保証書に記載のお問い 合わせ先」までお問い合わせください。

### セキュリティキー(各種機能用の暗証番号)

各制限を設定している場合、一時解除するにはセキュリティキー の入力が必要になります。お買い上げ時のセキュリティキーは[暗 証番号]([0000])に設定されていますが、お客様ご自身で変更 できます(B3PP.56「セキュリティキー設定」)。

 ● セキュリティキーの入力を、5回連続して間違えると30秒間入 力ができません。

### PINコード

PINコードは、第三者によるnanoSIMカードの無断使用を防ぐた め、nanoSIMカードを取り付ける、または本端末の電源を入れる たびに使用者を認識するために入力する4~8桁の暗証番号です。 PINコードを入力することにより、発着信および端末操作が可能 となります。

- 別の端末で利用していたnanoSIMカードを差し替えてお使いに なる場合は、以前にお客様が設定されたPINコードをご利用く ださい。
- PINコードの入力を3回連続して間違えると、PINコードがロッ クされて使えなくなります。この場合は、「PINロック解除コー ド」でロックを解除してください。

### PINロック解除コード(PUKコード)

PINロック解除コードは、PINコードがロックされた状態を解除す るための8桁の番号です。なお、お客様ご自身では変更できません。

 ● PINロック解除コードの入力を、10回連続して間違えると nanoSIMカードが完全にロックされます。その場合は、 nanoSIMカードの販売元にお問い合わせください。

## セキュリティキー設定

- 1 待受画面で⊙▶[設定]▶[セキュリティ]▶[セキュ リティキー設定]
- 2 暗証番号を入力

● お知らせ画面が表示されたら [OK] を選択してください。

項目を選ぶ

□ 暗証番号: 4~16桁の数字を設定します。
 □ パスワード: 英字1文字以上を含んだ、4~16桁の英数字と半角記号\*を設定します。
 ※一部の半角記号は利用できません。

## SIMカードロック設定

PINコードについて設定します。

- 1 待受画面で [設定] ▶ [セキュリティ] ▶ [SIM カードロック設定]
- 項目を選ぶ

 □ SIMカードをロック:電源を入れたときにPINコードを入力 するか設定します。
 □ SIM PINの変更: PINコードを変更します。

- 日本国内ではnanoSIMカードを取り付けていない場合やPIN コードロック中、PINロック解除コードの入力画面では緊急通 報番号(110番、119番、118番)に発信できません。
- 設定はnanoSIMカードに保存されます。

## PINロックの解除

- 1 PINロック中画面でPINロック解除コードを入力
- 2 新しいPINコードを入力
- 3 もう一度、新しいPINコードを入力

### 高度な設定

- 1 待受画面で [設定] ▶ [セキュリティ] ▶ [高度な 設定]
- 項目を選ぶ

□ 端末の暗号化:端末の暗号化については № P.56 「端末の暗号化」

ロ**デバイス管理機能**:アプリのデバイス管理機能を設定します。

- ロストレージのタイプ:ストレージのタイプを表示します。
- ロ安全な認証情報の使用:安全な証明書とその他の認証情報 へのアクセスを許可します。
- ロ**証明書をインストール**:暗号化された証明書をインストー ルします。
- ロ 認証ストレージの消去:すべての認証情報を削除します。
- ロ画面の固定:選択したアプリ以外を使用できないようにします。操作方法についてはにるP.29「アプリ使用履歴の利用」
- ロ使用履歴へのアクセス:使用履歴データにアクセスできる アプリを設定します。

## 端末の暗号化

端末内のデータを暗号化します。

- 端末の暗号化を解除するには、オールリセットを行う必要があります(B3FP.60「オールリセット」)。
- 電池を十分に充電した状態で、充電しながら操作してください。
- 1 待受画面で●▶[設定]▶[セキュリティ]▶[高度な 設定]

### 2 [端末の暗号化]

### [携帯端末を暗号化]

- 画面のロックを [ロックNo.] / [パスワード] に設定している場合、端末を起動するときに、ロックを解除してください。
  - 端末の暗号化を行った場合、端末を起動する際にロック 解除を行うようにするか、画面のロックを設定するとき に選択できます(K参P.54「セキュリティ」)。
- 端末の暗号化が中断された場合、端末内のデータがすべて削除されますので、ご注意ください。
- 端末起動時のロック解除の際、ロックNo./パスワードの入力を10回および20回連続して間違えると、電源を入れ直すまで入力ができません。30回連続して間違えると、端末が初期化されますので、ご注意ください。

## 省エネ・電池

長エネスイッチ設定や電池残量の確認を行います。

- 1 待受画面で● ▶ [設定] ▶ [省エネ・電池]
- 2 項目を選ぶ
  - ロ**長エネスイッチ**:長エネスイッチについては1237 P.56 「長エネスイッチ」
  - ロ電池:電池残量や電池消費量の変化などを、視覚的に確認 できます。

## 長エネスイッチ

端末の機能を制限して、電池の消費を抑えることができます。

1 待受画面で ● [設定] ▶ [省エネ・電池] ▶ [長エネ スイッチ]

### 2 項目を選ぶ

□長エネスイッチ:長エネスイッチを利用するか設定します。 □長エネスイッチの概要:機能の説明を表示します。 □詳細設定:制限する機能を個別に設定します。 □電池残量で切替:設定した電池残量以下の場合、長エネス イッチを自動で[ON]にするか設定します。 □切替条件設定:[電池残量で切替]で長エネスイッチを[ON] にする電池残量を設定します。

- 充電を開始すると長エネスイッチは [OFF] になります。
- [電池残量で切替]によって長エネスイッチが [ON]になっているとき、[電池残量で切替]を無効にしても長エネスイッチは [OFF]になりません。

## ネットワーク

機内モードやVPNなどネットワークについて設定します。

### 1 待受画面で●▶[設定]▶[ネットワーク]

#### 項目を選ぶ

- ロ機内モード:電話やメールなど、通信を利用する一部の機能を使用できないようにします。
- ロデータ通信設定:データ通信設定については BP.57 「データ通信設定」
- ロネットワーク設定:次の設定を行うことができます。
  - **テザリング**: テザリングについては図 P.29 「テザリ ング」
  - VPN設定: VPN設定については€₹P.57 [VPN(仮 想プライベートネットワーク)]
  - モバイルネットワーク:モバイルネットワークについて はเ診 P.58「モバイルネットワーク」
  - デフォルトのSMS: SMSを送受信するアプリを確認できます。
  - ブロキシ設定:プロキシ経由でネットワークに接続する ように設定します。

### [機内モード] について

- [SIMカードをロック] が有効の場合は、緊急通報番号(110 番、119番、118番)に発信できません。[SIMカードをロッ ク] が無効の場合は、機内モード中でも緊急通報番号(110番、 119番、118番)に発信できます。緊急通報番号をダイヤル すると、[機内モード] がOFFになり、発信を行います。
- [機内モード] がONの場合でも、[Wi-Fi] や [Bluetooth] をONにすることができます。

### データ通信設定

- 1 待受画面で●▶[設定]▶[ネットワーク]▶[データ 通信設定]
- 項目を選ぶ
  - ロデータ使用量:データ使用量については P.57 「デー タ使用量」
  - ロデータ通信制限:アプリごとにモバイルネットワークでの 通信を制限します。

### データ使用量

モバイルネットワーク経由やWi-Fi経由のデータ通信量を測定し、 グラフで表示します。また、設定した通信量に達したときに警告 を表示したり、それ以上データ通信を行わないように設定したり することができます。

1 待受画面で ● ▶ [設定] ▶ [ネットワーク] ▶ [データ 通信設定] ▶ [データ使用量] 2 データ通信量を確認する

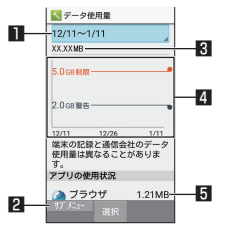

#### ■ データ使用サイクル

- データ通信量の表示をリセットする日を設定します。
- 2 サブメニュー
  - データ通信量に制限を設け、制限値に達した場合にデー タ通信を停止したり、バックグラウンドで動作している アプリのデータ通信を制限したりできます。
     Wi-Fi経由のデータ通信量の表示もできます。
- Ⅰ 指定期間内のデータ通信量
- 4 グラフ
  - データ通信量を表示します。
- 5 アプリの使用状況
  - データ通信を使用したアプリを表示します。
- データ通信量が[制限サイズ]に達し、データ通信が利用できなくなった場合は、データ使用量の画面で回▶[モバイルデータの制限]を無効にしたり、[制限サイズ]を変更したりすると、データ通信を再開できます。また、「モバイルデータが無効になりました。」と表示された場合は、「データ接続を有効にする]を選択すると、データ通信を再開できます。
- データ使用量で表示される通信量は携帯端末で記録した目安の数値となります。

## VPN(仮想プライベートネットワーク)

#### VPNの追加

VPN (Virtual Private Network)とは、外出先などから自宅の パソコンや社内のネットワークに仮想的な専用回線を用意し、安 全にアクセスできる接続方法です。

- 端末からVPN接続を設定するには、ネットワーク管理者からセキュリティに関する情報を入手してください。
- あらかじめ画面のロックをロックNo.またはパスワードに設定しておいてください(図 P.54「セキュリティ」)。
- 1 待受画面で ▶ [設定] ▶ [ネットワーク] ▶ [ネット ワーク設定] ▶ [VPN設定]
- 2 □ ▶ [VPNプロフィールの追加]
- 3 各項目を設定▶ ◎

### **VPNの接続**

- 1 待受画面で●▶[設定]▶[ネットワーク]▶[ネット ワーク設定]▶[VPN設定]
- 2 接続するVPNを選ぶ
- 3 VPNの接続情報を入力▶ @

### **VPNの切断**

- 1 待受画面で◎▶ステータスバーを選ぶ
- 2 VPN有効化の通知を選ぶ▶[切断]

## モバイルネットワーク

データ通信やデータローミング、アクセスポイントなどの設定を します。

1 待受画面で⊙▶[設定]▶[ネットワーク]▶[ネット ワーク設定]▶[モバイルネットワーク]

### 項目を選ぶ

- ロ**データローミング**:データローミングを使用するか設定します。
- ロ4Gを利用する:4Gを利用するか設定します。
- ロアクセスポイント名:アクセスポイント名については IFをP.27「アクセスポイントの設定」
- ロ通信事業者:通信事業者についてはEFP.58「通信事業者」

### 通信事業者

お買い上げ時は、自動的に利用できるネットワークを検出して切 り替えるように設定されています。手動でネットワークを切り替 える場合は、次の操作で設定してください。

- 1 待受画面で [設定] ▶ [ネットワーク] ▶ [ネット ワーク設定] ▶ [モバイルネットワーク] ▶ [通信事 業者]
  - データ通信の確認画面が表示された場合は内容を確認し、 [OK] を選択してください。
  - ・ネットワークの検索が行われ、通信事業者の一覧が表示されます。
  - ◆ネットワークの検索でエラーが発生する場合は、データ通信を有効にするを[OFF]にし(図ア.58「モバイルネットワーク」)、再度操作してください。

### 2 通信事業者を選ぶ

- 通信事業者の再検索: [ネットワークを検索]
- 通信事業者を自動的に選択: [自動的に選択]

## 位置情報

位置情報の測位について設定します。

1 待受画面で ● [設定] ▶ [位置情報]

### 項目を選ぶ

- 口位置情報:位置情報を利用するか設定します。
  - 確認画面が表示された場合は、[同意する] / [同意しない] を選択してください。
- ロモード:GPS衛星や携帯電話の基地局を利用して位置情報 を測位するモードを設定します。
- ●最近の位置情報リクエストがある場合は、選択するとアプリの情報を確認できます。
- 現在地を測位するためには、位置情報を[ON]に設定する必要があります。ご利用のアプリによっては、アプリで位置情報に関する設定が必要な場合があります。

### GPS機能の利用

- GPSとは、GPS衛星からの電波を受信して端末の位置情報を 取得する機能です。現在地を測位するためには、位置情報を [ON] に設定する必要があります(図●P.58「位置情報」)。
- 航空機、車両、人などの航法装置や、高精度の測量用GPSとしての使用はできません。これらの目的で使用したり、これらの目的以外でも、端末の故障や誤動作、停電などの外部要因(電池切れを含む)によって測位結果の確認や通信などの機会を逸したりしたために生じた損害などの純粋経済損害につきましては、当社は一切その責任を負いかねますので、あらかじめご了承ください。
- GPSは米国国防総省により運営されているため、米国の国防上の都合によりGPSの電波の状態がコントロール(精度の劣化や電波の停止など)される場合があります。また、同じ場所・環境で測位した場合でも、人工衛星の位置によって電波の状況が異なるため、同じ結果が得られないことがあります。
- GPSは人工衛星からの電波を利用しているため、次の環境下では、電波を受信できない、または受信しにくいため位置情報の誤差が300回以上になる場合がありますのでご注意ください。
  - 密集した樹木の中や下、ビル街、住宅密集地
  - 建物の中や直下
  - 地下やトンネル、地中、水中
  - 高圧線の近く
  - 自動車や電車などの室内
  - 大雨や雪などの悪天候
  - かばんや箱の中
  - 端末の周囲に障害物(人や物)がある場合
  - GPSアンテナ付近を手で覆い隠すように持っている場合
- 海外でGPS機能を利用するときは、各国・地域の法制度などにより、取得した位置情報(緯度経度情報)に基づく内容が正確ではない場合があります。
- ●現在地を測位する際に、自動的に衛星の運行情報などのアシストデータを取得することがあります。

## その他

- 日付と時刻、セルフチェックなどについて設定します。
- 1 待受画面で ▶ [設定] ▶ [その他]

### 項目を選ぶ

- ロアプリケーション:アプリケーションについては1287 P.59 「アプリケーション」
- □日付と時刻:日付と時刻については ☞ P.59 「日付と時 刻」
- ロセルフチェック:セルフチェックについては1887P.59 「セルフチェック」
- ロ**ストレージ**:ストレージについてはほぞP.59「ストレージ」
- 口**言語(Language)を選択**:日本語表示/英語表示を選択 します。
- ロアカウント:利用するアカウントを確認できます。
- □端末情報:端末情報については않 P.60「端末情報」
  □スクリーンセーバー:スクリーンセーバーを利用するか設定します。
- ロ**ユーザー補助**:ユーザー補助についてはK&P.60「ユー ザー補助」
- ロオールリセット:オールリセットについてはほるP.60 「オールリセット」
- [言語 (Language) を選択] について
- 言語変更をしたときに時間がかかる場合があります。

## アプリケーション

アプリの名前やバージョン、メモリの使用状況などの確認、有効/ 無効の設定、アンインストールなどができます。

- 1 待受画面で ▶ [設定] ▶ [その他] ▶ [アプリケー ション]
- 2 アプリを選ぶ

### アプリの無効

アプリの動作を停止し、アンインストールせずに起動させないように設定します。

- アンインストールできないアプリを無効にできます。
- 1 待受画面で ▶ [設定] ▶ [その他] ▶ [アプリケー ション]
- 2 アプリを選ぶ▶[無効にする]▶[はい]
- アプリを無効にすると、無効にされたアプリと連携している 他のアプリが正しく動作しない場合があります。その場合は、 アプリを有効にしてください。

## アプリの有効

- 1 待受画面で ▶ [設定] ▶ [その他] ▶ [アプリケー ション]
- 2 アプリを選ぶ▶[有効にする]

## 日付と時刻

日時の設定や表示形式について設定します。

- 1 待受画面で [設定] ▶ [その他] ▶ [日付と時刻]
- 項目を選ぶ

□日時の自動設定:日時を自動的に補正するか設定します。
 □タイムゾーンの自動設定:ネットワークから提供されたタイムゾーンを利用するか設定します。
 □日付設定:日付を手動で設定します。
 □時刻設定:時刻を手動で設定します。
 □タイムゾーンの選択:タイムゾーンを手動で設定します。
 □24時間表示:12時間制/24時間制を切り替えます。

#### [日時の自動設定] を有効にしたとき

- 電源を入れてもしばらく時刻が補正されない場合は、電源を 入れ直してください。
- 電波状況によっては時刻を補正できないときがあります。
- 数秒程度の誤差が生じるときがあります。

## セルフチェック

端末のセルフチェックを行います。

- 1 待受画面で●▶[設定]▶[その他]▶[セルフチェック]
- 2 ◎▶項目を選ぶ▶◎
  - セーフモードで再起動: 図 ▶ [OK]
- 3 💿
  - 表示項目の診断開始: ④
  - 診断の中止: ▶ [はい] / [次の項目]
  - 診断履歴を選択すると、結果を確認することができます。

## ストレージ

microSDカードや端末などの空き容量の確認、情報更新などがで きます。

1 待受画面で ● [設定] ▶ [その他] ▶ [ストレージ]

### 2 項目を選ぶ

□ microSDをマウント/microSDのマウント解除: microSDカードをマウント/マウント解除します。 □ microSD内データを消去:microSDカードを初期化しま

- す。 ロ microSDの暗号化/microSDの暗号化解除:microSD
- コードの暗号化/暗号化解除をします。
- ロ情報更新:コンテンツの情報を更新します。

ロUSB接続: USB接続については IPP.60「USB接続」

#### [microSDをマウント]、[microSDのマウント解除] について

 microSDカードの取り付け/取り外しは、microSDカードを マウント解除し、電源を切ってから行ってください。

### [microSD内データを消去] について

● 初期化を行うと、microSDカードの内容がすべて消去されま すのでご注意ください。

### [microSDの暗号化]、[microSDの暗号化解除] について

- microSDカードの空き容量が不足していると、暗号化/暗号 化解除を実行できません。
- microSDカードを暗号化した状態でオールリセットを行った場合、microSDカード内のデータを利用できなくなりますのでご注意ください。オールリセットを行う前に、暗号化解除を行ってください。
- microSDカードを暗号化した端末に、別のmicroSDカードを 取り付けた場合、microSDカードは読み取り専用となります。

- 読み取り専用のmicroSDカードは、暗号化することで書き込 みが可能となります。
- microSDカードの暗号化/暗号化解除には時間がかかる場合 があります。暗号化を実行中は充電を中止したり、microSD カードを取り外したりしないでください。暗号化が中断され た場合、microSDカード内のデータが失われる可能性があり ます。

### USB接続

端末を付属のmicroUSBケーブルでパソコンに接続して利用する ときの設定を変更します。

1 待受画面で
 ▶[設定] ▶[その他] ▶ [ストレージ]
 ▶[USB接続]

#### 項目を選ぶ

- ロMTPモード: MTP対応のパソコンで本体メモリまたは microSDカードにデータを転送するときのモードです。
   ロPTPモード: PTP対応のパソコンで本体メモリに画像を転
- 送するときのモードです。
- ロ**カードリーダーモード**:端末に挿入したmicroSDカードを、 パソコンの外部メモリとして使用するときのモードです。
- 大量のデータを転送した場合、転送が中断することがあります。その場合はデータを分けて転送してください。

### 端末情報

#### 端末情報の確認ができます。

- 1 待受画面で ▶ [設定] ▶ [その他] ▶ [端末情報]
- 項目を選ぶ
  - ロビルド番号:ビルド番号を確認できます。
  - ロ端末の状態:電池残量や利用中のネットワークなどを確認 できます。
  - ロソフトウェア更新:ソフトウェア更新については 図 P.73 「ソフトウェア更新」
  - □法的情報:著作権情報、オープンソースライセンスを確認 できます。
  - □ 認証: 技術基準適合証明書などの情報を確認できます。
  - ロ**モデル番号**:モデル番号を確認できます。
  - ロ**OSバージョン**:OSバージョンを確認できます。
  - ロ**OSセキュリティパッチ**: OSセキュリティパッチのバージョ ンを確認できます。
  - ロベースバンドバージョン:ベースバンドバージョンを確認 できます。
  - ロカーネルバージョン:カーネルバージョンを確認できます。

## ソフトキーボード

S-Shoin、テキスト読み上げなどについて設定します。

1 待受画面で ● ▶ [設定] ▶ [その他] ▶ [ソフトキー ボード]

#### 項目を選ぶ

- **D S-Shoin**: S-Shoinを利用するか設定します。設定できる
   各項目については (20 P.25 「文字入力の設定」
- ロテキスト読み上げの出力:端末に表示される文字を読み上 げる音声について設定します。 ※日本語には対応しておりません。
- ロポインタの速度:ポインタの速度を設定します。
- □送信時文字コード設定:アプリからデータ送信するときの 文字コードを設定します。
- ロ現在のキーボード:文字入力時に使用する入力ソフトを設 定します。

### キーボードについて

● 日本語を入力するときはS-Shoinを利用してください。

### ユーザー補助

- ユーザー補助オプションについて設定します。
- 1 待受画面で ▶ [設定] ▶ [その他] ▶ [ユーザー補助]

### 項目を選ぶ

□ **通知連携(PASSNOW)**: 通知連携(PASSNOW)を利 用するか設定します。

- KeyTranslator: KeyTranslatorを利用するか設定します。
   字幕:字幕の表示について設定します。
- ロ大きい文字サイズ:端末に表示される文字のサイズを大きくするか設定します。
- ロパスワードの音声出力:パスワードの音声出力を利用する か設定します。
- ロテキスト読み上げの出力:端末に表示される文字を読み上 げる音声について設定します。 ※日本語には対応しておりません。

## オールリセット

本体メモリ内のすべてのデータを消去します。

- 1 待受画面で●▶[設定]▶[その他]▶[オールリセット]
- 2 [携帯端末をリセット] ▶ 暗証番号を入力 ▶ [すべて 消去]
  - [microSD内データも消去する]を有効にすると、 microSDカード内のデータも同時に消去されます。
- 消去されるデータは次のとおりです。
  - 作成、保存、登録したデータ
  - 設定メニューで設定した内容
  - ダウンロードしたアプリ
- 電池残量が19%以下の場合はオールリセットできません。

## データ管理

## 本体メモリ(内部ストレージ)

お買い上げ時の本体メモリ(/storage/emulated/0)のフォル ダ構成と、各フォルダに保存されるデータの種類などは次のとお りです。

- Alarms:アラーム音などが保存されます。
- Android:インストールしたアプリの一時ファイルなどが保存 されます。
- DCIM:端末で撮影した静止画や動画が保存されます。
- Download:ウェブブラウザでダウンロードしたファイルが保存されます。
- Movies : 動画などが保存されます。
- Music:音楽データなどが保存されます。
- Notifications:お知らせ音などが保存されます。
- Pictures : 静止画などが保存されます。
- Podcasts:ポッドキャストから取り込んだ音楽データなどが 保存されます。
- PRIVATE:静止画や動画、音楽データなどが保存されます。
- Ringtones:着信音などが保存されます。

## microSDカード(外部ストレージ)

端末内のデータをmicroSDカードに保存したり、microSDカー ド内のデータを端末に取り込んだりすることができます。

- SH-N01では市販の2GバイトまでのmicroSDカード、32G バイトまでのmicroSDHCカードに対応しています。また、ス ピードクラス\*は最大Class10まで使用できます(2016年 10月現在)。
  - ※スピードクラスはmicroSDカードの性能であり、スピードク ラスの性能のすべての動作を保証するものではありませんの で、あらかじめご了承ください。

microSDカードの情報については、次のサイトをご覧ください。 http://k-tai.sharp.co.jp/support/other/shn01/ peripherals/microsd.html

- ●利用できるファイルのサイズは、1ファイル2Gバイトまでです。
- ●端末にmicroSDカードを挿入した直後(端末で使用するための 情報を書き込み中)や、microSDカード内のデータ編集中に電 源を切らないでください。データが壊れることや正常に動作し なくなることがあります。
- 初期化されていないmicroSDカードを使うときは、端末で初期 化する必要があります(☞P.59「ストレージ」)。パソコンな どで初期化したmicroSDカードは、端末では正常に使用できな いことがあります。
- ●他の機器からmicroSDカードに保存したデータは、端末で表示、 再生できないことがあります。また、端末からmicroSDカード に保存したデータは、他の機器で表示、再生できないことがあ ります。
- microSDカードに保存されたデータはバックアップを取るなどして別に保管してくださるようお願いします。万が一、保存されたデータが消失または変化しても、当社としては責任を負いかねますので、あらかじめご了承ください。
- microSDカードの取り付け/取り外しは、電源を切って、背面を上向きにし、リアカバー(1000 P.11「リアカバーの取り外しかた」)、電池パック(1000 P.22「電池パックの取り外しかた」)を取り外してから行ってください。端末は閉じた状態で手でしっかり持ってください。取り付け/取り外しが終わったら、リアカバー(1000 P.11)「リアカバーの取り付けかた」)、電池パック(1000 P.22 「電池パックの取り付けかた」)を取り付けてください。

### microSDカードの取り付けかた

- 1 microSDカードスロットカバーをスライドさせて ロックを外し(11)、開く(12)
  - ●「カチッ」と音がするまで、microSDカードスロットカバー をスライドさせてください。

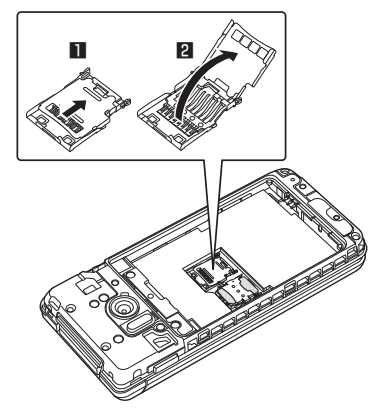

2 microSDカードの金属端子面を上に向けてゆっく りと挿入する(図)

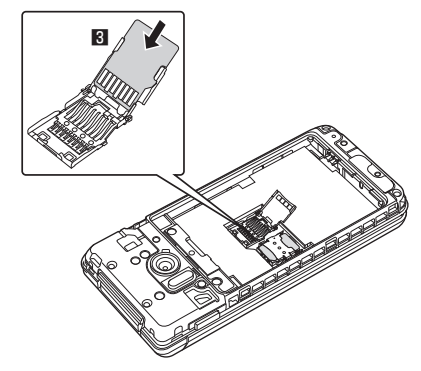

 microSDカードが傾いた状態や、表裏が逆の状態で無理に 押し込まないでください。microSDカードスロットカバー が破損することがあります。

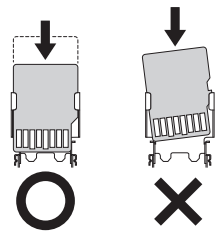

- 3 microSDカードスロットカバーを閉じ(型)、スラ イドさせてロックする(■)
  - ●「カチッ」と音がするまで、microSDカードスロットカバー をスライドさせてください。

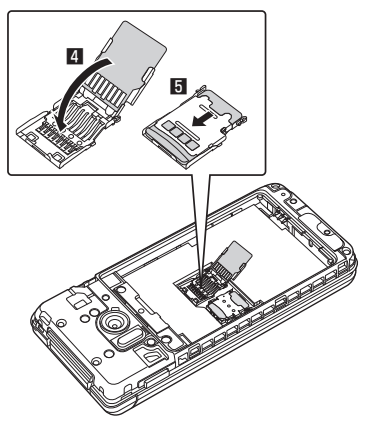

microSDカードの取り外しかた

1 microSDカードスロットカバーをスライドさせて ロックを外し(■)、開く(2)

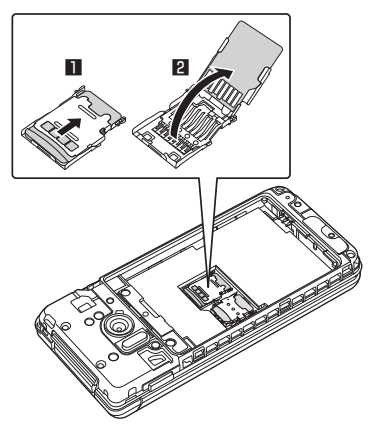

- **2** microSDカードを取り外す(3)
  - ゆっくりとまっすぐに取り外してください。

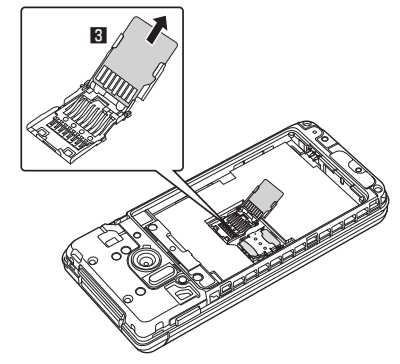

3 microSDカードスロットカバーを閉じ(4)、スラ イドさせてロックする(5)

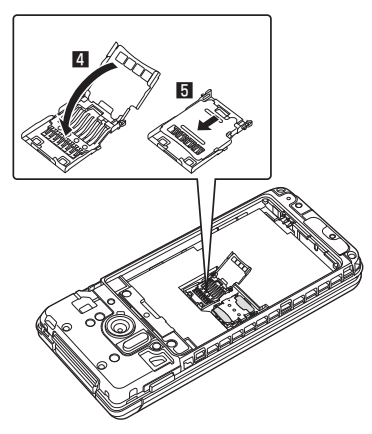

## ファイル操作

本体メモリまたはmicroSDカードに保存されたデータを種類ごと に分類して、再生/表示、管理をすることができます。

- 1 待受画面で●▶[データ]
- 2 カテゴリを選ぶ
  - ロ写真:カメラで撮影した静止画を表示します。
  - 口画像:ダウンロードした画像などを表示します。
  - □**音楽**∶音楽などを表示します。
  - □**動画**:動画を表示します。
  - ロ書類:パソコンなどで作成されたMicrosoft Word/ Excel/PowerPointやPDFのデータ、テキストデータを 表示します。
  - ロ**その他**:その他のデータを表示します。
  - ロ**ユーザーフォルダ**:ユーザーフォルダを表示します。
- 3 データを選ぶ
  - データの種別に応じたアプリが起動し、データを再生/表示します。
- データフォルダで表示されるデータの中には、表示や再生が できないものもあります。
- データサイズによっては、表示されるまでに時間がかかったり、すべてを表示できなかったりすることがあります。

## データ保存先の表示変更

- 1 待受画面で●▶[データ]
- 2 カテゴリを選ぶ
- 3 回 ▶ [本体+microSD] / [本体] / [microSD]
   ユーザーフォルダでは利用できません。

## データのサブメニュー操作

- メニューの項目は、ご利用になる機能や条件などにより異なる 場合があります。
- 1 データー覧画面で回
- 項目を選ぶ
  - ロ**表示切替**:リスト/グリッド/プレビュー表示を切り替え ます。
  - ロフォルダ一覧/コンテンツ一覧:表示をフォルダ一覧/コ ンテンツ一覧に切り替えます。
  - 口画像編集:画像編集についてはほぞP.63「画像の編集」
  - ロ送信:選択したデータをメール添付や赤外線送信、
  - Bluetooth送信、PASSNOWなどで送信できます。 ● PASSNOWでペア設定済みの場合は、 (図を押してペア 設定したタブレットに選択中の画像を送信できます。
  - □移動・コピー:移動/コピーについてはほずP.63「データの移動/コピー」
  - ロ1件削除:選択した1件のデータを削除します。
  - ロ選択削除:選択したデータを削除します。
  - ロ**ソート**:保存されているデータの並び順を変更します。
  - □ **画像を登録**:壁紙や電話帳に画像を登録します。
  - ロ登録: 音楽データを着信音などに登録します。
  - ロメモリ使用状況:microSDカードと本体メモリの容量を表示します。
  - ロ 詳細情報:選択したデータの詳細情報を表示します。

### [画像を登録] について

 著作権保護されたデータは、登録データとして利用できない ことがあります。

## <u>データの移動/コピー</u>

本体メモリまたはmicroSDカードに保存したデータの保存場所を 移動したり、コピーしたりできます。

- 1 データー覧画面で回
- 2 [移動・コピー]
- 3 [microSDへ移動] / [microSDへコピー] / [本体 へ移動] / [本体ヘコピー] / [ユーザーフォルダへ 移動] / [ユーザーフォルダヘコピー]
- 4 移動/コピーするデータを選ぶ
  - すべてのデータを選択: ⑧
  - すべてのデータを選択解除: 図
- 5 🔘
  - ユーザーフォルダへ移動/コピーする場合は、移動/コピー 先のフォルダを選択します。

## ユーザーフォルダのサブメニュー操作

1 待受画面で (● ● [データ] ● [ユーザーフォルダ] ●

### 項目を選ぶ

ロフォルダ名編集:フォルダ名を編集します。
 ロフォルダ作成:新規フォルダを作成します。
 ロフォルダ削除:フォルダを削除します。フォルダ内のデータも削除されます。

### 画像の編集

- 1 データー覧画面で静止画を選ぶ▶□□
- 2 [画像編集] ▶ □□
- 項目を選ぶ
  - ロトリミング:静止画を切り取ります。
  - ロ**リサイズ**:静止画のサイズを変更します。
  - □回転:静止画を回転させます。
  - 口鏡:静止画を鏡に映したように上下左右に反転させます。
  - ロエフェクト:静止画にモノクロや魚眼、ミニチュアなどの 効果を与えます。
  - ロ 補正効果:静止画の明るさやシャープネスなどを補正しま す。
  - ロ日付スタンプ:静止画に日付スタンプを追加します。
  - ロ顔かくし:顔と認識された静止画に処理を施してかくしま す。

## パソコンとの接続

端末とパソコンを接続することで、microSDカードをパソコンの 外部メモリとして利用したり、データ転送をしたりできます。

## 端末とパソコンの接続方法

- microUSBケーブルのmicroUSBプラグを、[B] の刻印面を上にして端末の外部接続端子に水平に 差し込む(■)
- 2 microUSBケーブルのUSBプラグをパソコンの USBコネクタに水平に差し込む(2)
  - USB接続のモードについては ☞ P.60「USB接続」

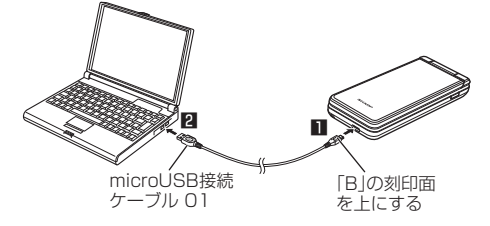

- USBケーブルはmicroUSBケーブルをご利用ください。パソ コン用のUSBケーブルはプラグ部の形状が異なるため使用で きません。
- USB HUBを使用すると、正常に動作しない場合があります。
- パソコンとデータのやりとりをしているときは、microUSB ケーブルを取り外さないでください。データが壊れることが あります。
- 接続可能なパソコンのOSは、Windows Vista、Windows 7、 Windows 8.1、Windows 10(いずれも日本語版)です。

## microSDリーダーライター

### microSDカードを、パソコンの外部メモリとして使用できます。

- あらかじめmicroSDカードを挿入し、USB接続のモードを [カードリーダーモード] に設定しておいてください(IS P.60 [USB接続])。
- 1 microUSBケーブルでパソコンに接続する
  - USBマスストレージ画面が表示されます。表示されない場合は、待受画面で◎ ▶ステータスバーを選ぶ ▶ [USB接続] を選択してください。
- 2 [USBストレージをONにする]
  - 確認画面が表示された場合は内容を確認し、[OK] を選択 してください。
- 3 microSDリーダーライターとして利用する
- 4 利用が終わったら、パソコンでハードウェアの安全 な取り外しを行う
- 5 [USBストレージをOFFにする]
- 6 microUSBケーブルを端末とパソコンから取り外す
- microSDリーダーライターとして利用中は、アプリで microSDカードを利用できません。また、アプリでmicroSD カードを利用中は、microSDリーダーライターとして利用で きない場合があります。

## <u>データ転送</u>

パソコンから本体メモリまたはmicroSDカードにデータを転送す ることができます。

- あらかじめUSB接続のモードを[MTPモード]または[PTPモード]に設定しておいてください(ぽ多P.60「USB接続」)。
- 1 端末をmicroUSBケーブルでパソコンに接続する
- 2 データを転送する
- 3 利用が終わったら、microUSBケーブルを端末と パソコンから取り外す

# データ通信

## 赤外線通信

赤外線を利用して、携帯電話など他の機器とデータをやりとりで きます。

## 赤外線送受信のご利用にあたって

● 本端末と相手側の機器を近づけ、双方の赤外線ポートが約 20cm以内にまっすぐ向き合うようにしてください。

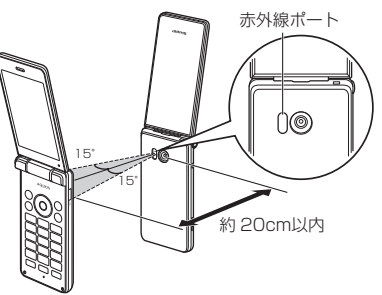

- ・赤外線通信機能は、IrMC™ 1.1規格に準拠しています。ただし、 相手側の機器がIrMC™ 1.1規格に準拠していても、データの種 類によっては送受信できない場合があります。
- 電話帳、静止画、動画などを送受信できます。
- 機内モード中は赤外線通信できません。
- 全件データの送受信には、認証パスワードの入力が必要になります。認証パスワードは、赤外線通信のための専用パスワードです。送受信を始める前にお好きな4桁の数字を決めておき、送信側・受信側で同じ数字を入力します。
- 赤外線ポートが汚れていると通信できにくくなります。汚れているときは、傷つかないように柔らかい布で拭き取ってください。
- 直射日光が当たっている場所や蛍光灯の真下、赤外線装置の近くでは、これらの影響によって正常に通信できないことがあります。
- データの送受信が終わるまでは、お互いの赤外線ポートを向き 合わせたままにして、動かさないでください。
- ・データ容量や相手側の機器によって通信に時間がかかる場合が あります。

## 赤外線送受信

### データを1件受信

- 1 待受画面で● ▶ [ツール] ▶ [赤外線]
- 2 [1件受信]
- 3 相手機器でデータ送信の操作を行う
- 4 本端末と相手機器の赤外線ポートを合わせる▶ [OK] ▶ [OK]

### データを全件受信

- 1 待受画面で [ツール] ▶ [赤外線]
- **2**[全件受信]
- 3 認証コードを入力▶ @
- 4 相手機器でデータ送信の操作を行う
- 5 本端末と相手機器の赤外線ポートを合わせる▶ [OK]▶[OK]
  - 以降は画面の指示に従って操作してください。
- 受信操作が終わると、受信待ち状態になります。約60秒以内 に送信側の端末からデータが送信されると、自動的に通信を 開始します。
- 全件受信時に[保存する]を選択すると、登録していた該当 機能のデータがすべて削除されますので、ご注意ください。
- データの種類によっては、全件受信できないことがあります。
- 受信中に保存先の空き容量が不足した場合は、それまでに受信したデータを保存し、受信を終了します。

### | データを選んで送信

■ 例:静止画のとき

- 1 待受画面で
   [データ]
- 静止画を選ぶ
- 3 □ ▶ [送信] ▶ [赤外線送信]
- 4 相手機器でデータ受信の操作を行う
- 5 本端末と相手機器の赤外線ポートを合わせる▶ [OK]▶[はい]

### データを全件送信

- ■例:電話帳のとき
- 1 待受画面で 回
  - グループー覧表示の場合は、グループを選択する操作が必要です。
- 2 □ ▶ [送信] ▶ [赤外線送信]
- 3 [全件送信] ▶ [送信する(画像付き)] / [送信する (画像なし)]
  - 連絡先に画像を設定していない場合は [はい] を選んでく ださい。
- 4 暗証番号を入力
- 5 アカウントを選択
- 6 [OK] ▶ [はい]
- 7 相手機器でデータ受信の操作を行う
- 8 認証コードを入力▶ @
- 9 本端末と相手機器の赤外線ポートを合わせる

## Bluetooth®通信

### 

● すべてのBluetooth機器とのワイヤレス通信を保証するもので はありません。

### 仕様

- 対応バージョン Bluetooth標準規格 Ver.4.1\*1
- 出力 Bluetooth標準規格 Power Class 1

■ 対応プロファイル<sup>※2</sup> (対応サービス)

HSP: Headset Profile (ヘッドセットプロファイル) \*3 HFP: Hands Free Profile (ハンズフリープロファイル) \*4 A2DP: Advanced Audio Distribution Profile (アドバンス ドオーディオディストリビューションプロファイル) \*5 AVRCP: Audio/Video Remote Control Profile (オーディ オ / ビデオリモートコントロールプロファイル) \*5 HID: Human Interface Device Profile (ヒューマンインター フェースデバイスプロファイル) \*6 OPP: Object Push Profile (オブジェクトプッシュプロファ イル) \*7 SPP: Serial Port Profile (シリアルポートプロファイル) \*8 PBAP: Phone Book Access Profile (フォンブックアクセ スプロファイル) \*9

PAN: Personal Area Networking Profile (パーソナルエリ アネットワークプロファイル) \*10

HOGP:HID Over GATT Profile (エイチアイディーオーバー ガットプロファイル) \*11

- ※1 端末およびすべてのBluetooth機能搭載機器は、 Bluetooth SIGが定めている方法でBluetooth標準規格に 適合していることを確認し、認証を取得しています。ただし、 接続する機器の特性や仕様によっては、操作方法が異なる 場合や、接続してもデータのやりとりができない場合があ ります。
- ※2 Bluetooth機器の通信手順を製品の特性ごとに標準化したものです。
- ※3 端末に市販のBluetooth対応ヘッドセットをBluetooth接 続すると、ワイヤレスで通話できます。
- ※4 端末にカーナビなど市販のBluetooth対応ハンズフリー機 器をBluetooth接続すると、カーナビなどを利用してハン ズフリー通話できます。
- ※5 端末に市販のBluetooth対応オーディオ機器をBluetooth 接続すると、ワイヤレスで音楽などを再生できます。また、 Bluetooth機器からリモコン操作できる場合もあります。 ただし、データの種類によっては対応する機器が制限され ます。
- ※6 端末にキーボードやマウスなど市販のBluetooth対応入力 デバイスをBluetooth接続すると、Bluetooth機器から端 末を操作できます。
- ※7 端末にBluetooth機器をファイル転送サービスで接続する と、Bluetooth機器との間でデータの送受信を行うことが できます。
- ※8 仮想的なシリアルケーブル接続を設定し機器間を相互接続 することができます。
- ※9 Bluetooth機器に本体メモリの電話帳データを転送することができます。電話帳データの内容によっては、相手の Bluetooth機器で正しく表示されない場合があります。
- ※10 パソコンなどのネットワークに参加し、インターネット接続を共有することができます。
- ※11 端末にキーボードやマウスなどのBluetooth Smart機器を Bluetooth接続すると、Bluetooth Smart機器から端末を 操作できます。

- Bluetooth機器の取扱説明書もご覧ください。
- SCMS-T非対応のBluetooth機器では、データの種別により 音声が出力できない場合があります。

### ■ Bluetooth機器取り扱い上のご注意

Bluetooth機器を利用するときは、次の事項にご注意ください。

- 良好な接続を行うために、次の点にご注意ください。
  - 端末と他のBluetooth機器とは、見通し距離約10m以内で 接続してください。間に障害物がある場合や、周囲の環境 (壁、家具など)、建物の構造によっては接続可能距離が短 くなります。特に鉄筋コンクリートの建物の場合、上下の 階や左右の部屋など鉄筋の入った壁を挟んで設置したとき は、接続できないことがあります。上記接続距離を保証す るものではありませんので、ご了承ください。
  - 電気製品、AV機器、OA機器などからなるべく離して接続 してください。電子レンジ使用時は影響を受けやすいため、 できるだけ離れてください。近づいていると、他の機器の 電源が入っているときは、正常に接続できなかったり、テ レビやラジオの雑音や受信障害の原因になったりすること があります。
  - 放送局や無線機などが近くにあり正常に接続できないときは、接続相手のBluetooth機器の使用場所を変えてください。周囲の電波が強すぎると、正常に接続できないことがあります。
  - Bluetooth機器をかばんやポケットに入れたままでもワイ ヤレス接続できます。ただし、Bluetooth機器と端末の間 に身体を挟むと、通信速度の低下や雑音の原因になること があります。
- Bluetooth機器が発信する電波は、電子医療機器などの動作 に影響を与える可能性があります。場合によっては事故を発 生させる原因になりますので、次の場所では端末の電源およ び周囲のBluetooth機器の電源を切ってください。
  - 電車内
  - 航空機内
  - 病院内
  - 自動ドアや火災報知機から近い場所
  - ガソリンスタンドなど引火性ガスの発生する場所

### ■Wi-Fi対応機器との電波干渉について

Bluetooth機器と無線LAN(IEEE802.11b/g/n)は同一周 波数帯(2.4GHz)を使用するため、無線LANを搭載した機 器の近くで使用すると、電波干渉が発生し、通信速度の低下 や雑音、接続不能の原因になることがあります。この場合、 無線LANの電源を切るか、端末や接続相手のBluetooth機器 を無線LANから約10m以上離してください。

## Bluetooth機能の利用

- Bluetooth機器の登録・接続には、Bluetoothパスキーの入力 が必要な場合があります。登録を始める前にお好きな1~16桁 の数字を決めておき、端末・相手のBluetooth機器で同じ数字 を入力してください。
- ●あらかじめ相手のBluetooth機器を登録待機状態にしておいて ください。
- 1 待受画面で<br />
   [設定] 
  [Bluetooth]
- 2 [Bluetooth]
- 3 Bluetooth機器を選ぶ▶[ペア設定する]
  - 接続確認画面が表示される場合があります。
  - 相手のBluetooth機器によっては、Bluetoothパスキーを 入力する場合があります。また、登録完了後、続けて接続 まで行う場合があります。
  - 他のBluetooth機器に表示/非表示:[SH-NO1]
    - 表示のタイムアウトで設定した時間が経過すると、自動 的に非表示になります。
  - Bluetooth機器を検索: 💷 ▶ [更新]
  - ペア設定済みのBluetooth機器にカーソルを合わせて
     一次の方法の
     ●ペア設定済みのBluetooth機器の名前や使用目的を変更できます。
- 最大7台まで同時に接続できます。プロファイルによっては、 正しく動作しない場合や、同時に接続できる機器数が異なる 場合があります。
- 接続に失敗する場合、Bluetooth機器を再登録すると接続で きるようになる場合があります。
- Bluetooth機能を[ON]にすると、他のBluetooth機器からの登録要求/接続要求を受けられる状態になります。他の Bluetooth機器から検索できるようにするには、あらかじめ 他のBluetooth機器に表示されるよう設定しておいてください。
- 接続待機中、Bluetooth機器からの接続要求を受けても、電 波状況などにより接続できないことがあります。
- ●相手のBluetooth機器の操作方法の詳細は、ご使用になる Bluetooth機器の取扱説明書をご覧ください(取扱説明書に よっては、「検索」の代わりに「探索」または「サーチ」、「ペ ア設定」の代わりに「ペアリング」または「機器登録」など と表記されています)。

### Bluetooth機器からの登録要求や未登録の Bluetooth機器からの接続要求を受けた場合

- 1 Bluetooth機器からの登録要求/接続要求
- 2 待受画面で<sup>®</sup> ▶ 通知アイコン[<sup>™</sup>]を選ぶ▶
   Bluetooth機器からの接続要求通知を選ぶ▶[ペア 設定リクエスト]▶[ペア設定する]
  - ●ペア設定の確認画面が表示された場合は [ペア設定する]
     を選択してください。
  - 相手のBluetooth機器によっては、Bluetoothパスキーの 入力をする場合もあります。
  - 接続確認画面が表示される場合があります。

### Bluetooth機器の登録解除

 Bluetooth画面で登録を解除するBluetooth機器 にカーソルを合わせる ▶ 圖 ▶ □

### Bluetooth機器の接続解除

 Bluetooth画面で接続を解除するBluetooth機器 を選ぶ▶[OK]

### Bluetooth画面のサブメニュー操作

- Bluetooth機能を [ON] にしてから設定してください。
- 1 Bluetooth画面で回
- 項目を選ぶ
  - ロ 更新: Bluetooth機器を検索します。
  - □ この端末の名前を変更:本端末の名称を変更します。
  - □ Qualcomm<sup>®</sup> aptX<sup>™</sup>: Qualcomm aptX audioを利用す るか設定します。
  - ロ受信済みファイルを表示: Bluetooth通信のデータ受信履
     歴を表示します。

### Bluetooth通信送受信

### データを送信

- 例:静止画のとき
- 1 待受画面で
  ●
  [データ]
- 静止画を選ぶ
- 3 回 ▶ [送信] ▶ [Bluetooth送信]
  - 受信側のBluetooth機器を受信待ち状態にします。
- 4 接続するBluetooth機器を選ぶ

### データを受信

- 送信側のBluetooth機器からデータ送信
- 2 待受画面で◎ トステータスバーを選ぶ ト着信通知 を選ぶ ト[承諾]
- 3 待受画面で◎ トステータスバーを選ぶト受信通知 を選ぶト受信したデータを選ぶ
- 全件受信時に[削除して登録]を選択すると、登録していた 該当機能のデータがすべて削除されますので、ご注意ください。
- データの種類によっては、全件受信できないことがあります。
- 受信中に保存先の空き容量が不足した場合は、それまでに受 信したデータを保存し、受信を終了します。

# 付録/索引

# メニュー一覧

## ノーマルメニュー一覧

 メニューに項目番号が表示されている場合、同じ番号のダイヤ ルキーを押すと、メニューを選択することができます。

## メール

| 機能メニュー | ページ  |
|--------|------|
| SMS    | P.37 |
| PCメール  | P.38 |

### ブラウザ

| 機能メニュー                  | ページ  |
|-------------------------|------|
| ホームページ                  | P.39 |
| ブックマーク                  | P.40 |
| URL入力・Web検索             | P.40 |
| 履歴                      | P.40 |
| ダウンロード                  | P.40 |
| 設定                      | P.40 |
| 使ってみよう ~タッチクルーザーEXのススメ~ | P.19 |

### 歩数計

● 歩数計については ☞ P.45 「歩数計」

## カメラ

| 機能メニュー    | ページ  |
|-----------|------|
| カメラ       | P.42 |
| ビデオカメラ    | P.43 |
| バーコードリーダー | P.44 |

## データ

● データについては B愛 P.63「ファイル操作」

## アラーム

| 機能メニュー   | ページ  |
|----------|------|
| アラーム     | P.45 |
| タイマー     | P.46 |
| ストップウォッチ | P.46 |
| 世界時計     | P.46 |

### 電話機能

| 機能メニュー       | ページ  |
|--------------|------|
| 電話帳          | P.35 |
| 通話履歴         | P.34 |
| 簡易留守録再生      | P.34 |
| 通話設定         | P.35 |
| スピードダイヤル     | P.31 |
| かんたん発信(音声認識) | P.32 |

### 設定

| 機         | 能メニュー           | ページ  |
|-----------|-----------------|------|
|           | 待受画面·壁紙         | P.53 |
|           | 画面の明るさ          | P.53 |
|           | バックライト点灯時間      | P.53 |
| 壁紙・ティスフレイ | 文字サイズ・フォント      | P.53 |
|           | のぞき見防止          | P.53 |
|           | リラックス画質         | P.53 |
|           | マナーモード設定        | P.54 |
|           | 音量              | P.54 |
| 音・バイブ     | 着信音・お知らせ音       | P.54 |
|           | 全般              | P.54 |
|           | 通知              | P.54 |
|           | セキュリティキー設定      | P.56 |
|           | 画面のロック          | P.54 |
|           | シークレット設定        | P.55 |
|           | SIMカードロック設定     | P.56 |
|           | 提供元不明のアプリ       | P.54 |
|           | 高度な設定           | P.56 |
| 少T 之, 雪 池 | 長エネスイッチ         | P.56 |
| 自工不「电/匹   | 電池              | P.56 |
| Wi-Fi     |                 | P.28 |
| Bluetooth |                 | P.66 |
|           | 機内モード           | P.57 |
| ネットワーク    | データ通信設定         | P.57 |
|           | ネットワーク設定        | P.57 |
| 位置情報      |                 | P.58 |
| クイック起動キー  |                 | P.30 |
|           | アプリケーション        | P.59 |
| その他       | 日付と時刻           | P.59 |
|           | セルフチェック         | P.59 |
|           | ストレージ           | P.59 |
|           | 言語(Language)を選択 | P.59 |
|           | アカウント           | P.59 |
|           | 端末情報            | P.60 |
|           | スクリーンセーバー       | P.59 |
|           | ソフトキーボード        | P.60 |
|           | ユーザー補助          | P.60 |
|           | オールリセット         | P.60 |

ツール

| 機能メニュー          | ページ  |
|-----------------|------|
| カレンダー           | P.47 |
| メモ帳             | P.47 |
| 電卓              | P.47 |
| PASSNOW         | P.48 |
| 赤外線             | P.65 |
| データ引継           | P.50 |
| ウィジェットシート       | P.51 |
| タッチクルーザーEX操作ガイド | P.19 |

## アプリ

| 機能メニュー   | ページ  |
|----------|------|
| 検索       | -    |
| ミュージック   | P.51 |
| 家族あんしん通知 | P.52 |

### プロフィール

● プロフィールについては☞P.18 「プロフィール」

### SHSHOW

コンテンツのダウンロードや閲覧などができます。

## シンプルメニュー一覧

### 電話機能

| 機能メニュー  | ページ  |
|---------|------|
| 電話帳     | P.35 |
| 通話履歴    | P.34 |
| 簡易留守録再生 | P.34 |
| 自分の電話番号 | P.18 |

## メール

| 機能メニュー | ページ  |
|--------|------|
| SMS    | P.37 |
| PCメール  | P.38 |

### ブラウザ

| 機能メニュー                  | ページ  |
|-------------------------|------|
| ホームページ                  | P.39 |
| ブックマーク                  | P.40 |
| URL入力·Web検索             | P.40 |
| 閲覧履歴                    | P.40 |
| 使ってみよう ~タッチクルーザーEXのススメ~ | P.19 |

## カメラ

● カメラについては BFP.41「カメラ」

### 便利ツール

| 機能メニュー          | ページ  |
|-----------------|------|
| カレンダー           | P.47 |
| メモ帳             | P.47 |
| 電卓              | P.47 |
| 歩数計             | P.45 |
| 赤外線             | P.65 |
| バーコードリーダー       | P.44 |
| タッチクルーザーEX操作ガイド | P.19 |
| データ引継           | P.50 |

## アラーム

| 機能メニュー   | ページ  |
|----------|------|
| アラーム     | P.45 |
| タイマー     | P.46 |
| ストップウォッチ | P.46 |
| 世界時計     | P.46 |

| 機         | 能メニュー       | ページ  |
|-----------|-------------|------|
| 壁紙・ディスプレイ | 待受画面·壁紙     | P.53 |
|           | 画面の明るさ      | P.53 |
|           | バックライト点灯時間  | P.53 |
|           | 文字サイズ・フォント  | P.53 |
|           | のぞき見防止      | P.53 |
|           | リラックス画質     | P.53 |
| 音・バイブ     | マナーモード設定    | P.54 |
|           | 音量          | P.54 |
|           | 着信音・お知らせ音   | P.54 |
|           | 全般          | P.54 |
|           | 通知          | P.54 |
| セキュリティ    | セキュリティキー設定  | P.56 |
|           | 画面のロック      | P.54 |
|           | シークレット設定    | P.55 |
|           | SIMカードロック設定 | P.56 |
|           | 提供元不明のアプリ   | P.54 |
|           | 高度な設定       | P.56 |
| 省エネ・電池    | 長エネスイッチ     | P.56 |
|           | 電池          | P.56 |
| Wi-Fi     | Wi-Fiの設定    | P.28 |
| 位置情報      |             | P.58 |
| クイック起動キー  |             | P.30 |

# トラブルシューティング(FAQ)

## 故障かな?と思ったら

- ●まずはじめに、ソフトウェアを更新する必要があるかをチェックして、必要な場合にはソフトウェアを更新してください(
  (℃ ア.73「ソフトウェア更新」)。
  端末のセルフチェックを行ってください(
  区 ア.59「セルフチェック」)。
- 気になる症状のチェック項目を確認しても症状が改善されない ときは、「保証書に記載のお問い合わせ先」にご相談ください。

### 電源

- 本端末の電源が入らない
  - 電池パックが正しく取り付けられていますか。 P22 「電池パック」
  - 電池切れになっていませんか。 123 P.22 「充電」
- 画面が動かない、電源が切れない
  - ●を8秒以上押すと、強制的に電源を切ることができます。
     ※強制的に電源を切るため、データや設定した内容などが消えてしまう場合がありますのでご注意ください。

### 充電

- 充電ができない
- 充電ランプが点灯しない、または点滅する
- 電池パックが正しく取り付けられていますか。 EF P.22 「電池パック」
- ・付属のACアダプターの電源プラグがコンセントに正しく差し込まれていますか。 に参 P.23「ACアダプターで充電」
- ACアダブターをご使用の場合、ACアダプターと付属の microUSBケーブル、本端末または付属の卓上ホルダがしっ かりと接続されていますか。CFP-23「卓上ホルダで充 電」、P.23「ACアダプターで充電」
- 卓上ホルダを使用する場合、本端末の充電端子は汚れていませんか。汚れたときは、端子部分を乾いた綿棒などで拭いてください。
- 充電しながら通話や通信、その他機能の操作を長時間行うと、 本端末の温度が上昇して充電が停止することがあります。その場合は、本端末の温度が下がってから再度充電を行ってください。いるP.22「充電時のご注意」

### 端末操作

- アプリが正しく動作しない(起動できない、エラーが頻繁に起こるなど)
  - 無効化されているアプリはありませんか。無効化されている アプリを有効にしてから再度お試しください。 「アプリの有効」
- 操作中・充電中に熱くなる
- 操作中や充電中、また、充電しながら動画視聴などを長時間行った場合などには、本端末や電池パック、ACアダプター、microUSBケーブルが温かくなることがありますが、動作上問題ありませんので、そのままご使用ください。ほるP.22 「充電時のご注意」
- 電池の使用時間が短い
  - 圏外の状態で長時間放置されるようなことはありませんか。
     圏外時は通信可能な状態にできるよう電波を探すため、より 多くの電力を消費しています。
  - 電池パックの使用時間は、使用環境や劣化度により異なります。 す。 に参P.74「主な仕様」
  - 電池パックは消耗品です。充電を繰り返すごとに、1回で使える時間が次第に短くなっていきます。十分に充電しても購入時に比べて使用時間が極端に短くなった場合は、指定の電池パックをお買い求めください。ほるP.23「電池パックの寿命」
- 電源断・再起動が起きる
  - 電池パックの端子が汚れていると接触が悪くなり、電源が切れることがあります。汚れたときは、電池パックの端子を乾いた綿棒などで拭いてください。
  - nanoSIMカードのIC部分が汚れていませんか。
     CFP.20「nanoSIMカード」
- キーを押しても動作しない
- ・端末の電源が切れていませんか。 ☞ P.24「電源を入れる」
   キーを押したときの画面の反応が遅い
  - 本端末に大量のデータが保存されているときや、本端末と microSDカードの間で容量の大きいデータをやりとりしてい るときなどに起きる場合があります。 FSP「ストレー ジ」
- nanoSIMカードが認識しない
  - nanoSIMカードを正しい向きで取り付けていますか。 ぼ P.20「nanoSIMカード」
- 時計がずれる
  - 長い間電源を入れた状態にしていると時計がずれる場合があります。[日時の自動設定]が有効になっているかを確認し、電波の良い場所で電源を入れ直してください。にずP.59 「日付と時刻」
- 端末動作が不安定
  - ご購入後に端末へインストールしたアプリによる可能性があります。セーフモードで起動して症状が改善される場合には、インストールしたアプリをアンインストールすることで症状が改善される場合があります。
    - ※セーフモードとはご購入時の状態に近い状態で起動させる 機能です。
    - セーフモードの起動方法
       電源が切れている状態から電源を入れ直し、起動中の画面で待受画面が表示されるまで目を押し続けてください。
      - ※電源を入れた状態で─(1秒以上) ▶ [電源を切る] にカーソルを合わせる ▶ ④(1秒以上) ▶ [OK] でも、 セーフモードで再起動ができます。 また、セルフチェックからも、セーフモードで再起動が できます。 ☞ P.59 「セルフチェック」
      - ※セーフモードが起動すると画面左下に[セーフモード] と表示されます。
      - ※セーフモードを終了するには、電源を入れ直してくださ い。
    - 必要なデータを事前にバックアップした上でセーフモード をご利用ください。
    - お客様ご自身で作成されたウィジェットが消える場合があります。
    - セーフモードは通常の起動状態ではないため、通常ご利用になる場合には、セーフモードを終了しご利用ください。

#### 通話

- キーを押しても発信できない
  - 発着信制限の「発信先限定」を設定していませんか。
     に参 P.35「発着信制限」
  - 機内モードを設定していませんか。 氏 P.57「ネットワーク」
- 着信音が鳴らない
  - 音量の電話着信を [サイレント] にしていませんか。
     ◎ P.54 「音・バイブ」
  - ・マナーモード、機内モードを設定していませんか。 1237 P.54「マナーモード設定」、P.57「ネットワーク」
  - 発着信制限の [着信拒否] を設定していませんか。 P.35 「通話設定」
- 通話ができない(場所を移動しても[1]の表示が消えない、
   電波の状態は悪くないのに発信または着信ができない)
  - 電源を入れ直すか、電池パックまたはnanoSIMカードを入れ 直してください。CSPP.20「nanoSIMカード」、P.22 「電池パック」、P.24「電源を入れる/切る」
  - 電波の性質により、「圏外ではない」「電波状態は [11] を 表示している」状態でも発信や着信ができない場合がありま す。場所を移動してかけ直してください。
  - 着信拒否など着信制限を設定していませんか。 🖙 P.35 「着信拒否」
  - 電波の混み具合により、多くの人が集まる場所では電話や メールが混み合い、つながりにくい場合があります。その場 合は「しばらくお待ちください」と表示され、話中音が流れ ます。場所を移動するか、時間をずらしてかけ直してください。

#### 画面

- ディスプレイが暗い
  - バックライト点灯時間を短く設定していませんか。 ぽ P.53 「壁紙・ディスプレイ」
  - 画面の明るさを変更していませんか。 P.53 「画面の明 るさ」
  - [のぞき見防止] を有効にしていませんか。ほるP.53「の ぞき見防止」

#### 音声

● 通話中、相手の声が聞こえにくい、相手の声が大きすぎる
 ● 音量の受話音量を変更していませんか。 ☞ P.54「音・バイブ」

#### メール

- メールを自動で受信しない
  - メールのアカウントの設定で同期頻度を[自動確認しない] に設定していませんか。

#### カメラ

- カメラで撮影した静止画や動画がぼやける
  - 近くの被写体を撮影するときは、詳細設定のフォーカス設定を[接写AF]に切り替えてください。にずP.43「詳細設定」、 にずP.44「詳細設定」
  - カメラのレンズにくもりや汚れが付着していないかを確認してください。に参P.41「カメラをご利用になる前に」
  - 静止画撮影時に人物を撮影するときは詳細設定のフォーカス 設定を [顔優先AF] に切り替えてください。 ほる P.43 「詳 細設定」
  - 静止画撮影時には詳細設定の手ぶれ軽減を[ON] に設定してください。 に変 P.43 「詳細設定」

### データ管理

- データ転送が行われない
  - USB HUBを使用していませんか。USB HUBを使用すると、 正常に動作しない場合があります。ESP.64「端末とパソ コンの接続方法」
- microSDカードに保存したデータが表示されない
   microSDカードを取り付け直してください。 GFP.61 「microSDカード(外部ストレージ)」
- 画像が正しく表示されない
  - 画像データが壊れている場合は [ 20] が表示されます。

#### **Bluetooth機能**

- Bluetooth通信対応機器と接続ができない/検索しても見つからない
  - Bluetooth通信対応機器(市販品)側を登録待機状態にして から、本端未側から機器登録を行う必要があります。登録済 みの機器を削除して再度機器登録を行う場合には、
     Bluetooth通信対応機器(市販品)、本端未双方で登録した 機器を削除してから機器登録を行ってください。ICSPP.67 「Bluetooth機能の利用」
- カーナビやハンズフリー機器などの外部機器を接続した状態で 本端末から発信できない
  - 相手が電話に出ない、圏外などの状態で複数回発信すると、 その番号へ発信できなくなる場合があります。その場合は、 本端末の電源を一度切ってから、再度電源を入れ直してくだ さい。CSP P.24「電源を入れる/切る」

### エラーメッセージ

- [USIMカードが挿入されていません-通信サービスはありません]
  - nanoSIMカードが正しく取り付けられているかご確認ください。 に愛P.20「nanoSIMカード」
- [空き容量低下]
  - 本体メモリの空き容量が低下しています。一部の機能やアプリが正常に動作しなくなる場合があります。不要なアプリのアンインストールやファイルの移動/削除を行ってください。
- [暗証番号を入力してください]
  - 制限されている機能の操作をしようとした場合に表示されます。
     暗証番号を入力すると、端末のロックが一時解除され、
     操作できます。
  - ・ 暗証番号の入力が必要な機能を利用しようとした場合に表示 されます。
- 「緊急サービスがブロックされています。]
   [音声サービスがブロックされています。]
   [すべての音声サービスがブロックされています。]
   さべての音声サービスがブロックされています。]
   さっていたっしょう
  - ・音声回線ネットワークが非常に混み合っていますので、しば らくたってからかけ直してください。
- [データサービスがブロックされています。]
   ・パケット通信ネットワークが非常に混み合っていますので、 しばらくたってから、再度操作してください。

# 保証とアフターサービス

## 保証について

保証書は本端末に付属されております。

- ●お買い上げ年月日、販売店名をご確認ください。
- 保証書の記載内容をよくお読みの上、大切に保管してください。 ● 保証期間 お買い上げの日から1年間です(ただし電池、試供品、消耗部

お負い上げの日から「牛間ぐり(ににし竜池、試供品、洞耗部 品は除きます)。 保証期間中でも有料になることがありますので、保証書をよく

保証期間中でも有料になることがめりますので、保証書をよく お読みください。

- 本製品の故障、誤作動または不具合などにより、通話などの 機会を逸したために、お客様、または第三者が受けられた損 害につきましては、責任を負いかねますのであらかじめご了 承ください。
- 故障または修理により、お客様が登録/設定した内容が消失・ 変化する場合がありますので、大切な電話帳などは控えをとっ ておかれることをおすすめします。なお、故障または修理の 際に、お客様が作成されたデータまたは外部から取り込まれ たデータあるいはダウンロードされたデータなどが消失・変 化した場合の損害につきましては、責任を負いかねますので あらかじめご了承ください。 ※本端末は、電話帳などのデータをmicroSDカードに保存し

※本端木は、電話帳などのテーダをmicroSUカートに保存 ていただくことができます。

## アフターサービスについて

#### 補修用性能部品の保有期間

シャープ株式会社は、この製品の補修用性能部品を、製品の製造 打ち切り後4年保有しています。

 ●補修用性能部品とは、その製品の機能を維持するために必要な 部品です。

#### 修理を依頼されるときは

「故障かな?と思ったら」をご覧になってお調べください。 それでも異常があるときは、使用を止めて、「保証書に記載のお問 い合わせ先」までお問い合わせください。

#### ■ 保証期間中

修理に際しましては保証書をご提示ください。保証書の規定に従っ て修理させていただきます。

#### ■ 保証期間が過ぎているときは

修理により機能が維持できる場合は、ご要望により有料で修理させていただきます。

#### お願い

- 本端末および付属品の改造はおやめください。
  - 火災・けが・故障の原因となります。
  - 改造が施された機器などの故障修理は、改造部分を元の状態 に戻すことをご了承いただいた上でお受けいたします。ただし、改造の内容によっては故障修理をお断りする場合があります。

以下のような場合は改造とみなされる場合があります。

- ディスプレイ部やキー部にシールなどを貼る
- 接着剤などにより本端末に装飾を施す
- 外装などを純正品以外のものに交換するなど
- 改造が原因による故障・損傷の場合は、保証期間内であって も有料修理となります。

- 本端末に貼付されている銘板シールは、はがさないでください。 銘板シールには、技術基準を満たす証明書の役割があり、銘板 シールが放意にはがされたり、貼り替えられた場合など、銘板 シールの内容が確認できないときは、技術基準適合の判断がで きないため、故障修理をお受けできない場合がありますので、 ご注意願います。
- 各種機能の設定などの情報は、本端末の故障・修理やその他お 取り扱いによってクリア(リセット)される場合があります。 お手数をおかけしますが、この場合は再度設定を行ってくださ るようお願いいたします。その際、設定によってはパケット通 信料が発生する場合があります。
- 修理を実施した場合には、故障箇所に関係なく、Wi-Fi用の MACアドレスおよびBluetoothアドレスが変更される場合があ ります。
- 本端末の以下の箇所に、磁気を発生する部品を使用しています。
   キャッシュカードなど、磁気の影響を受けやすいものを近づけますとカードが使えなくなることがありますので、ご注意ください。
  - 使用箇所:受話ロ/スピーカー部、カメラ部
- 本端末は防水性能を有しておりますが、本端末内部が濡れたり 湿気を帯びてしまった場合は、すぐに電源を切って電池パック を外し、お早めに故障取扱窓口へご来店ください。ただし、本 端末の状態によって修理できないことがあります。

## ■ソフトウェア更新

SH-NO1のソフトウェア更新が必要かをネットワークに接続して 確認し、必要に応じて更新ファイルをダウンロードして、ソフト ウェアを更新する機能です。

- ソフトウェア更新が必要な場合には、端末上あるいはシャープ 株式会社のホームページにてご案内いたします。
- ソフトウェア更新は、本端末に登録した電話帳、カメラ画像、 メール、ダウンロードデータなどのデータを残したまま行えますが、お客様の端末の状態(故障、破損、水濡れなど)によってはデータの保護ができない場合があります。必要なデータはバックアップを取っていただくことをおすすめします。ただし、ダウンロードデータなどバックアップが取れないデータがありますので、あらかじめご了承ください。
- ソフトウェア更新には大量のパケット通信が発生することが あります。Wi-Fi通信を利用できる場合は、Wi-Fi通信を利用し 更新することをおすすめします。

#### ご利用にあたって

- ソフトウェア更新中は電池パックを外さないでください。更新 に失敗することがあります。
- ソフトウェア更新を行う際は、電池をフル充電しておいてください。更新時は充電ケーブルを接続することをおすすめします。
- 以下の場合はソフトウェアを更新できません。
  - 通話中
  - [ 🚹 ] が表示されているとき
  - 機内モード中
  - 日付と時刻を正しく設定していないとき
  - ソフトウェア更新に必要な電池残量がないとき
  - ソフトウェア更新に必要なメモリ空き容量がないとき
  - 基本ソフトウェアを不正に変更しているとき
- ソフトウェア更新(ダウンロード、書き換え)には時間がかか る場合があります。
- ソフトウェア更新中は、電話の発信、着信、各種通信機能、およびその他の機能を利用できません。ただし、ダウンロード中は電話の着信は可能です。
- ソフトウェア更新は電波状態の良い場所で、移動せずに実行することをおすすめします。電波状態が悪い場合には、ソフトウェア更新を中断することがあります。
- ソフトウェア更新中に送信されてきたSMSは、SMSセンター に保管されます。
- ソフトウェア更新の際、お客様のSH-NO1固有の情報(機種や 製造番号など)が、当社のソフトウェア更新用サーバーに送信 されます。当社は送信された情報を、ソフトウェア更新以外の 目的には利用いたしません。
- ソフトウェア更新に失敗した場合に、端末が起動しなくなることや、[ソフトウェア更新に失敗しました。]と表示され、一切の操作ができなくなることがあります。その場合には、大変お手数ですが「保証書に記載のお問い合わせ先」までお問い合わせください。
- PINコードが設定されているときは、書き換え処理後の再起動の途中で、PINコード入力画面が表示され、PINコードを入力する必要があります。
- ソフトウェア更新中は、他のアプリを起動しないでください。

#### 1 待受画面で ● [設定] ▶ [その他] ▶ [端末情報] ▶ [ソフトウェア更新]

 ●はじめてご利用される際には、「プライバシーポリシー」に 同意いただく必要があります。

#### 2 [ソフトウェア更新] ▶ ④

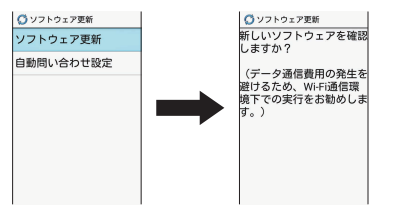

- ソフトウェア更新が必要な場合は、ソフトウェア更新デー タをダウンロードすることができます。
- すぐに更新する場合は、[今すぐ更新]を選択し、画面の指 示に従って操作してください。
- すぐに更新しない場合は、〔後で更新〕を選択するとアプリ が終了し、ステータスバーに○の「お表示されます。 ソフトウェア更新を行う場合は、待受画面で○▶ステータ スパーを選ぶ▶〔ソフトウェア更新〕を選択後、画面の指 示に従って操作してください。
- ソフトウェア更新が完了すると再起動がかかり、待受画面 が表示されます。
- ソフトウェア更新の必要がないときには、「更新の必要はありません。このままお使いください」と表示されます。
- 更新中は、すべてのキー操作が無効となります。更新を中止 することもできません。
- ソフトウェア更新に失敗したときや中止されたときは、ソフトウェア更新を実行し直してください。

#### ソフトウェア更新終了後の表示

ソフトウェア更新が完了すると、ステータスパーに通知されます。 待受画面で ◎ ▶ ステータスパーを選ぶ ▶ 通知を選ぶと完了画面が 表示されます。

### ソフトウェアの自動問い合わせ

ソフトウェア更新用データの有無を定期的に確認するか設定しま す。

- お買い上げ時は、自動問い合わせの設定が[自動問い合わせする]
   に設定されています。
- 1 待受画面で [設定] ▶ [その他] ▶ [端末情報] ▶ [ソフトウェア更新] ▶ [自動問い合わせ設定]

2 [はい] / [いいえ]

●[自動問い合わせする]に設定している場合は、ソフトウェアの更新が必要になるとステータスバーに ○が表示されます。待受画面で ○ > ステータスバーを選ぶ > [ソフトウェア更新]を選択後、画面の指示に従って操作してください。

## 主な仕様

#### 本体

| 品名            | SH-NO1                                   |
|---------------|------------------------------------------|
| サイズ           | 高さ約113mm×幅約51mm×厚さ約167mm                 |
| 「「「「」」        | 約131g (雷池パック装着時)                         |
| ×±            |                                          |
| メモリ           |                                          |
|               |                                          |
|               | 36                                       |
| 建統通話時間        | 約620分                                    |
| * 1 * 2 * 3   | VOLIE (首声通話)                             |
|               | 約440分                                    |
|               | 3G                                       |
| 連続待受時間        | 静止時:約700時間 <sup>※4</sup>                 |
| *2*3          | LTE                                      |
|               | 静止時:約610時間 <sup>※4</sup>                 |
| 充電時間          | ACアダプター(付属):約160分                        |
|               | 方式                                       |
|               | TFT 16,777,216色                          |
|               | サイズ                                      |
| ディスプレイ        | 約3.4inch                                 |
|               | 画素数                                      |
|               | 518,400画素(QHD:横540ピクセル×縦                 |
|               | 960ピクセル)                                 |
|               | 種類:裏面照射型CMOS <sup>※5</sup>               |
| 撮像素子          | サイズ:1/4.0inch                            |
|               | 有効画素数:約800万画素                            |
|               | 記録画素数 (最大時):約800万画素                      |
| カメラ部          | ズーム (デジタル): 最大約80倍(静止面) /                |
|               | 最大約8.0倍(動画)                              |
|               | ファイル形式                                   |
|               | シリールルル<br>静止面: IPEG                      |
|               |                                          |
| 記録部           | 到回:IVIF4(IID1版影时)/ JOF(VOA/<br>OV/CA提影时) |
|               |                                          |
|               |                                          |
| 但左向早          |                                          |
| 休仔谷里          |                                          |
| 表示でさる         | MICrosoft Word (.doc), MICrosoft Excel   |
| ノアイルの種        | (.xis), Microsoft PowerPoint (.ppt),     |
| <u>類(払張子)</u> | Plain Text (.txt)                        |
| 無線LAN         | IEEE802.11b/g/n(2.4GHz)準拠                |
|               | 対応バージョン                                  |
|               | Bluetooth標準規格 Ver.4.1                    |
|               | 出力                                       |
|               | Bluetooth標準規格 Power Class 1              |
| Bluetooth     | 対応プロファイル(対応サービス/バージョン)                   |
|               | HSP (1.2)、HFP (1.6)、A2DP (1.2)、          |
|               | AVRCP (1.3)、HID (1.0)、OPP (1.1)、         |
|               | SPP (1.1), PBAP (1.0), PAN (PANU)        |
|               | (1.0)、HOGP (1.0)                         |
| _== <b>x</b>  | 表示言語:日本語、英語                              |
| 言語            |                                          |

- ※1 連続通話時間とは、電波を正常に送受信できる状態で通話 に使用できる時間の目安です。
- ※2 データ通信やマルチアクセス、カメラ機能、Bluetooth機 能などの各種機能のご利用頻度が高い場合、通話(通信)・ 待受時間は短くなります。実際のご利用時間は、通話(通信) と待受の組み合わせとなり通話時間が長くなると待受時間 が短くなります。

- ※3 電池パックの充電状態、機能設定状況、気温などの使用環境、 利用場所の電波状態(電波が届かない、または弱い)など により、通話(通信)・待受時間が半分程度になったりする 場合があります。
- ※4 端末を折りたたみ、電波を正常に受信できる静止状態での 平均的な利用時間です。
- ※5 CMOS (complementary metal-oxide semiconductor:相補型金属酸化膜半導体)とは、銀塩 カメラのフィルムにあたる部分を構成する撮像素子です。
- ※6 撮影サイズ:HD(1280×720)/ファイルサイズ制限: 2Gバイト/種別:画像+音声
- ※7 メモリを共有するアプリの使用状況によって、各種データの保存容量は少なくなります。

#### 電池パック

| 品名   | 電池パック     |
|------|-----------|
| 使用電池 | リチウムイオン電池 |
| 公称電圧 | DC 3.85 V |
| 公称容量 | 1800 mAh  |

#### 卓上ホルダ

| 品名 | 卓上ホルダ          |
|----|----------------|
| 入力 | DC 5.0 V、1.8 A |
| 出力 | DC 5.0 V、1.8 A |

#### ACアダプター

| 電源           | AC100-240 V、50/60Hz<br>共用              |
|--------------|----------------------------------------|
| 出力電圧/出力電流    | DC5.0 V/800 mA                         |
| 充電温度範囲       | 5℃~35℃                                 |
| サイズ(幅×高さ×奥行) | 約50mm×約38mm×約<br>25mm<br>(電源プラグ、突起部除く) |

#### microUSBケーブル

ケーブルの長さ

約1.Om

## 携帯電話機の比吸収率(SAR)につ いて

この機種SH-NO1の携帯電話機は、国が定めた電波の人体吸収に 関する技術基準および電波防護の国際ガイドラインに適合してい ます。

この携帯電話機は、国が定めた電波の人体吸収に関する技術基準 (※1)ならびに、これと同等な国際ガイドラインが推奨する電波 防護の許容値を遵守するよう設計されています。この国際ガイド ラインは世界保健機関(WHO)と協力関係にある国際非電離放射 線防護委員会(ICNIRP)が定めたものであり、その許容値は使用 者の年齢や健康状況に関係なく十分な安全率を含んでいます。 国の技術基準および国際ガイドラインは電波防護の許容値を人体 に吸収される電波の平均エネルギー量を表す比吸収率(SAR: Specific Absorption Rate)で定めており、携帯電話機の頭部におけ るSARの計容値は2.0W/kgです。この携帯電話機の頭部におけ るSARの最大値は0.819W/kg(※2)、身体に装着した場合の SARの最大値は0.555W/kg(※3)です。個々の製品によって SARに多少の差異が生じることもありますが、いずれも許容値を 満足しています。

携帯電話機は、携帯電話基地局との通信に必要な最低限の送信電 力になるよう設計されているため、実際に通話等を行っている状 態では、通常SARはより小さい値となります。一般的には、基地 局からの距離が近いほど、携帯電話機の出力は小さくなります。 この携帯電話機は、頭部以外の位置でも使用可能です。キャリン グケース等のアクセサリをご使用するなどして、身体から1.5cm 以上離し、かつその間に金属(部分)が含まれないようにしてく ださい。このことにより、本携帯電話機が国の技術基準および電 波防護の国際ガイドラインに適合していることを確認しています。 世界保健機関は、「携帯電話が潜在的な健康リスクをもたらすかど うかを評価するために、これまで20年以上にわたって多数の研究 が行われてきました。今日まで、携帯電話使用によって生じると される、しかなる健康影響も確立されていません。」と表明してい ます。

さらに詳しい情報をお知りになりたい場合には世界保健機関の ホームページをご参照ください。

http://www.who.int/docstore/peh-emf/publications/ facts\_press/fact\_japanese.htm

SARについて、さらに詳しい情報をお知りになりたい方は、下記 のホームページをご参照ください。

#### 総務省のホームページ

http://www.tele.soumu.go.jp/j/sys/ele/index.htm 一般社団法人電波産業会のホームページ

http://www.arib-emf.org/01denpa/denpa02-02.html シャープ株式会社のホームページ

http://k-tai.sharp.co.jp/support/sar/

- ※1 技術基準については、電波法関連省令(無線設備規則第 14条の2)で規定されています。
- ※2 この値は同時送信の値です。

※3 この値は同時送信の値です。

## 輸出管理規制

本製品および付属品は、日本輸出管理規制(「外国為替及び外国貿 易法」およびその関連法令)の適用を受ける場合があります。ま た米国再輸出規制(Export Administration Regulations)の 適用を受ける場合があります。本製品および付属品を輸出および 再輸出する場合は、お客様の責任および費用負担において必要と なる手続きをお取りください。詳しい手続きについては経済産業 省または米国商務省へお問い合わせください。

## 知的財産権について

### 著作権・肖像権について

お客様が本製品を利用して撮影またはインターネット上のホームページからのダウンロードやテレビ、ビデオなどにより取得した文章、画像、音楽、ソフトウェアなど第三者が著作権を有するコンテンツは、私的使用目的の複製や引用など著作権法上認められた場合を除き、著作権者に無断で複製、改変、公衆送信などすることはできません。

実演や興行、展示物などには、私的使用目的であっても撮影ま たは録音を制限している場合がありますので、ご注意ください。 また、お客様が本製品を利用して本人の同意なしに他人の肖像 を撮影したり、撮影した他人の肖像を本人の同意なしにインター ネット上のホームページに掲載するなどして不特定多数に公開 することは、肖像権を侵害する恐れがありますのでお控えくだ さい。

### 商標について

- 内蔵音声認識エンジンは、株式会社アドバンスト・メディアの AmiVoice<sup>®</sup>を使用しています。
- Microsoft<sup>®</sup>、Windows<sup>®</sup>、Windows Media<sup>®</sup>、Windows Vista<sup>®</sup>、PowerPoint<sup>®</sup>は、米国Microsoft Corporationの米 国およびその他の国における商標または登録商標です。
- Microsoft Excel、Microsoft Wordは、米国のMicrosoft Corporationの商品名称です。
- OracleとJavaは、Oracle Corporation及びその子会社、関連 会社の米国及びその他の国における登録商標です。 文中の社名、商品名等は各社の商標または登録商標である場合 があります。
- QRコードは株式会社デンソーウェーブの登録商標です。
- microSDロゴ、microSDHCロゴはSD-3C, LLCの商標です。

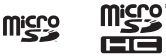

- この製品では、シャープ株式会社が液晶画面で見やすく、読みやすくなるよう設計したLCフォントが搭載されています。LCフォント/LCFONTおよび ●●◎ は、シャープ株式会社の登録商標です。
- OBEX™は、Infrared Data Association®の商標です。
- Bluetoothとそのロゴマークは、Bluetooth SIG, INCの登録 商標です。
- Wi-Fi<sup>®</sup>はWi-Fi Alliance<sup>®</sup>の登録商標です。
- Wi-Fi Direct™はWi-Fi Alliance®の商標です。
- This product includes software developed by the OpenSSL Project for use in the OpenSSL Toolkit. (http://www.openssl.org/) この製品には OpenSSL Toolkit における使用のために OpenSSL プロジェクトによって開発されたソフトウェアが含 まれています。
- This product includes cryptographic software written by Eric Young(eay@cryptsoft.com) この製品には Eric Young によって作成された暗号化ソフト ウェアが含まれています。

- Portions Copyright © 2004 Intel Corporation この製品にはIntel Corporationのソフトウェアを一部利用して おります。
- 文字変換は、オムロンソフトウェア株式会社のiWnnを使用して います。
   iWnn © OMRON SOFTWARE Co., Ltd. 2008-2016 All

Rights Reserved. iWnn IME © OMRON SOFTWARE Co., Ltd. 2009-2016 All Rights Reserved.

- Google、Google ロゴ、Android、Google 検索、Google 検 索 ロゴは、Google Inc. の商標です。
- TM and © 2016 Apple Inc. All rights reserved. iPadは、
   米国および他の国々で登録されたApple Inc.の商標です。
- ●「AQUOS/アクオス」、「AQUOS」ロゴ、「SHSHOW」ロゴ、 「PASSNOW」、「タッチクルーザーEX」、「エスショイン/ S-Shoin」はシャープ株式会社の商標または登録商標です。
- その他の社名および商品名は、それぞれ各社の商標または登録 商標です。

#### その他

- 本製品はMPEG-4 Visual Patent Portfolio Licenseに基づき、下記に該当するお客様による個人的で且つ非営利目的に基づく使用がライセンス許諾されております。これ以外の使用については、ライセンス許諾されておりません。
  - MPEG-4ビデオ規格準拠のビデオ(以下「MPEG-4ビデオ」 と記載します)を符号化すること。
  - 個人的で且つ営利活動に従事していないお客様が符号化した MPEG-4ビデオを復号すること。
  - ライセンス許諾を受けているプロバイダから取得した MPEG-4ビデオを復号すること。 その他の用途で使用する場合など詳細については、米国法人 MPEG LA, LLCにお問い合わせください。
- 本製品はMPEG-4 Systems Patent Portfolio Licenseに基づき、MPEG-4システム規格準拠の符号化についてライセンス許諾されています。ただし、下記に該当する場合は追加のライセンスの取得およびロイヤリティの支払いが必要となります。
  - タイトルベースで課金する物理媒体に符号化データを記録または複製すること。
  - 永久記録および/または使用のために、符号化データにタイ トルベースで課金してエンドユーザに配信すること。 追加のライセンスについては、米国法人MPEG LA, LLCより許 諾を受けることができます。詳細については、米国法人MPEG LA, LLCにお問い合わせください。
- 本製品は、AVCポートフォリオライセンスに基づき、お客様が 個人的に、且つ非商業的な使用のために(i) AVC規格準拠のビ デオ(以下「AVCビデオ」と記載します)を符号化するライセ ンス、および/または(ii) AVCビデオ(個人的で、且つ商業 的活動に従事していないお客様により符号化されたAVCビデ オ、および/またはAVCビデオを提供することについてライセ ンス許諾されているビデオプロバイダーから入手したAVCビデ オに限ります)を復号するライセンスが許諾されております。 その他の使用については、黙示的にも一切のライセンス許諾が されておりません。さらに詳しい情報については、MPEG LA, LL.C.から入手できる可能性があります。 http://www.mpegla.com をご参照ください。

- 本製品は、VC-1 Patent Portfolio Licenseに基づき、お客様が個人的に、且つ非商業的な使用のために(i) VC-1規格準拠のビデオ(以下「VC-1ビデオ」と記載します)を符号化するライセンス、および/または(ii) VC-1ビデオ(個人的で、且つ商業的活動に従事していないお客様により符号化されたVC-1ビデオ、および/またはVC-1ビデオを提供することについてライセンス許諾されているビデオプロバイダーから入手した VC-1ビデオに限ります)を復号するライセンスが許諾されております。その他の使用については、黙示的にも一切のライセンス許諾がされておりません。さらに詳しい情報については、MPEG LA、LL.C.から入手できる可能性があります。 http://www.mpegla.comをご参照ください。
- MPEG Layer-3 オーディオコーディング技術はFraunhofer IIS及びThomsonから実施許諾されています。
- 本書では各OS(日本語版)を次のように略して表記しています。
   Windows 10は、Microsoft® Windows® 10 (Home、 Pro、Enterprise、Education)の略です。
  - Windows 8.1は、Microsoft<sup>®</sup> Windows<sup>®</sup> 8.1、 Microsoft<sup>®</sup> Windows<sup>®</sup> 8.1 Pro、Microsoft<sup>®</sup> Windows<sup>®</sup> 8.1 Enterpriseの略です。
  - Windows 7は、Microsoft® Windows® 7 (Starter、 Home Basic、Home Premium、Professional、 Enterprise、Ultimate)の略です。
  - Windows Vistalは、Windows Vista<sup>®</sup> (Home Basic、 Home Premium、Business、Enterprise、Ultimate)の 略です。

## オープンソースソフトウェアについて

- 本製品には、GNU General Public License (GPL)、GNU Lesser General Public License (LGPL)、その他のライセ ンスに基づくソフトウェアが含まれています。
   当該ソフトウェアのライセンスに関する詳細は、待受画面で
   ● [設定] ▶ [その他] ▶ [端末情報] ▶ [法的情報] ▶ [オー プンソースライセンス] をご参照ください。
- GPL、LGPL、Mozilla Public License (MPL) に基づくソ フトウェアのソースコードは、下記サイトで無償で開示してい ます。詳細は下記サイトをご参照ください。 http://k-tai.sharp.co.jp/support/developers/oss/

## 索引

#### あ アカウント. ア , プリ使用履歴の利用.....29 ア 安全な認証情報の使用..... 位置情報 位置情報 ウィジェットシート ......51 応答時間設定 応答メッセージ設定 ......35 大きい文字サイズ.....60 オールリセット......60 お気に入りの利用......30 お知らせアイコン.....17 音・バイブ......54 おまかせ 音楽 .....63 音声メモリスト......34

### 音量 か

|              | 5 |
|--------------|---|
| カードリーダーモード60 | C |
| カーネルバージョン6(  | ) |
| 開始           | ) |
| 回転           | 3 |
| 顔かくし         | 3 |
| 顔文字リセット      | ō |
| 鏡            | 3 |
| 学習辞書リセット     | ē |
| 各種リセット       | C |
| 各部の名称と機能     | 1 |
|              | 3 |
| ■像の読み込み      | J |
| 回像編集         | 3 |
| 国家を登録        | 3 |
| 家族のんしん通知     | ź |
| 壁粃           | 3 |
| 生机・ナイ人ノレイ    | J |
|              |   |
| リメフ          | L |

| 静止画撮影の設定<br>カメラの撮影サイズ<br>カメラへ切替<br>カメラをで使用になる前に<br>カメラをを使用中の動作について<br>画面の明るさ<br>画面のロック<br>画面ロック中の表示<br>画面ロック中の表示<br>カレンダーについて<br>カレンダーま示.<br>簡易留守録・音声メモ.<br>簡易留守録・音声メモ.   | 42<br>41<br>44<br>55<br>54<br>55<br>47<br>53<br>47<br>53<br>4 |
|----------------------------------------------------------------------------------------------------|---------------------------------------------------------------|
| <ul> <li>間 初留 寸 球 政 ル</li> <li>簡 易留 守録・音声メモ</li> <li>通話設定</li> <li>簡 易留 守録 リスト</li> <li>かんたん発信(音声認識)で電話をかける</li> <li>かんたん発信設定.</li> <li>キー操作音</li> <li>キー操作へルプ</li> </ul> | 35<br>35<br>34<br>32<br>32<br>54<br>44                        |
| キーバックライト<br>機内モード<br>基本操作<br>休日設定<br>今日へ移動<br>魚眼レンズ<br>切替条件設定<br>緊急通報<br>銀残し                                                                                              | 54<br>57<br>15<br>47<br>47<br>42<br>52<br>32<br>42            |
| クイックオーフンボタン<br>クイック起動キー<br>クイック起動キーの利用                                                                                                    | 15<br>30<br>53                                                |
| クイックサイレント<br>クイック返信<br>区点コード<br>グループ設定<br>グループの利用<br>携帯電話機の比吸収率(SAR)について<br>結果画面閲覧<br>言語(Language)を選択<br>現在のキーボード                                                         | 35<br>36<br>36<br>36<br>75<br>50<br>59<br>60                  |
| カレンダー<br>ミュージック.<br>公衆電話                                                                                                    | 47<br>52<br>35                                                |
| 史新<br>Bluetooth<br>カレンダー<br>うたナジロ                                                                                                    | 67<br>47                                                      |
| ■)及び00℃<br>セキュリティ.<br>ブラウザ.<br>耳目の選択.<br>国際発信設定<br>この端末の名前を変更.<br>コピー他(範囲選択).<br>コピー履歴.<br>コンテンツー覧.<br>オ                                                                  | 54<br>40<br>15<br>35<br>67<br>26<br>63                        |

#### さ

59

56

58

| 再起動         | <br> | <br>24 |
|-------------|------|--------|
| 再生          | <br> | <br>52 |
| ナイト閲覧履歴の利用  | <br> | <br>40 |
| ナイドマナーキー長押し | <br> | <br>54 |

| サイレントマナー                                                                                                    | . 54                                                                                                    |
|----------------------------------------------------------------------------------------------------|----------------------------------------------------------------------------------------------------|
| 削除                                                                                                    | . 52                                                                                                    |
| シークレット設定                                                                                                    | . 55                                                                                                    |
| 時刻設定                                                                                                    | . 59                                                                                                    |
| 辞書                                                                                                    | . 25                                                                                                    |
| 自動位置情報付加                                                                                                    |                                                                                                    |
| 静止画撮影の設定                                                                                                    | . 42                                                                                                    |
|                                                                                                    | . 44                                                                                                    |
| 白動八叉士友傑<br>白動力—>/川移動                                                                                                    | 25                                                                                                    |
| 自動スペース入力                                                                                                    | . 25                                                                                                    |
| 字幕                                                                                                    | . 60                                                                                                    |
| 写真                                                                                                    |                                                                                                    |
| 電話帳                                                                                                    | . 35                                                                                                    |
| ノアイル探作                                                                                                    | . 63                                                                                                    |
| シャッターモート<br>住所                                                                                                    | . 40                                                                                                    |
| 充電                                                                                                    | . 22                                                                                                    |
| <br>充電開始音                                                                                                    | . 54                                                                                                    |
| 従来の携帯電話から                                                                                                    | . 50                                                                                                    |
| 受信済みファイルを表示....................................                                                                                                    | . 67                                                                                                    |
| 省丄不・電池<br>詳細結起                                                                                                    | . 56                                                                                                    |
| □井柑1月祝                                                                                                    | . 63                                                                                                    |
| 静止画撮影の設定                                                                                                    | 43                                                                                                    |
| 長エネスイッチ                                                                                                    | . 56                                                                                                    |
| 動画撮影の設定                                                                                                    | . 44                                                                                                    |
| 情報更新                                                                                                    | . 59                                                                                                    |
| 証明書のインストール                                                                                                    | .28                                                                                                    |
| 証明書を1 ノストール<br>庙田履麻へのアクセフ                                                                                                    | . 56                                                                                                    |
| (2) (2) (2) (2) (2) (2) (2) (2) (2) (2)                                                                                                    | 27                                                                                                    |
|                                                                                                    | /                                                                                                    |
| 所属                                                                                                    | . 35                                                                                                    |
| 所属<br>書類                                                                                                    | . 35<br>. 63                                                                                                    |
| 所属<br>書類<br>新規作成                                                                                                    | . 35<br>. 63<br>. 47                                                                                                    |
| 所属<br>書類<br>新規作成<br>人物<br>熟止両提影の乳空                                                                                                    | . 35<br>. 63<br>. 47                                                                                                    |
| 唐<br>新規作成.<br>人物<br>静止画撮影の設定.<br>動両撮影の設定                                                                                                    | . 35<br>. 63<br>. 47<br>. 42<br>. 42                                                                                                    |
| 新規作成<br>人物                                                                                                    | . 35<br>. 63<br>. 47<br>. 42<br>. 44<br>. 16                                                                                                    |
| <ul> <li>か雨</li> <li>書類</li> <li>新規作成</li> <li>人物</li> <li>静止画撮影の設定</li> <li>動画撮影の設定</li> <li>シンプルメニュー</li> <li>シンプルメニューー覧</li> </ul>                                                                                                    | . 35<br>. 63<br>. 47<br>. 42<br>. 44<br>. 16<br>. 69                                                                                                    |
| 府属<br>書類<br>新規作成<br>人物<br>静止画撮影の設定<br>動画撮影の設定<br>シンプルメニュー<br>シンプルメニュー<br>ランプルメニュー<br>スキャンを常に実行する                                                                                                    | . 35<br>. 63<br>. 47<br>. 42<br>. 44<br>. 16<br>. 69<br>. 28                                                                                                    |
| 府属<br>書類<br>新規作成.<br>人物<br>静止画撮影の設定<br>動画撮影の設定.<br>シンプルメニュー<br>シンプルメニュー一覧.<br>スキャンを常に実行する.<br>スクリーンショットの撮影.                                                                                                    | .35<br>.63<br>.47<br>.42<br>.44<br>.16<br>.28<br>.18                                                                                                    |
|                                                                                                    | . 35<br>. 63<br>. 47<br>. 42<br>. 44<br>. 16<br>. 69<br>. 28<br>. 18<br>. 59                                                                                                    |
| か属。 書類 新規作成 人物 静止画撮影の設定 動画撮影の設定 シンプルメニュー シンプルメニュー ー覧 スキャンを常に実行する スクリーンショットの撮影 スクリーンセーバー ステータスアイコン ステータスバー                                                                                                    | . 35<br>. 63<br>. 47<br>. 42<br>. 44<br>. 16<br>. 69<br>. 28<br>. 18<br>. 59<br>. 17<br>. 17                                                                                                    |
| 府属.<br>書類.<br>新規作成.<br>人物<br>静止画撮影の設定.<br>動画撮影の設定.<br>シンプルメニューー覧.<br>スキャンを常に実行する.<br>スキャンを常に実行する.<br>スクリーンショットの撮影.<br>スクリーンショットの撮影.<br>スクリーンセーバー.<br>ステータスパイコン                                                                                                    | . 35<br>. 63<br>. 47<br>. 42<br>. 44<br>. 16<br>. 69<br>. 28<br>. 18<br>. 59<br>. 17<br>. 17<br>. 18                                                                                                    |
| <ul> <li>か属</li> <li>書類</li> <li>新規作成.</li> <li>人物</li> <li>静止画撮影の設定</li> <li>動画撮影の設定</li> <li>シンプルメニューー</li> <li>シンプルメニューー</li> <li>シンプルメニューー</li> <li>シンプルメニューー</li> <li>シンプレメニューー</li> <li>シンプレメニュー</li> <li>シンプレメニュー</li> <li>シンプレメニュー</li> <li>シンプレメニュー</li> <li>シンプレメニュー</li> <li>シンプレメニュー</li> <li>シンプレ</li> <li>スキャンを常に実行する</li> <li>スクリーンショットの撮影</li> <li>スクリーンセーバー</li> <li>ステータスパイコン</li> <li>ステータスパネルの利用</li> <li>ストップウォッチ</li> </ul>                                                                                                    | . 35<br>. 63<br>. 47<br>. 42<br>. 44<br>. 16<br>. 69<br>. 28<br>. 18<br>. 59<br>. 17<br>. 17<br>. 18<br>. 46                                                                                                    |
| 府属<br>書類:<br>新規作成.<br>人物<br>静止画撮影の設定:<br>動画撮影の設定:<br>シンプルメニューー<br>シンプルメニュー一覧.<br>スキャンを常に実行する.<br>スクリーンショットの撮影.<br>スクリーンショットの撮影.<br>スクリーンセーバー.<br>ステータスアイコン.<br>ステータスパイ                                                                                                    | . 35<br>. 63<br>. 47<br>. 42<br>. 44<br>. 16<br>. 69<br>. 28<br>. 18<br>. 59<br>. 17<br>. 18<br>. 46<br>. 59                                                                                                    |
| 府属<br>書類、<br>新規作成.<br>人物<br>静止画撮影の設定<br>動画撮影の設定.<br>シンプルメニュー一覧.<br>スキャンを常に実行する.<br>スクリーンショットの撮影.<br>スクリーンセーバー.<br>ステータスアイコン.<br>ステータスアイコン.<br>ステータスパネルの利用.<br>ストレージのタイブ.<br>ストレージのタイブ.<br>ストレージのタイブ.<br>ストレージのタイブ.<br>ストレージのタイブ.<br>ストレージのタイブ.<br>ストレージのタイブ.<br>ストレージのタイブ.<br>ストレージのタイブ.<br>ストレージのタイブ.<br>ストレージのタイブ.<br>ストレージのタイブ.<br>ストレージのタイブ.<br>ストレージのタイブ.<br>ストレージのタイブ.                                                                                                    | . 35<br>. 63<br>. 47<br>. 42<br>. 44<br>. 16<br>. 69<br>. 28<br>. 18<br>. 59<br>. 17<br>. 18<br>. 46<br>. 59<br>. 59<br>. 59<br>. 59                                                                                                    |
| 府属.<br>書類<br>新規作成<br>人物<br>静止画撮影の設定.<br>シンブルメニュー<br>シンブルメニュー一覧.<br>スキャンを常に実行する.<br>スクリーンショットの撮影.<br>スクリーンセーバー<br>ステータスアイコン.<br>ステータスアイコン.<br>ステータスパー.<br>ステータスパー.<br>ステータスパー.<br>ストレージのタイプ.<br>ストレージのタイプ.<br>ストレージのタイプ.<br>ストレージのタイプ.<br>スピードダイヤルで電話をかける.<br>オペア再生                                                                                                    | . 35<br>. 63<br>. 47<br>. 42<br>. 44<br>. 169<br>. 28<br>. 17<br>. 18<br>. 59<br>. 551<br>. 551<br>. 551<br>. 551                                                                                                    |
| 府属.<br>書類<br>新規作成<br>人物<br>静止画撮影の設定.<br>動画撮影の設定.<br>シンプルメニュー<br>シンプルメニュー一覧.<br>スキャンを常に実行する.<br>スクリーンショットの撮影.<br>スクリーンショットの撮影.<br>スクリーンショットの撮影.<br>ステータスアイコン.<br>ステータスアイコン.<br>ステータスパー<br>ステータスパー<br>ストーノン<br>ストーノン<br>ストーノン<br>ストーノン<br>ストーノン<br>ストーノン<br>ストーノン<br>ストーノン<br>ストーノン<br>ストーノン<br>ストーノン<br>ストーノン<br>ストーノン<br>ストーノン<br>ストーノン<br>ストーノン<br>ストーノン<br>ストーノン<br>ストーノン<br>ストーノン<br>ストーノン<br>ストーノン<br>ストーノン<br>ストーノン<br>ストーノン<br>ストーノン<br>ストーノン<br>ストーノン<br>スト<br>スト<br>ス<br>スト<br>スト<br>スト<br>スト<br>スト<br>スト<br>ス<br>スト<br>スト<br>ス<br>スト<br>スト<br>ス<br>スト<br>ス                                  | . 35<br>. 63<br>. 47<br>. 42<br>. 44<br>. 169<br>. 189<br>. 17<br>. 186<br>. 551<br>. 17<br>. 186<br>. 551<br>. 552                                                                                                    |
| 府属<br>書類<br>新規作成.<br>人物<br>静止画撮影の設定.<br>動画撮影の設定.<br>動画撮影の設定.<br>シンプルメニュー<br>シンプルメニュー一覧.<br>スキャンを常に実行する.<br>スクリーンショットの撮影.<br>スクリーンショットの撮影.<br>スクリーンショットの撮影.<br>スクリーンショットの撮影.<br>スクリーンショットの撮影.<br>スクリーンショントの撮影.<br>スクリーンショントの撮影.<br>スクリーンショントの撮影.<br>スクリーンジョントの撮影.<br>スクリーンジョントの撮影.<br>スクリーンジョントの撮影.<br>スクリーンジョントの撮影.<br>スクリーンジョントの撮影.<br>スクリーンジョントの<br>ストレージのタイプ.<br>ストレージのタイプ.<br>ストレージのタイプ.<br>ストレージのタイプ.<br>ストレージのタイプ.<br>ストレージのタイプ.<br>ストレージのタイプ.<br>ストレージのタイプ.<br>ストレージのタイプ.<br>ストレージのタイプ.<br>ストレージのタイプ.<br>ストレージのタイプ.<br>ストレージのタイプ.<br>ストレージのタイプ.<br>ストレージのタイプ.<br>ストレージのタイプ.<br>ストレージのタイプ.<br>ストレージのタイプ.<br>ストレージ.<br>ストレージのク.<br>ストレージの方.<br>ストレージ.<br>ストレージののし.<br>ストレージ.<br>ストレージ.<br>ストレージ.<br>ストレージ.<br>ストレージ.<br>ストレージ.<br>ストレージ.<br>ストレージ.<br>ストレージ.<br>ストレージ.<br>ストレージ.<br>ストレージ.<br>ストレージ.<br>ストレージ.<br>ストレージ.<br>ストレージ.<br>ストレージ.<br>ストレージ.<br>ストーシ.<br>ストーシン.<br>ストーシ.<br>ストーシン.<br>ストーシン.<br>ストーシン.<br>ストーシン.<br>ストーシン.<br>ストーシン.<br>ストーシン.<br>ストーシン.<br>ストーシン.<br>ストーシン.<br>ストーシン.<br>ストーシン.<br>ストーシン.<br>ストーシン.<br>ストージ.<br>ストーシン.<br>ストーシン.<br>ストーシン.<br>ストーシン.<br>ストージ.<br>ストージ.<br>ストーシン.<br>ストーシン.<br>ストーシン.<br>ストージ.<br>ストージ.<br>ストージ.<br>ストージ.<br>ストージ.<br>ストージ.<br>ストージ.<br>ストージ.<br>ストージ.<br>ストージ.<br>ストーシン.<br>ストーシン.<br>ストーシン.<br>ストーシン.<br>ストーシン.<br>ストーシン.<br>ストーシン.<br>ストーシン.<br>ストーシン.<br>ストーシン.<br>ストーシン.<br>ストーシン.<br>ストーシン.<br>ストーシン.<br>ストーシン.<br>ストーシン.<br>ストーシン.<br>ストーシン.<br>ストーシン.<br>スト.<br>スト.<br>スト.<br>スト.<br>スト.<br>スト.<br>スト.<br>スト.<br>スト.<br>スト                                                                                                    | . 35<br>. 63<br>. 47<br>. 424<br>. 169<br>. 28<br>. 189<br>. 17<br>. 18<br>. 556<br>. 550<br>. 550                                                                                                    |
| m属<br>書類<br>新規作成.<br>人物<br>静止画撮影の設定.<br>動画撮影の設定.<br>シンプルメニュー<br>スキャンを常に実行する.<br>スクリーンショットの撮影<br>スクリーンショットの撮影.<br>スクリーンショットの撮影.<br>スクリーンショットの撮影.<br>スクリーンショットの撮影.<br>ステータスパイ                                                                                                    | .35<br>.63<br>.47<br>.42<br>.44<br>.16<br>.69<br>.28<br>.18<br>.59<br>.17<br>.17<br>.17<br>.18<br>.46<br>.59<br>.50<br>.51<br>.52<br>.50<br>.37                                                                                                    |
| 府属、書類<br>新規作成.<br>人物<br>静止画撮影の設定.<br>動画撮影の設定.<br>シンプルメニューー覧.<br>スキャンを常に実行する.<br>スクリーンショットの撮影<br>スクリーンショットの撮影.<br>スクリーンショットの撮影.<br>スクリーンショットの撮影.<br>ステータスパイコン.<br>ステータスパイコン.<br>ステータスパイー                                                                                                    | .35<br>.63<br>.47<br>.42<br>.44<br>.16<br>.69<br>.28<br>.18<br>.59<br>.17<br>.17<br>.18<br>.46<br>.59<br>.56<br>.31<br>.52<br>.55<br>.52<br>.50<br>.37<br>.42                                                                                                    |
| 府属、書類<br>新規作成.<br>人物<br>静止画撮影の設定.<br>動画撮影の設定.<br>シンブルメニューー覧.<br>スキャンを常に実行する<br>スクリーンショットの撮影.<br>スクリーンショットの撮影.<br>スクリーンショットの撮影.<br>スクリーンショットの撮影.<br>スクリーンショントの撮影.<br>ステータスパイコン.<br>ステータスパイー<br>ステータスパイー<br>ステータスパイー<br>ステータスパイー<br>ステータスパイー<br>ステータスパイー<br>ステータスパイー<br>ステータスパイー<br>ステータスパイー<br>ステータスパー<br>ステータスパー<br>ストレージ<br>ストレージのタイブ<br>ストレージのタイブ<br>ストレージのタイブ<br>ストレージのタイブ<br>ストレージのタイブ<br>ストレージのタイブ<br>ストレージのタイブ<br>ストレージのシーン<br>ストーション<br>ストレージのタイブ<br>ストレージのタイブ<br>ストレージのタイブ<br>ストレージのタイブ<br>ストレージのシーン<br>ストレージのシーン<br>ストレージのシーン<br>ストレージのシーン<br>ストレージのタイブ<br>ストレージのタイブ<br>ストレージのシーン<br>ストレージのシーン<br>ストレージの<br>ストレージの<br>ストレージの<br>ストレージの<br>ストレージの<br>ストレージョン<br>ストレージョン<br>ストレージョン<br>ストレージの<br>ストレージョン<br>ストレージ<br>ストレージ<br>ストン<br>ス | .35<br>.63<br>.47<br>.42<br>.44<br>.16<br>.69<br>.28<br>.18<br>.59<br>.17<br>.17<br>.18<br>.59<br>.56<br>.31<br>.52<br>.55<br>.37<br>.42<br>.42                                                                                                    |
| 府属、書類、新規作成. 人物 静止画撮影の設定. 動画撮影の設定. シンプルメニュー一覧. スキャンを常に実行する. スクリーンショットの撮影. スクリーンショットの撮影. スクリーンショットの撮影. スクリーンショットの撮影. スクリーンショットの撮影. ステータスパイー ステータスパイー ステータスパイー ステータスパイルの利用. ストレージのタイプ. ストレージのタイプ. ストレージのタイプ. ストレージのタイプ. ストレージのタイプ. スレードダイヤルで電話をかける. すべて再生 すべてマー生 オートフォンから. スレッドの削除. 静止画撮影画面の見かた. 静止画撮影回面の見かた. 静止画撮影回面の見かた.                                                                                                    | .35<br>.63<br>.47<br>.42<br>.44<br>.16<br>.69<br>.18<br>.59<br>.17<br>.17<br>.18<br>.46<br>.59<br>.52<br>.52<br>.52<br>.52<br>.52<br>.42<br>.42<br>.42                                                                                                    |
| 府属、書類、新規作成. 人物 静止画撮影の設定. 動画撮影の設定. シンプルメニュー一覧. スキャンを常に実行する. スクリーンショットの撮影. スクリーンショットの撮影. スクリーンショットの撮影. スクリーンショットの撮影. スクリーンショットの撮影. スクリーンショットの撮影. スクリーンショットの撮影. スクリーンショットの撮影. スクリーンショットの撮影. スクリーンショットの撮影. スクリーンショットの撮影. スクリーンショットの撮影. ステータスパイー ステータスパイー ステータスパイン. ステータスパイー ステータスパイー ステータスパイー ステータスパー ステレージのタイプ. ストレージのタイプ. スレードダイヤルで電話をかける すべてシャッフル. スマートフォンから. スレッドの削除. 静止画撮影画面の見かた. 静止画撮影回面の見かた. 静止画撮影回面の見かた. 静止画撮影 赤外線送受信                                                                                                    | $\begin{array}{c} .35\\ .63\\ .47\\ .42\\ .44\\ .16\\ .69\\ .28\\ .18\\ .59\\ .17\\ .18\\ .46\\ .59\\ .52\\ .52\\ .52\\ .52\\ .52\\ .42\\ .42\\ .42\\ .42\\ .465\end{array}$                                                                                                    |
| 府属.<br>書類.<br>新規作成.<br>人物<br>静止画撮影の設定.<br>動画撮影の設定.<br>シンプルメニュー一覧.<br>スキャンを常に実行する.<br>スクリーンショットの撮影.<br>スクリーンショットの撮影.<br>スクリーンセーバー.<br>ステータスアイコン.<br>ステータスアイコン.<br>ステータスパイ                                                                                                    | $\begin{array}{c} .35\\ .63\\ .47\\ .42\\ .44\\ .16\\ .69\\ .28\\ .59\\ .17\\ .17\\ .18\\ .46\\ .59\\ .52\\ .50\\ .37\\ .42\\ .42\\ .42\\ .42\\ .42\\ .65\\ .65\end{array}$                                                                                                    |
| 府属.<br>書類.<br>新規作成.<br>人物<br>静止画撮影の設定.<br>動画撮影の設定.<br>シンプルメニュー一覧.<br>スキャンを常に実行する.<br>スクリーンショットの撮影.<br>スクリーンショットの撮影.<br>スクリーンセーバー.<br>ステータスアイコン.<br>ステータスアイコン.<br>ステータスパイ                                                                                                    | $\begin{array}{c} .35\\ .63\\ .47\\ .42\\ .44\\ .16\\ .69\\ .28\\ .59\\ .17\\ .17\\ .18\\ .46\\ .59\\ .52\\ .52\\ .52\\ .52\\ .52\\ .52\\ .52\\ .42\\ .42\\ .42\\ .42\\ .65\\ .65\\ .65\end{array}$                                                                                                    |
| 府属.<br>書類<br>新規作成<br>人物<br>静止画撮影の設定<br>動画撮影の設定<br>シンブルメニュー<br>シンブルメニュー一覧.<br>スキャンを常に実行する。<br>スクリーンショットの撮影<br>スクリーンショットの撮影<br>スクリーンショットの撮影<br>スクリーンシャバー<br>ステータスアイコン<br>ステータスアイコン<br>ステータスアイコン<br>ステータスパー.<br>ステータスパー.<br>ホーク、ため、ため、ため、ため、ため、ため、ため、ため、ため、ため、ため、ため、ため、                                                                                                    | $\begin{array}{c} .35\\ .63\\ .47\\ .42\\ .44\\ .16\\ .69\\ .28\\ .59\\ .17\\ .17\\ .18\\ .46\\ .59\\ .51\\ .52\\ .52\\ .50\\ .37\\ .42\\ .42\\ .42\\ .42\\ .65\\ .65\\ .65\\ .52\\ .52\\ .52\\ .52\\ .52\\ .52\\ .52\\ .5$                                                                                                    |
| 府属、書類 新規作成 人物 静止画撮影の設定 動画撮影の設定 シンブルメニュー シンブルメニュー一覧 スキャンを常に実行する スクリーンショットの撮影 スクリーンショットの撮影 スクリーンショットの小人の利用 ステータスアイコン ステータスアイコン ステータスパイー ステータスパイー ステータスパイー ストレージ ストレージ ストレージ ストレージ ストレージ スレージ ストレージのタイプ スピードダイヤルで電話をかける すべてりキャッフル スマートフォンから スレッドの削除 静止画撮影の設定 静止画撮影の設定 静止画撮影の設定 静止画しっ撮影 世界時計 赤外線送受信 赤外線送受信のご利用にあたって 赤外線通信 セキュリティ セキュリティキー設定                                                                                                    | $\begin{array}{c} .35\\ .63\\ .47\\ .42\\ .44\\ .16\\ .69\\ .28\\ .59\\ .17\\ .17\\ .18\\ .46\\ .59\\ .51\\ .52\\ .52\\ .50\\ .37\\ .42\\ .42\\ .42\\ .46\\ .55\\ .54\\ .54\\ .54\\ .54\\ .54\\ .54\\ .54$                                                                                                    |
| 府属.<br>書類<br>新規作成<br>人物<br>静止画撮影の設定.<br>動画撮影の設定.<br>シンプルメニュー<br>シンプルメニュー一覧.<br>スキャンを常に実行する.<br>スクリーンショットの撮影<br>スクリーンショットの撮影.<br>スクリーンショットの撮影.<br>ステータスパイコン.<br>ステータスアイコン.<br>ステータスアイコン.<br>ステータスパイ                                                                                                    | $\begin{array}{c} .35\\ .63\\ .47\\ .42\\ .44\\ .16\\ .28\\ .18\\ .59\\ .17\\ .18\\ .56\\ .517\\ .56\\ .31\\ .52\\ .52\\ .52\\ .52\\ .52\\ .42\\ .46\\ .65\\ .54\\ .65\\ .54\\ .56\\ .54\\ .56\\ .18\\ .56\\ .54\\ .56\\ .54\\ .56\\ .18\\ .56\\ .54\\ .56\\ .54\\ .56\\ .56\\ .54\\ .56\\ .56\\ .56\\ .54\\ .56\\ .56\\ .56\\ .56\\ .56\\ .56\\ .56\\ .56$ |
| 府属.<br>書類<br>新規作成<br>人物<br>静止画撮影の設定.<br>動画撮影の設定.<br>シンブルメニューー<br>シンブルメニューー覧.<br>スキャンを常に実行する.<br>スクリーンショットの撮影<br>スクリーンショットの撮影<br>スクリーンショットの撮影<br>スクリーンショットの撮影<br>スクリーンショットの撮影<br>ステータスパイコン.<br>ステータスアイコン.<br>ステータスアイコン.<br>ステータスアイコン.<br>ステータスパー<br>ステータスパー<br>ステータスパー<br>ステータスパー<br>ステータスパー<br>ステータスパー<br>ステータスパー<br>ステータスパー<br>ステータスパー<br>ステータスパー<br>ステータスパー<br>ステータスパー<br>ステータスパー<br>ステータスパー<br>ステータスパー<br>ステータスパー<br>ステータスパー<br>ステータスパー<br>ステータスパー<br>ステータスパー<br>ステータスパー<br>ステータスパー<br>ステータスパー<br>ステータスパー<br>カージのタイプ<br>ステータスパー<br>ステータスパー<br>スータスパー<br>スータスパー                         | $\begin{array}{c} .35\\ .63\\ .47\\ .42\\ .44\\ .16\\ .28\\ .18\\ .59\\ .17\\ .18\\ .46\\ .59\\ .31\\ .52\\ .52\\ .42\\ .42\\ .42\\ .65\\ .55\\ .65\\ .47\\ .18\\ .56\\ .54\\ .55\\ .55\\ .55\\ .55\\ .55\\ .55\\ .55$                                                                                                    |
| 府属.<br>書類<br>新規作成.<br>人物<br>静止画撮影の設定.<br>動画撮影の設定.<br>シンプルメニュー<br>シンプルメニュー一覧.<br>スキャンを常に実行する.<br>スクリーンショットの撮影.<br>スクリーンショットの撮影.<br>スクリーンショットの撮影.<br>スクリーンショットの撮影.<br>スクリーンショットの撮影.<br>スクリーンショントの撮影.<br>スクリーンショントの撮影.<br>スクリーンジョントの撮影.<br>ステータスパイ                                                                                                    | $\begin{array}{c} .35\\ .63\\ .47\\ .42\\ .44\\ .16\\ .28\\ .59\\ .17\\ .18\\ .46\\ .59\\ .37\\ .42\\ .52\\ .52\\ .52\\ .52\\ .42\\ .42\\ .46\\ .55\\ .65\\ .47\\ .18\\ .25\\ .52\\ .52\\ .52\\ .422\\ .422\\ .422\\ .422\\ .422\\ .55\\ .55\\ .55\\ .55\\ .55\\ .55\\ .55\\ .$                                                                                                    |

| セルフタイマー     |    |
|-------------|----|
| 静止画撮影の設定 ∠  | 13 |
| 動画撮影の設定     | 14 |
| セルフチェック     | 59 |
| 全般          | 54 |
| 全般設定        |    |
| カレンダー       | 17 |
| メール         | 39 |
| 喿作ガイダンス     | 6  |
| 喿作時バイブ      | 54 |
| 送信          | 33 |
| 送信先         | 52 |
| 送信時刻        | 52 |
| 送信時文字コード設定6 | 30 |
| ソート         | 33 |
| その他         | 59 |
| ソフトウェア更新    | 73 |
| ソフトキーボード5   | 59 |

## た

|                                                 | 46 |
|-------------------------------------------------|----|
| クイマー・・・・・・・・・・・・・・・・・・・・・・・・・・・・・・・・・・・・        | 50 |
| クイムン シの日動改た                                     | 50 |
| グイムノーノの送灯                                       | 25 |
| ダウンロード許者                                        | 20 |
| シノノロート腹座の衣小                                     | 40 |
| 早上ハルツ C元电                                       | 23 |
| タッナエリア                                          | 19 |
| ダッナクルーサーEXの利用                                   | 19 |
| 誕生日                                             | 35 |
| 端末情報                                            | 60 |
| 端末とパソコンの接続方法                                    | 64 |
| 端末の暗号化                                          | 56 |
| 端末の状態                                           | 60 |
| 端末開いた回数                                         | 52 |
| チェックボックス                                        | 18 |
| 知的財産権について                                       | 76 |
| 着信音                                             | 37 |
| 着信音・お知らせ音                                       | 54 |
| 着信音設定                                           | 35 |
| 着信音に設定                                          | 52 |
| 着信指否。<br>差信指否                                   | 35 |
| /1/1/1/11・・・・・・・・・・・・・・・・・・・・・・・・・・・・・          | 18 |
| /       /                                       | 34 |
| <i>但口腹止・・・・・・・・・・・・・・・・・・・・・・・・・・・・・・・・・・・・</i> | 24 |
| 個 □ 腹 座 の 別 际                                   | 54 |
| 文工个人1 ツブ<br>  E エ ラ フ ノ 灬 工 の 柳 西               | 50 |
| 女工不入1 ツナの城安<br>たらつち防止                           | 50 |
| ちちして防止                                          | 40 |
| 静止凹版がの設定                                        | 43 |
|                                                 | 44 |
| 通常マナー                                           | 54 |
| 通知                                              | 37 |
| 通知アイコン                                          |    |
| フォーカスモード                                        | 17 |
| 待受画面・壁紙                                         | 53 |
| 通知不可能                                           | 35 |
| 通知へのアクセス                                        | 54 |
| 通知連携 (PASSNOW)                                  | 60 |
| 通話時間                                            | 52 |
| 通話中の操作                                          | 33 |
| 通話干一ド設定                                         | 35 |
| 使い方ガイド                                          | 55 |
| つながり予測                                          | 25 |
| 90009100111111111111111111111111111111          | 54 |
| 定用立入力                                           | 04 |
| AEエスハンゴ<br>21日・浦進                               | 26 |
| フロ ほか・・・・・・・・・・・・・・・・・・・・・・・・・・・・・・・・・・・・       | 20 |
|                                                 | 20 |
| ブーツ     川里 ・・・・・・・・・・・・・・・・・・・・・・・・・・・・・・・・     | 2/ |
| アーツ迪信利限                                         | 5/ |

| デデデデデデデデデデデデデデデデデデデデデデデデデデデデデデデデデデデデ                                                            | ・・・・・・・・・・・・・・・・・・・・・・・・・・・・・・・・・・・・  | ・・・・・・・・・・・・・・・・・・・・・・・・・・・・・・・・・・・・ | ····································· |      |                                                                                                    |
|-------------------------------------------------------------------------------------------------|---------------------------------------|--------------------------------------|---------------------------------------|------|----------------------------------------------------------------------------------------------------|
| 、<br>、<br>、<br>、<br>、<br>、<br>、<br>、<br>、<br>、<br>、<br>、<br>、<br>、                              | 能<br>MS                               |                                      |                                       |      |                                                                                                    |
| 電電電電電電電電電電電電動動動当登時ドト取取ト<br>加引電電電電電電電電電電電電動動動当登時ドト取取ト<br>加引電話話話話話話話話話話話話話話話話話話話話話話話話話話話話話話話話話話話話 | · · · · · · · · · · · · · · · · · · · | (FAQ                                 | ))                                    |      | 26<br>35<br>50<br>25<br>36<br>36<br>35<br>35<br>35<br>35<br>35<br>35<br>35<br>35<br>31<br>43<br>43<br>43<br>43<br>43<br>53<br>43<br>53<br>54<br>53<br>54<br>53<br>54<br>53<br>55<br>63 |
| 名前<br>日時の自動設定<br>ニックネーム<br>入力設定                                                                 |                                       | · · · · · · ·                        | · · · · · ·                           | <br> |                                                                                                    |

 入力補助・変換
 25

 認識対象の登録(スピードダイヤル)
 32

 認証
 60

 認証ストレージの消去
 56

 ネット変換エンジン
 25

 ネットアーク
 57

 ネットワーク設定
 57

ネットワークの通知 28 ノーマルメニュー 16 ノーマルメニュー 53

| l | よ |
|---|---|
|   |   |

| バーコードリーダー                                  |             |
|--------------------------------------------|-------------|
| カメラ                                        | 44          |
|                                            | 26          |
|                                            | 20          |
| ハイフレーション                                   | 37          |
| パスワード                                      | . 56        |
| パスワードの音声出力                                 | 60          |
|                                            | 61          |
| ハンコンこの接続                                   | 04          |
| バックライト点灯時間                                 | . 53        |
| 発信先限定                                      | 35          |
| ※信 / F / F / F / F / F / F / F / F / F /   | 34          |
|                                            | 04          |
| 発信履歴の則际                                    | 34          |
| 発着信制限                                      | . 35        |
| 発着信・通話設定                                   | 35          |
|                                            | 40          |
|                                            | 44          |
| 貼り付け                                       | .24         |
| 貼り付け (履歴)                                  | .24         |
| ハンドオーバー                                    | 28          |
|                                            | 20          |
| 似迷凒掫於间隔                                    | . 44        |
| 非通知着信                                      | . 35        |
| 日付スタンプ                                     | 63          |
|                                            | 50          |
| 口171                                       | . 59        |
| 日付と時刻                                      | . 59        |
| ビデオへ切替                                     | 42          |
| まデ切 <del>材</del>                           | 62          |
|                                            | 00          |
| 表示するカレンター                                  | .47         |
| 表示中のサイトやブックマークしたサイトをペア設定した                 | -           |
| タブレットに表示                                   | 48          |
| シリレットに取り、                                  | E 0         |
| 衣示バターノ                                     | 53          |
| 標準                                         |             |
| 静止画撮影の設定                                   | 42          |
| 新一世家の学校になっていたのであったので、                      | 11          |
|                                            | 44          |
| ヒルド畨号                                      | . 60        |
| ファイル操作・・・・・・・・・・・・・・・・・・・・・・・・・・・・・・・・・・・・ | 63          |
| ファイル保存失                                    | 10          |
|                                            | 40          |
| 風意                                         | 42          |
| 風景(自然)                                     | . 44        |
| フォーカス設定                                    |             |
| あい両担めの部分                                   | 10          |
|                                            | 43          |
| 動画撮影の設定                                    | . 44        |
| フォーカスモードの利用                                | 16          |
| フォルダー覧                                     | 63          |
|                                            | 00          |
| ノオルツ 則际                                    | . 63        |
| フォルダ作成                                     | . 63        |
| フォルダタ編隼                                    | 63          |
|                                            | 200         |
| 个住宿后衣示                                     | 33          |
| ブックマーク                                     | . 40        |
| プッシュ信号の入力                                  | 31          |
| $J = \sqrt{12}$                            | 40          |
|                                            | 40          |
| ノフイハシーホリシー                                 | . 39        |
| ブラウザ起動                                     | . 39        |
| ブラウザ設定                                     | 10          |
|                                            | 40          |
| 古いメッセーシを削除                                 | .3/         |
| プレイリスト内削除                                  | . 52        |
| プレイリストに追加                                  | 52          |
|                                            | 50          |
| ノレイリヘドの官庄                                  | 22          |
| ノレイリ人ト保存                                   | . 52        |
| プレフィックス設定                                  | 35          |
| プロセジ設定                                     | 50          |
| ノロイノ設作・・・・・・・・・・・・・・・・・・・・・・・・・・・・・・・・・・・・ | 07          |
| ノロフィール                                     |             |
| 引用・連携                                      | 26          |
|                                            | 10          |
| シロノコール・・・・・・・・・・・・・・・・・・・・・・・・・・・・・・・・・・・・ | 10          |
| ()/ 改正                                     | 48          |
| ベア設定したiPadの通知を本端末に表示                       | . 49        |
| ペア設定したタブレットからSMSを送信                        | 49          |
| ペア設定した々ゴレットから予信した電話来早へ登信                   | 10          |
|                                            | <u>,</u> 40 |
| ヘア設定したタノレットで本端末の写具/動画を取り込む                 | ر           |
|                                            | 50          |
|                                            |             |

| ペア設定したタブレットの着信・通知を本端末に表示49                   |
|----------------------------------------------|
| ペア設定した本端末やタブレットを鳴動させて探す49                    |
| ページを共有                                       |
| ベースバンドバージョン60                                |
| ヘルプ                                          |
| 編集キャンセル25                                    |
| ボインタの速度60                                    |
| 防水/防塵/耐衝撃性能]]                                |
| 法的情報                                         |
| ホームページを設定                                    |
| 保証とアフターサーヒス                                  |
| 歩数                                           |
| 莎 数 計                                        |
| 歩数計                                          |
| ( 待                                          |
|                                              |
| 休仔尤 辺 と<br>熱 山 両 坦 髟 の 乳 宁 40                |
|                                              |
|                                              |
| 体行ノアイルの定理                                    |
| お正面撮影の設定 43                                  |
| 静止回風がの改た・・・・・・・・・・・・・・・・・・・・・・・・・・・・・・・・・・・・ |
| 新国政がの政定・・・・・・・・・・・・・・・・・・・・・・・・・・・・・・・・・・・   |
| 本体メモリ (内部ストレージ) 61                           |
| 本端末で利用する暗証番号 55                              |
| 本端末のご利用について 2                                |
| 本端末の着信・通知をペア設定したタブレットに表示 49                  |
| 本端末の持ちかた                                     |
|                                              |

## ま

| マイク                                      | . 44       |
|------------------------------------------|------------|
| 待受画面・壁紙<br>待受画面の見かた                      | . 53       |
| マナーモード設定                                 | 0          |
| OFF                                      | . 54<br>54 |
| ミーチョア効果                                  | 42         |
| ミニクエク 30 A                               | 53         |
| ミュージック                                   | .51        |
| メール                                      | . 35       |
| メールいきなり予測                                | . 25       |
| メッセージ                                    | . 37       |
| メッセージの削除                                 | . 37       |
| メッセージの設定                                 | . 37       |
| メッセージの転送                                 | . 37       |
| メッセージの表示                                 | . 37       |
| メッセージの返信                                 | . 37       |
| メニュー一覧                                   | . 68       |
| メニューの操作                                  | . 16       |
| XE                                       | . 36       |
| メモの確認                                    | . 47       |
| メモの登録                                    | . 47       |
| メモリ使用状況                                  | . 63       |
|                                          | . 58       |
| モード切替                                    |            |
| 静止画撮影の設定                                 | . 42       |
|                                          | . 44       |
|                                          |            |
| 义子サイス・ノオント<br>立中抵本市                      | . 53       |
| 又子悝変史                                    | . 24       |
|                                          | . 24       |
| 文子八月のリフス―ユ <sup>ー</sup> 探1F<br>立字』 カのしかた | . 24<br>25 |
| 文子八月のしかに                                 | 20         |
| ★ナハノリシレへの ☆ウ♪ カの設定                       | . ビ4<br>ンド |
| 大丁八川の設定                                  | . 20<br>60 |
| ビノル田勺<br>モノクロ                            | . 00       |

| モバイルネットワーク. |  | 58 |
|-------------|--|----|
|-------------|--|----|

# や

| 夜景                                     | <br>   |
|----------------------------------------|--------|
| 夜景人物                                   | <br>42 |
| ユーザー辞書                                 | <br>25 |
| ユーザー辞書登録(日)                            | <br>24 |
| ユーザーフォルダ                               | <br>63 |
| ユーザー補助                                 |        |
| ウェブブラウザ・・・・                            | <br>40 |
| その他                                    | <br>   |
| 輸出管理規制                                 | 76     |
| 予測変換                                   | <br>25 |
| 予定を作成                                  | <br>47 |
| J /2 C11 /20 · · · · · · · · · · · · · | <br>   |

## 5

| IJ | サイズ |    |    |    |    |   |          |    |          |   |    |      |  |  |  |  |  |  |  |  |  |  | <br>6 | 33 |
|----|-----|----|----|----|----|---|----------|----|----------|---|----|------|--|--|--|--|--|--|--|--|--|--|-------|----|
| 料  | 理   |    |    |    |    |   |          |    |          |   |    | <br> |  |  |  |  |  |  |  |  |  |  | <br>4 | 2  |
| U: | ラック | ス  | 画  | I質 | Í. |   |          |    |          |   |    | <br> |  |  |  |  |  |  |  |  |  |  | <br>5 | iЗ |
| 連  | 写撮影 |    |    |    |    |   |          |    |          |   |    | <br> |  |  |  |  |  |  |  |  |  |  | <br>4 | -2 |
| 連  | 写種類 | Į. |    |    |    |   |          |    |          |   |    | <br> |  |  |  |  |  |  |  |  |  |  | <br>4 | -2 |
| 連續 | 絡先シ |    | -ク | Ľ  | 1  | y | $\vdash$ | ٠Ē | <u> </u> | 庑 | Ξ. | <br> |  |  |  |  |  |  |  |  |  |  | <br>5 | 5  |

## わ

| フイルドカード予測       |      |      |      |      |    |
|-----------------|------|------|------|------|----|
| 文字入力の設定         | <br> | <br> | <br> | <br> | 25 |
| ワイルドカード予測での入力方法 |      | <br> | <br> | <br> | 26 |

## 英数字

|                                         | 23   |
|-----------------------------------------|------|
| Bluetooth機能の利用                          | 67   |
| Bluetooth通信                             | 66   |
| Bluetooth通信送受信                          | . 67 |
| Bluetoothテザリング                          | . 29 |
| Google検索                                | . 26 |
| GPS機能の利用                                | . 58 |
| GPS情報                                   | 35   |
| HDR                                     | 42   |
| IPアドレス                                  | . 28 |
| ISO感度                                   | 43   |
| JANコードとは                                | 44   |
| KeyTranslator                           | 60   |
| MACアドレス                                 | 28   |
| microSDカード(外部ストレージ)                     | 61   |
| microSD内データを消去                          | 59   |
| microSDの暗号化                             | 59   |
| microSDの暗号化解除                           | 59   |
| microSDのマウント解除                          | 59   |
| microSDリーダーライター                         | 64   |
| microSDをマウント                            | 59   |
| microUSB接続ケーブル 01で充電                    | 24   |
| MTPモード                                  | 60   |
| nanoSIMカード                              | . 20 |
| OFF                                     | 54   |
| OSセキュリティパッチ                             | 60   |
| OSバージョン                                 | 60   |
| PASSNOW                                 | . 48 |
| PINロックの解除                               | 56   |
| PTPモード                                  | 60   |
| QRコードとは                                 | 44   |
| Qualcomm <sup>®</sup> aptX <sup>™</sup> | 67   |
| SIM PINの変更                              | 56   |
| SIMカードのメッセージ                            | 37   |
| SIMカードロック設定                             | 56   |
|                                         |      |

| SIMカードをロック56    | 3 |
|-----------------|---|
| SMS             | 7 |
| SMSアプリの変更 37    | 7 |
| S-Shoin         | ) |
| USB接続6C         | ) |
| VPN             | 7 |
| Wi-Fi Direct    | 3 |
| Wi-Fiテザリング      | ) |
| Wi-Fiテザリングを設定29 | ) |
| Wi-Fiのスリープ設定28  | 3 |
| Wi-Fiの設定        | 3 |
| 4Gを利用する         | 3 |
| 24時間表示          | ) |

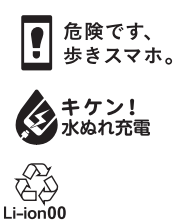

製造元 シャープ株式会社

(第2版)